## **User Service Guide**

## HP 9000 rp7420

**Third Edition** 

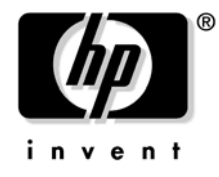

Manufacturing Part Number : A7025-96018 October 2006

Printed in the U.S.A. © Copyright 1979–2006 Hewlett-Packard Development Company, L.P.

## **Legal Notices**

© Copyright 2006 Hewlett-Packard Development Company, L.P.

The information contained herein is subject to change without notice.

The only warranties for HP products and services are set forth in the express warranty statements accompanying such products and services. Nothing herein should be construed as constituting an additional warranty. HP shall not be liable for technical or editorial errors or omissions contained herein.

#### **Revision History**

| First Edition  | Initial release. December, 2003. P/N was A7025-96003.                            |
|----------------|----------------------------------------------------------------------------------|
| Second Edition | Added Disk LED information in Chapter 2. Minor edits. June 2004.                 |
| Third Edition  | Minor edits. September 2006.                                                     |
| Fourth Edition | Added updated system power requirements information in Appendix B. October 2006. |

#### 1. Introduction

| Overview                                               | 2 |
|--------------------------------------------------------|---|
| System Backplane                                       | 3 |
| I/O Subsystem                                          | 4 |
| Detailed HP 9000 rp7420 Server Description             | 7 |
| Cell Board                                             | 8 |
| Cells and nPartitions                                  | 3 |
| Internal Disk Devices for the HP 9000 rp7420 Server 14 | 4 |
| MP/SCSI MP Core I/O Board                              | 4 |
| Procurium LAN/SCSI Board                               | 4 |
| Mass Storage (Disk) Backplane                          | 5 |
| Server Description                                     | 6 |
| Dimensions                                             | 6 |
| System Chassis                                         | 6 |

#### 2. Unpacking the Server

| Unpacking a Racked Server         | . 21 |
|-----------------------------------|------|
| Securing the Cabinet              | . 25 |
| Unpacking a Non-Racked Server     | . 26 |
| Unloading with a Lifter           | . 26 |
| Unloading with Lift Handle Panels | . 29 |
| Installing Server Into the Rack   | . 33 |

#### **3. Installing Accessories**

| Wheel Kit Installation             | 36 |
|------------------------------------|----|
| PCI-X Card Cage Assembly I/O Cards | 42 |
| PCI I/O Card Installation          | 44 |

#### 4. Cabling and Power Up

| AC Input Power                                                |
|---------------------------------------------------------------|
| Voltage Check                                                 |
| Voltage Check (Additional Procedure)                          |
| MP Core I/O Connections                                       |
| MP/SCSI Connections                                           |
| LAN/SCSI Connections                                          |
| Management Processor Access                                   |
| Setting Up the Customer Engineer Tool (PC)                    |
| Standby Power and Logging in to the MP 57                     |
| Configuring LAN Information for the MP 59                     |
| Accessing the Management Processor via a Web Browser          |
| Verifying Presence of the Cell Boards                         |
| Booting the HP 9000 rp7420 Server                             |
| Selecting a Boot Partition using the Management Processor     |
| Verifying the System Configuration using Boot Console Handler |
| Booting HP-UX using Boot Console Handler                      |
| Adding Processors with Instant Capacity On Demand             |

| oubleshooting                                           |  |
|---------------------------------------------------------|--|
| Common Installation Problems.                           |  |
| The Server Does Not Power On                            |  |
| The Server Powers On Then Shuts Down with a Fault Light |  |
| Cell Board Extraction Levers                            |  |
| HP 9000 rp7420 Server LED Indicators                    |  |
| Front Panel LEDs                                        |  |
| Bulk Power Supply LEDs                                  |  |
| PCI Power Supply LEDs.                                  |  |
| System and PCI I/O Fan LEDs                             |  |
| OL* LEDs                                                |  |
| PCI OL* Card Divider LEDs                               |  |
| Core I/O LEDs                                           |  |
| Core I/O Buttons                                        |  |
| PCI-X Hot-Plug LED OL* LEDs                             |  |
| Disk Drive LEDs.                                        |  |
| Server Management Subsystem Hardware Overview           |  |
| Server Management Overview                              |  |
| Server Management Behavior                              |  |
| Thermal Monitoring                                      |  |
| Fan Control                                             |  |
| Power Control                                           |  |
| Server Management Commands                              |  |
| Firmware Updating                                       |  |
| Instructions                                            |  |
| Firmware Upgrade and Downgrade Procedures               |  |
| Possible Error Messages                                 |  |

#### 6. Removing and Replacing Components

| HP 9000 rp7420 Server Customer Replaceable Units             | 98 |
|--------------------------------------------------------------|----|
| Hot-plug CRUs                                                | 98 |
| Hot-Swap CRUs                                                | 98 |
| Other CRUs                                                   | 98 |
| Safety and Environmental Considerations                      | 99 |
| Communications Interference                                  | 99 |
| Electrostatic Discharge 9                                    | 99 |
| Powering down Hardware Components and Powering on the Server | 01 |
| Powering Off Hardware Components 10                          | 01 |
| Powering On the System 10                                    | 01 |
| Removing and Replacing the Top Cover 10                      | 03 |
| Removing the Top Cover                                       | 04 |
| Replacing the Top Cover                                      | 04 |
| Removing and Replacing a Side Cover 10                       | 05 |
| Removing a Side Cover                                        | 06 |

| Replacing a Side Cover                            | 107 |
|---------------------------------------------------|-----|
| Removing and Replacing a Disk Drive               | 108 |
| Removing a Disk Drive                             | 109 |
| Replacing a Disk Drive                            | 109 |
| Removing and Replacing a CD/DVD/DAT Drive         | 110 |
| Removing a CD/DVD/DAT Drive                       | 111 |
| Replacing a CD/DVD/DAT Drive                      | 111 |
| Removing and Replacing a Front Smart Fan Assembly | 112 |
| Removing a Front Smart Fan Assembly               | 113 |
| Replacing a Front Smart Fan Assembly              | 113 |
| Removing and Replacing a Rear Smart Fan Assembly  | 114 |
| Removing a Rear Smart Fan Assembly                | 115 |
| Replacing a Rear Smart Fan Assembly               | 115 |
| Removing and Replacing a PCI-X Smart Fan Assembly | 116 |
| Removing a PCI-X Smart Fan Assembly               | 117 |
| Replacing a PCI-X Smart Fan Assembly              | 117 |
| Removing and Replacing a BPS                      | 118 |
| Removing a BPS                                    | 119 |
| Replacing a BPS                                   | 120 |
| Removing and Replacing a PCI Power Module         | 121 |
| Preliminary Procedures                            | 121 |
| Removing a PCI Power Module                       | 122 |
| Replacing a PCI Power Module                      | 123 |
| Removing and Replacing a PCI Card                 | 124 |
| Removing the PCI Card                             | 124 |
| Removing and Replacing a Core I/O Board           | 128 |
| Removing a Core I/O board                         | 128 |
| Replacing a Core I/O board                        | 130 |
|                                                   |     |

#### **A. Parts and Accessories**

| . System Specifications                   |    |
|-------------------------------------------|----|
| Dimensions and Weights                    | 34 |
| Electrical Specifications                 | 35 |
| Grounding                                 | 35 |
| Circuit Breaker                           | 35 |
| System AC Power Specifications 13         | 35 |
| Environmental Specifications              | 37 |
| Temperature and Humidity 13               | 37 |
| Cooling                                   | 37 |
| Typical Power Dissipation and Cooling 13  | 38 |
| Acoustic Noise Specification              | 38 |
| Airflow                                   | 39 |
| System Requirements Summary 14            | £0 |
| Power Consumption and Air Conditioning 14 | £0 |
| Weight                                    | ŧ0 |

| C. MP Commands                 |
|--------------------------------|
| Server Management Commands 144 |
| D. Templates                   |
| Equipment Footprint Templates  |
| Computer Room Layout Plan      |
| Index                          |

## Tables

## Tables

| Figure 1-1. HP 9000 rp7420 Server (front view)            | . 2 |
|-----------------------------------------------------------|-----|
| Figure 1-2. HP 9000 rp7420 Server (without front bezel)   | . 3 |
| Figure 1-3. System Backplane Block Diagram                | . 4 |
| Figure 1-4. PCI-X Board to Cell Board Block Diagram       | . 5 |
| Figure 1-5. HP 9000 rp7420 Server 8-Socket Block Diagram  | . 7 |
| Figure 1-6. Cell Board                                    | . 8 |
| Figure 1-7. Memory Subsystem.                             | . 9 |
| Figure 1-8. CPU Locations on Cell Board                   | 10  |
| Figure 1-9. DIMM Slot Layout                              | 12  |
| Figure 1-10. Internal Disks                               | 14  |
| Figure 1-11. Right-Front View of HP 9000 rp7420 Server    | 17  |
| Figure 1-12. Left-Rear View of HP 9000 rp7420 Server      | 18  |
| Figure 2-1. Removing the Polystraps and Cardboard         | 22  |
| Figure 2-2. Removing the Shipping Bolts and Plastic Cover | 23  |
| Figure 2-3. Preparing to Roll Off the Pallet.             | 24  |
| Figure 2-4. Securing the Cabinet                          | 25  |
| Figure 2-5. RONI Lifter                                   | 27  |
| Figure 2-6. Server with Shipping Box Removed              | 27  |
| Figure 2-7. Remove Cushions for Lift Access               | 28  |
| Figure 2-8. Raising a Server Off the Pallet               | 29  |
| Figure 2-9. Positioning the Lift Handles                  | 30  |
| Figure 2-10. Inserting the Pins Into the Rack             | 31  |
| Figure 2-11. Lift Handles Mounted                         | 32  |
| Figure 3-1. Component Locations                           | 37  |
| Figure 3-2. Left Foam Block Position                      | 38  |
| Figure 3-3. Right Foam Block Position                     | 38  |
| Figure 3-4. Foam Block Removal.                           | 39  |
| Figure 3-5. Attaching a Caster to the Server              | 40  |
| Figure 3-6. Securing Each Caster Cover to the Server      | 41  |
| Figure 3-7. Completed Server                              | 41  |
| Figure 3-8. PCI I/O Slot Details                          | 45  |
| Figure 4-1. Power Cord Configuration                      | 48  |
| Figure 4-2. Power Source versus. Power Distribution       | 49  |
| Figure 4-3. Voltage Reference Points for IEC 320 C19 Plug | 51  |
| Figure 4-4. Safety Ground Reference Check                 | 52  |
| Figure 4-5. Wall Receptacle Pinouts.                      | 53  |
| Figure 4-6. Front Panel Display                           | 58  |
| Figure 4-7. MP Main Menu                                  | 59  |
| Figure 4-8. The lc Command Screen                         | 60  |
| Figure 4-9. The ls Command Screen                         | 61  |
| Figure 4-10. Example sa Command                           | 62  |
| Figure 4-11. Browser Window                               | 62  |
| Figure 4-12. The du Command Screen                        | 63  |

| Figure 5-1. de Command Output                                 |
|---------------------------------------------------------------|
| Figure 5-2. Front Panel with LED Indicators                   |
| Figure 5-3. BPS LED Locations. 76                             |
| Figure 5-4. PCI Power Supply LED Locations                    |
| Figure 5-5. Front, Rear and PCI I/O Fan LEDs                  |
| Figure 5-6. Cell Board LED Locations                          |
| Figure 5-7. PCI OL* LED Locations                             |
| Figure 5-8. Core I/O Card Bulkhead LEDs                       |
| Figure 5-9. Core I/O Button Locations                         |
| Figure 5-10. Disk Drive LED Location                          |
| Figure 5-11. Temperature States                               |
| Figure 5-12. Firmware Update Command Example                  |
| Figure 6-1. Top Cover                                         |
| Figure 6-2. Top Cover Retaining Screws 104                    |
| Figure 6-3. Side Cover Locations                              |
| Figure 6-4. Side Cover Retaining Screw 106                    |
| Figure 6-5. Side Cover Removal Detail 106                     |
| Figure 6-6. Disk Drive Location 108                           |
| Figure 6-7. Disk Drive Detail         109                     |
| Figure 6-8. CD/DVD/DAT Location 110                           |
| Figure 6-9. CD/DVD/DAT Detail 111                             |
| Figure 6-10. Front Smart Fan Assembly Locations 112           |
| Figure 6-11. Front Fan Detail         113                     |
| Figure 6-12. Rear Smart Fan Assembly Locations 114            |
| Figure 6-13. Rear Fan Detail 115                              |
| Figure 6-14. PCI-X Smart Fan Assembly Location 116            |
| Figure 6-15. PCI-X Smart Fan Assembly Detail 117              |
| Figure 6-16. BPS Location                                     |
| Figure 6-17. BPS Detail 119                                   |
| Figure 6-18. Extraction Levers 120                            |
| Figure 6-19. PCI Power Module Location                        |
| Figure 6-20. PCI Power Module Detail 122                      |
| Figure 6-21. PCI Card Location                                |
| Figure 6-22. PCI I/O Slot Details 126                         |
| Figure 6-23. Core I/O Location                                |
| Figure 6-24. PS Command 129                                   |
| Figure 6-25. DE Command 129                                   |
| Figure 6-26. Core I/O Detail 130                              |
| Figure B-1. Airflow Diagram 139                               |
| Figure D-1. HP Integrity rx8620 Server Space Requirements 148 |
| Figure D-2. HP Integrity rx8620 Server Cabinet Template 151   |
| Figure D-3. Planning Grid    152                              |
| Figure D-4. Planning Grid 153                                 |

| Figure D-5. Planning Grid | 154 |
|---------------------------|-----|
| Figure D-6. Planning Grid | 155 |
| Figure D-7. Planning Grid | 156 |

## **1** Introduction

The HP 9000 rp7420 Server is a member of the HP business-critical computing platform family: a mid-range, mid-volume server, positioned as an upgrade to the HP 9000 rp7410 product in the PL-1X product line. The HP 9000 rp7420 Server shares the same hardware as the HP 9000 rp7410 with changes to the cell board, CPU modules, core I/O, and the PCI-X backplane. The HP 9000 rp7420 Server provides increased performance over its predecessor.

#### **Overview**

The HP 9000 rp7420 Server is a 10U, 8-socket Symmetric Multi-Processing, rack-mount server that accommodates up to 64 GB of memory; PCI-X I/O, and internal peripherals, including disks and DVD/tape. Its high availability features include N+1 hot-pluggable fans and power, redundant power cords, and hot-pluggable PCI-X cards and internal disks. It currently uses dual core, PA-RISC processors.

Figure 1-1 HP 9000 rp7420 Server (front view)

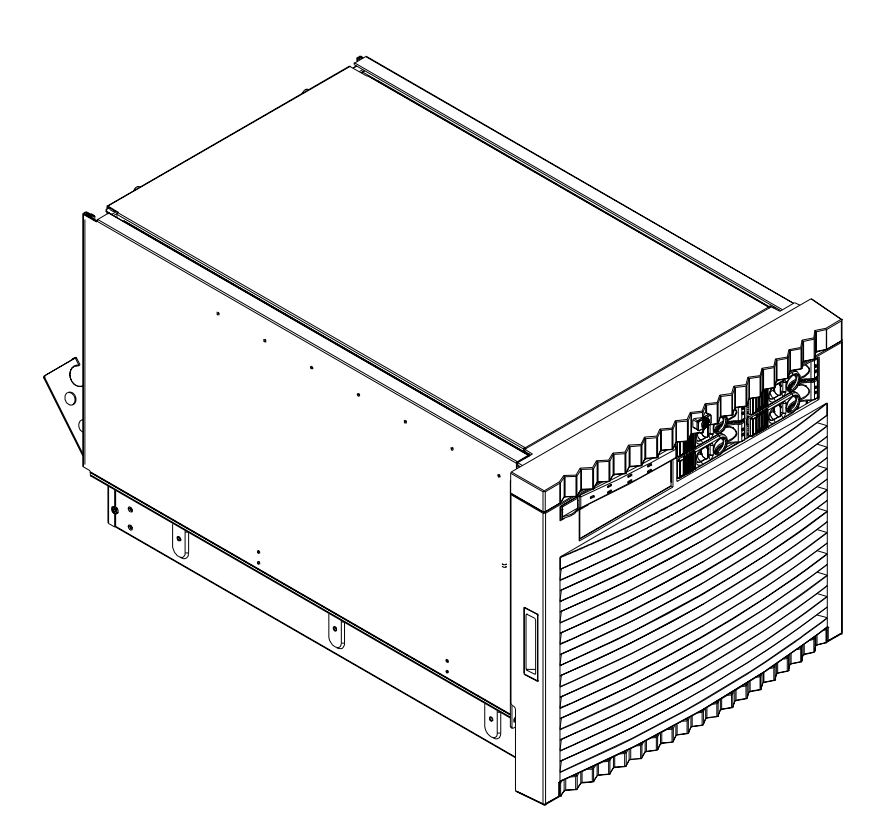

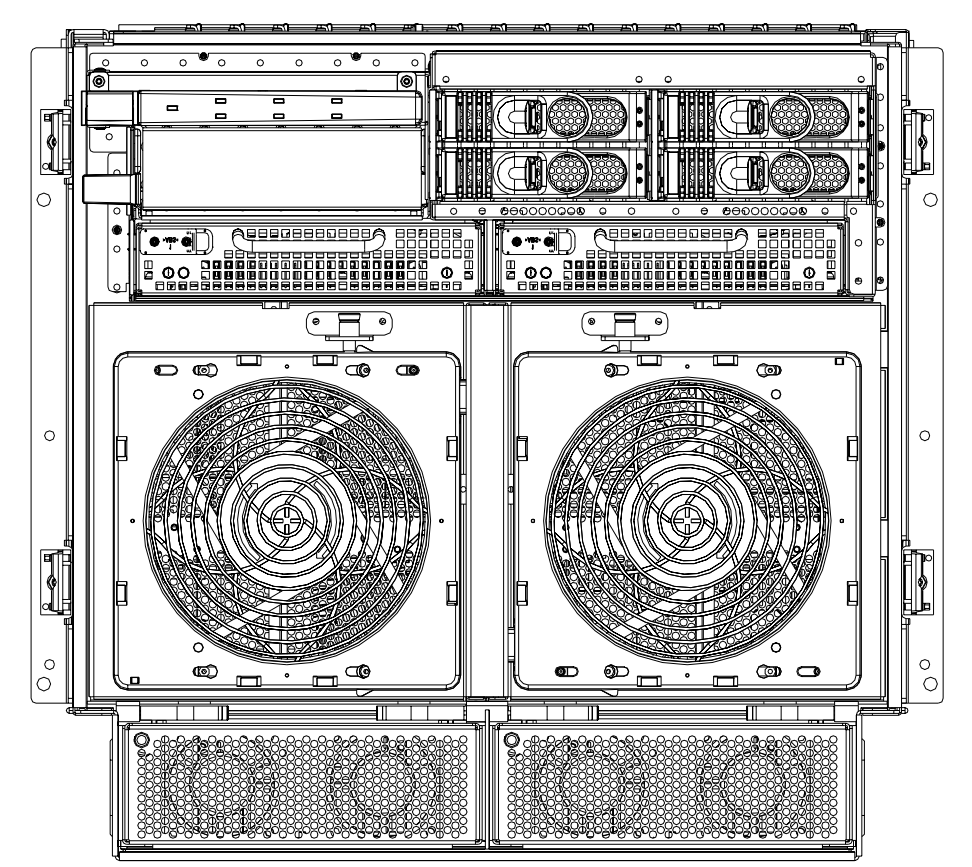

#### HP 9000 rp7420 Server (without front bezel)

#### System Backplane

Figure 1-2

The system backplane is comprisee of the system clock generation logic, the system reset generation logic, DC-to-DC converters, power monitor logic, and two Local Bus Adapter (LBA) link-to-PCI converter ASICs. It also includes connectors for attaching the cell boards, the PCI-X backplane, Management Processor (MP) Core I/O MP/SCSI boards, SCSI cables, bulk power, chassis fans, the front panel display, intrusion switches, and the system scan card. Unlike Superdome or the rp8400, there are no Crossbar Chips (XBC) on the system backplane. The "crossbar-less" back-to-back Cell Controller (CC) connection increases performance and reduces costs.

Only half of the MP Core I/O board set connects to the system backplane. The MP/SCSI boards plug into the backplane, while the LAN/SCSI boards plug into the PCI-X backplane.

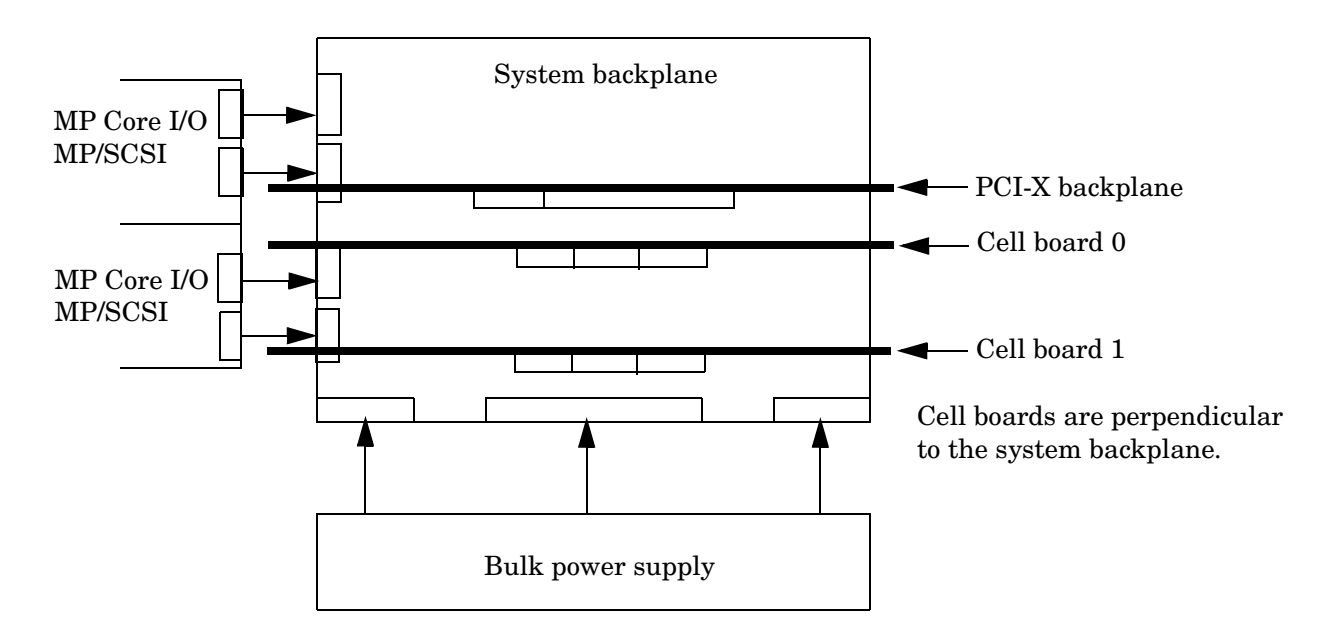

#### Figure 1-3 System Backplane Block Diagram

#### System Bacplane to PCI-X Backplane Connectivity

The PCI-X backplane uses two connectors for the System Bus Adapter (SBA) link bus and two connectors for the high speed data signals and the manageability signals.

SBA link bus signals are routed through the system backplane to the CC on each corresponding cell board.

The high speed data signals are routed from the SBA chips on the PCI-X backplane to the two LBA PCI bus controllers on the system backplane.

#### **Clocks and Reset**

The system backplane contains reset and clock circuitry that propagates through the whole system. The central clocks drive all major chip set clocks. Therefore, these circuits represent a system wide single point of failure.

#### I/O Subsystem

The cell board to the PCI-X board path runs from the CC to the SBA, from the SBA to the ropes, from the ropes to the LBA, and from the LBA to the PCI slots seen in Figure 1-4. The CC on cell board 0 and cell board 1 each communicate with individual SBAs over the SBA link. The SBA link consists of both an inbound and an outbound link with an effective bandwidth of approximately 1 GB/sec. The SBA converts the SBA link protocol into "ropes." A rope is defined as a high-speed, point-to-point data bus. The SBA can support up to 16

of these high-speed bi-directional rope links for a total aggregate bandwidth of approximately 4 GB/sec. Each LBA acts as a bus bridge, supporting either one or two ropes and capable of driving 33 Mhz or 66 Mhz for PCI cards. The LBAs can also drive at 66 Mhz or 133 Mhz for PCI-X cards.

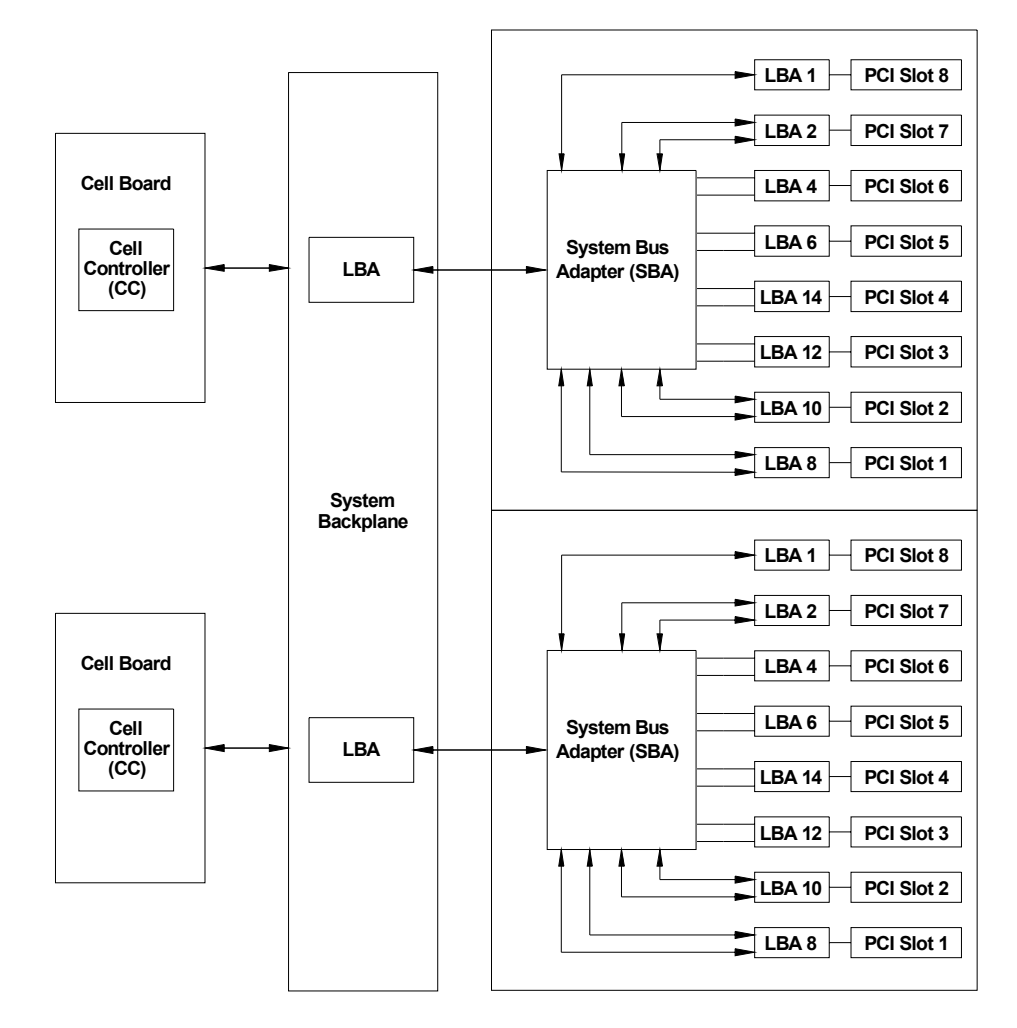

#### Figure 1-4 PCI-X Board to Cell Board Block Diagram

**NOTE** PCI-X slots 1 through 7 are dual rope slots, while slot 8 is a single rope slot.

The PCI-X backplane is the primary I/O interface for HP 9000 rp7420 Server systems. It provides sixteen 64-bit, hot-plug PCI/PCI-X slots. Fourteen of the slots have dual ropes connected to the LBA chips. The remaining two slots have a single rope connected to each LBA chip. Each of the sixteen slots are capable of 66 MHz/33 MHz PCI or 133 MHz/66 MHz PCI-X. All sixteen PCI slots are keyed for 3.3-volt connectors (accepting both Universal and 3.3-V cards). The PCI-X backplane does not provide any 5-volt slots for the I/O cards. See Table 1-1 for more details.

The PCI-X backplane is physically one board but behaves like two independent partitions. SBA 0 and its associated LBAs and eight PCI-X slots form one I/0 partition. SBA 1 and its associated LBAs and eight PCI-X slots form the other I/0 partition. One I/O partition can be powered down separate from the other I/O partition.

| I/O<br>Partition | Slot | Device <sup>a</sup>                                                              |
|------------------|------|----------------------------------------------------------------------------------|
| 0                | 8    | PCI (33 or 66 MHz) / PCI-X (66 or 133 MHz) 64-bit, 3.3V connector, Hot Plug Slot |
| 0                | 7    | PCI (33 or 66 MHz) / PCI-X (66 or 133 MHz) 64-bit, 3.3V connector, Hot Plug Slot |
| 0                | 6    | PCI (33 or 66 MHz) / PCI-X (66 or 133 MHz) 64-bit, 3.3V connector, Hot Plug Slot |
| 0                | 5    | PCI (33 or 66 MHz) / PCI-X (66 or 133 MHz) 64-bit, 3.3V connector, Hot Plug Slot |
| 0                | 4    | PCI (33 or 66 MHz) / PCI-X (66 or 133 MHz) 64-bit, 3.3V connector, Hot Plug Slot |
| 0                | 3    | PCI (33 or 66 MHz) / PCI-X (66 or 133 MHz) 64-bit, 3.3V connector, Hot Plug Slot |
| 0                | 2    | PCI (33 or 66 MHz) / PCI-X (66 or 133 MHz) 64-bit, 3.3V connector, Hot Plug Slot |
| 0                | 1    | PCI (33 or 66 MHz) / PCI-X (66 or 133 MHz) 64-bit, 3.3V connector, Hot Plug Slot |
| 1                | 8    | PCI (33 or 66 MHz) / PCI-X (66 or 133 MHz) 64-bit, 3.3V connector, Hot Plug Slot |
| 1                | 7    | PCI (33 or 66 MHz) / PCI-X (66 or 133 MHz) 64-bit, 3.3V connector, Hot Plug Slot |
| 1                | 6    | PCI (33 or 66 MHz) / PCI-X (66 or 133 MHz) 64-bit, 3.3V connector, Hot Plug Slot |
| 1                | 5    | PCI (33 or 66 MHz) / PCI-X (66 or 133 MHz) 64-bit, 3.3V connector, Hot Plug Slot |
| 1                | 4    | PCI (33 or 66 MHz) / PCI-X (66 or 133 MHz) 64-bit, 3.3V connector, Hot Plug Slot |
| 1                | 3    | PCI (33 or 66 MHz) / PCI-X (66 or 133 MHz) 64-bit, 3.3V connector, Hot Plug Slot |
| 1                | 2    | PCI (33 or 66 MHz) / PCI-X (66 or 133 MHz) 64-bit, 3.3V connector, Hot Plug Slot |
| 1                | 1    | PCI (33 or 66 MHz) / PCI-X (66 or 133 MHz) 64-bit, 3.3V connector, Hot Plug Slot |

#### Table 1-1PCI-X Slot Types

a. If the slot is used as a PCI slot then either the 33 MHz or 66 MHz PCI frequency is supported. If the slot is used as a PCI-X slot then either the 66 MHz or 133 MHz PCI-X frequency is supported.

### **Detailed HP 9000 rp7420 Server Description**

Figure 1-5 HP 9000 rp7420 Server 8-Socket Block Diagram

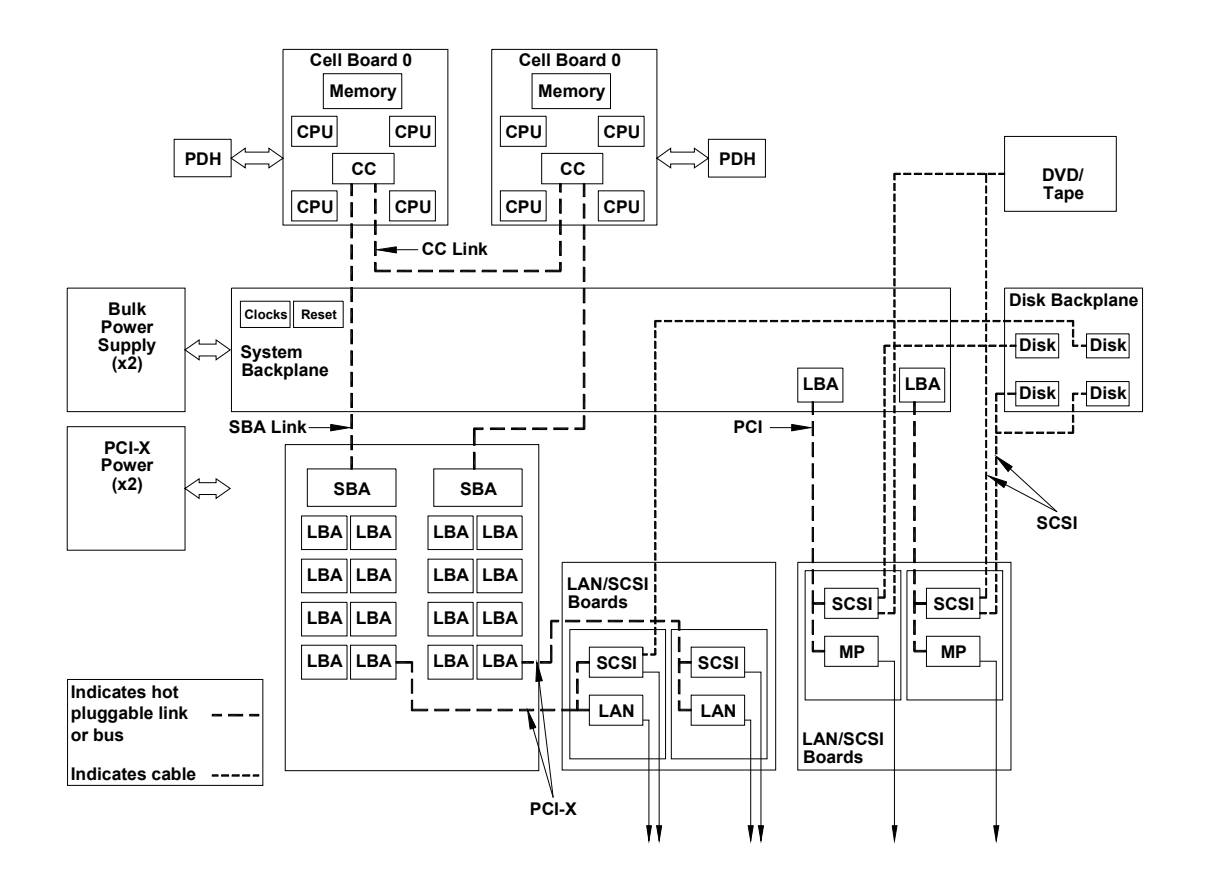

## Introduction Detailed HP 9000 rp7420 Server Description

#### **Cell Board**

The cell board contains several hardware blocks connected by several data buses. The major hardware blocks are the Central Processor Units (CPUs), the Cell Controller, the Memory Controllers, and the Memory. Minor hardware blocks include Clock Distribution, Power Distribution, Reset Circuit, and Platform Dependent Hardware (PDH) Riser Board Interface. The buses include two Front Side Buses (FBS0 and FBS1), a Memory (MID) bus, a Crossbar (XB) bus, and an I/O bus. All these blocks come together at the CC chip.

#### Figure 1-6 Cell Board

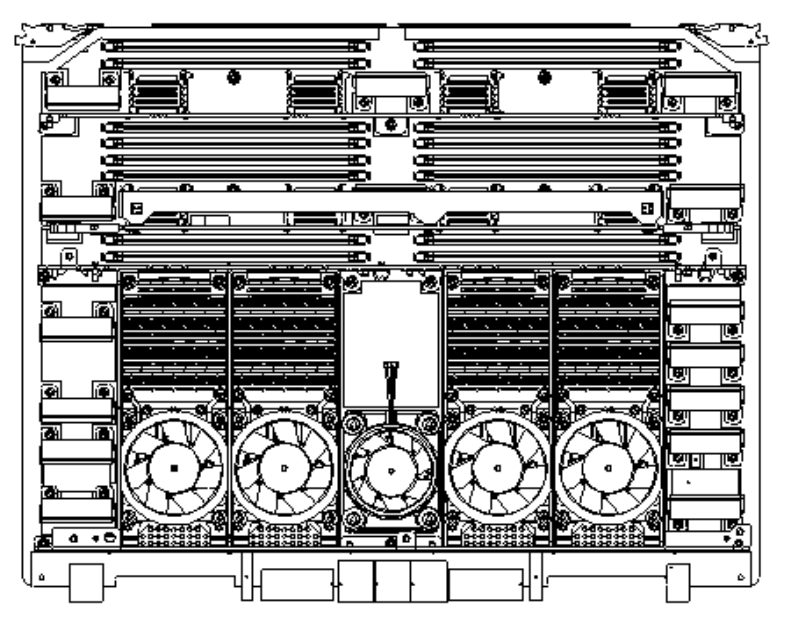

The HP 9000 rp7420 Server has a 48-V distributed power system and receives the 48-V power from the system backplane board. The cell board contains DC-to-DC converters to generate the required voltage rails. The DC-to-DC converters on the cell board do not provide N+1 redundancy.

Because of space limitations on the cell board, the PDH/PDHC circuitry resides on a riser board that plugs into the cell board at a right angle. The cell board also includes clock circuits, test circuits, and de-coupling capacitors.

Figure 1-7 shows a simplified view of the memory subsystem. It consists of two independent access paths, each path having its own address bus, control bus, data bus, and DIMMs. In practice, the CC runs the two paths 180 degrees out of phase with respect to each other to facilitate pipelining in the CC. Address and control signals are fanned out through register ports to the synchronous dynamic random access memory (SDRAM) on the DIMMs.

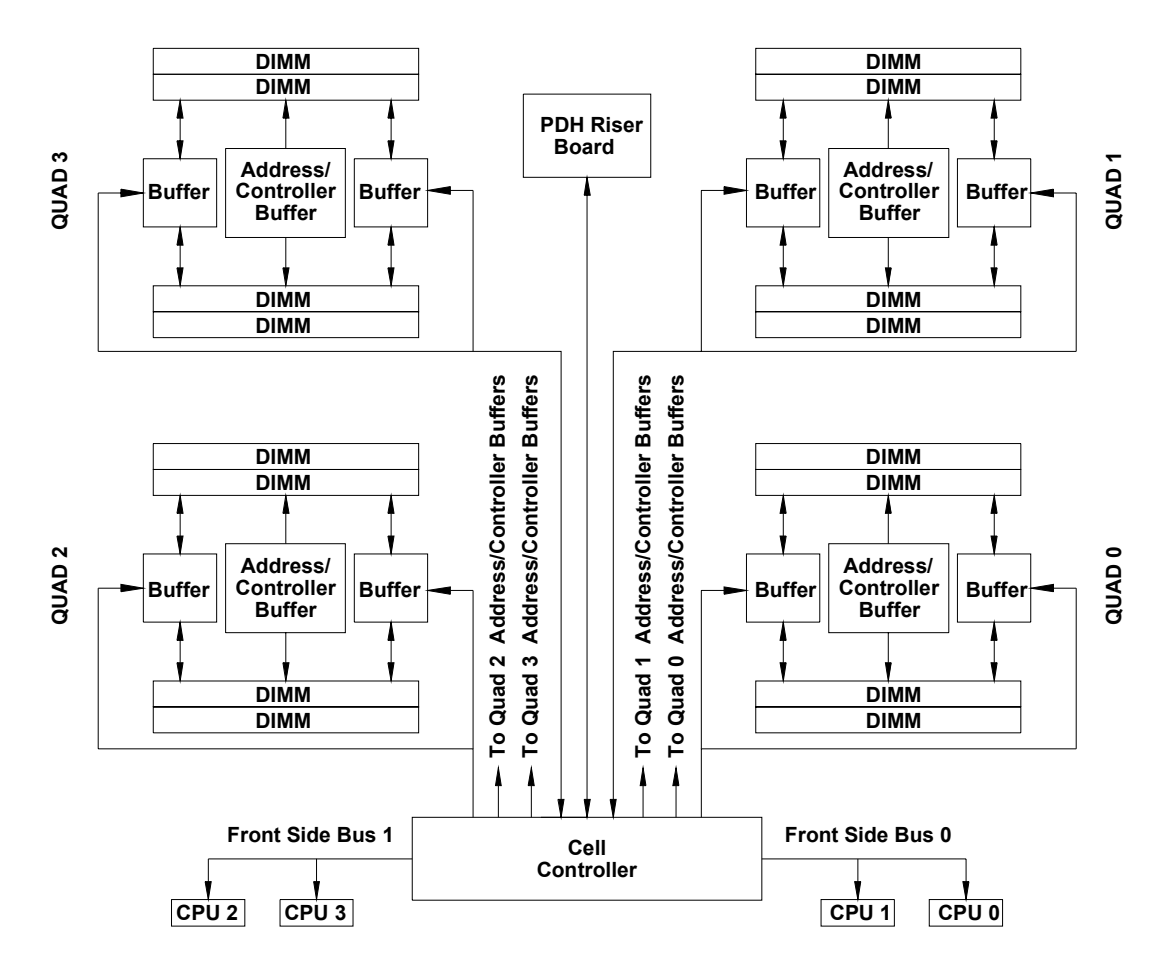

#### Figure 1-7 Memory Subsystem

#### **PDH Riser Board**

The Platform Dependant Hardware Riser board is a daughter card for the cell board. It contains a micro-processor memory interface microcircuit, processor-dependent hardware including the processor-dependent code (PDC), flash memory, and a manageability microcontroller, called the Platform Dependant Hardware Controller (PDHC) with associated circuitry. The PDH obtains cell board configuration information from cell board signals and from the LPM on the cell.

The PDH riser board contains circuitry that the Cell board requires to function and, therefore, each cell board must have a PDH Riser installed before it is added to a server.

#### **Central Processor Units**

The cell board can hold up to eight (four dual-core) CPUs and can be populated with CPUs in increments of two CPUs. On a cell board, the processors must be the same type and speed. Two CPUs is the minimum configuration allowed on the HP 9000 rp7420 Server. There are two Frontside Buses (FBS), one for sockets 0 and 1, and one for sockets 2 and 3. Each FBS must have either a CPU or a terminator at the end of the bus or

the board will not operate properly. There cannot be a terminator board in socket 1 or socket 3 locations. See Table 1-2 for the CPU load order that must be maintained when adding CPUs to the cell board. See Figure 1-8 for the locations on the cell board for installing CPUs.

| Number<br>of CPUs<br>Installed | Socket 0<br>Location | Socket 1<br>Location | Socket 2<br>Location | Socket 3<br>Location |
|--------------------------------|----------------------|----------------------|----------------------|----------------------|
| Two                            | CPU installed        | Empty slot           | Terminator           | Empty                |
| Four                           | CPU installed        | Empty slot           | CPU installed        | Empty                |
| Six                            | CPU installed        | CPU or Empty         | CPU installed        | Empty or CPU         |
| Eight                          | CPU installed        | CPU installed        | CPU installed        | CPU installed        |

Figure 1-8

#### **CPU Locations on Cell Board**

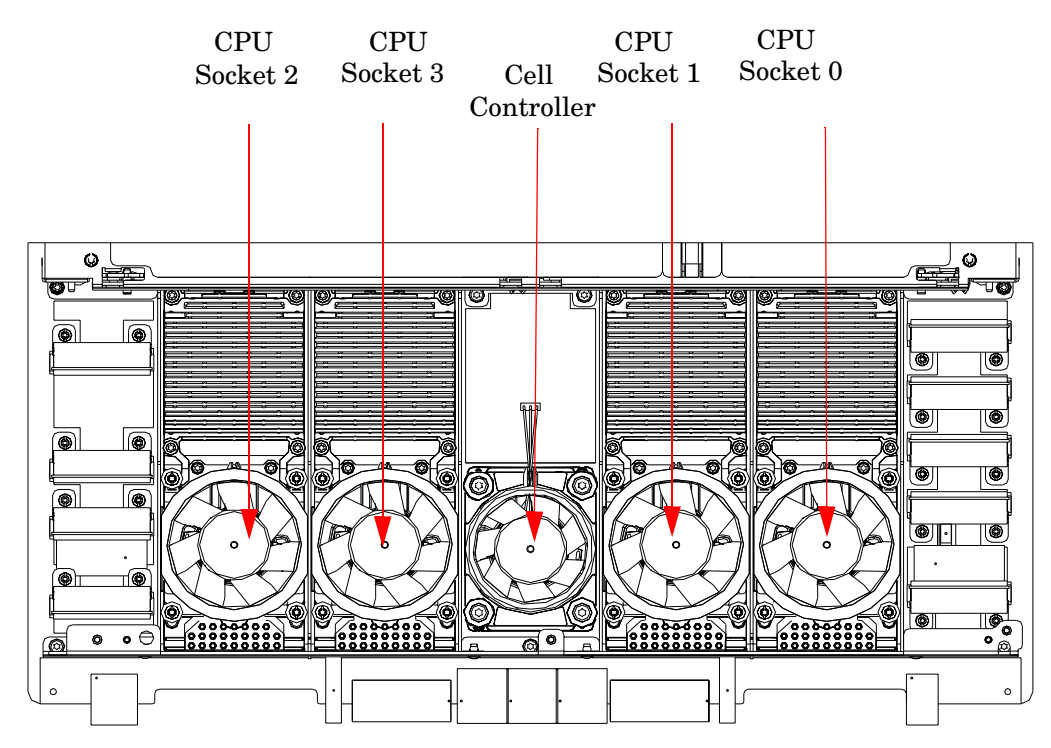

#### DIMMs

Custom designed by HP, each DIMM contains  $36 \ge 4$  SDRAM memory components similar to PC-133 memory, but qualified to run at 125 MHz. They have a low-voltage TTL interface. The CEC does *not* support traditional DRAMs.

The HP 9000 rp7420 Server supports DIMMs with 256 MB, 512 MB 1 GB, and 2 GB capacity. Table 1-3 shows each DIMM supported with its associated capacity, the resulting total system capacity, and the memory component density.

DIMMs must be loaded in sets of two at specific locations. For best performance, HP recommends loading sets of eight DIMMs.

| DIMM Capacity | Total Capacity | Memory Component Density |
|---------------|----------------|--------------------------|
| 256 MB        | 8 GB           | 32 Mb                    |
| 512 MB        | 16 GB          | 64 Mb                    |
| 1 GB          | 32 GB          | 128 Mb                   |
| 2 GB          | 64 GB          | 256 Mb                   |
| 4 GB          | 128 GB         | 512 Mb                   |

Table 1-3 HP 9000 rp7420 Server DIMMs

#### **Main Memory Performance**

Latency to main memory is an important parameter in determining overall system performance. With memory buses running at 125 MHz, the latency for a page hit is 8.5 cycles (68 ns), the latency for a page closed is 11.5 cycles (92 ns), and the latency for a page miss is 14.5 cycles (116 ns).

#### Valid Memory Configurations

The HP 9000 rp7420 Server is capable of supporting as little as 0.5 GB of main memory using two 256 MB DIMMs installed on a single cell board and as much as 128 GB by filling all 16 DIMM slots on both cell boards with 4 GB DIMMs.

DIMMs must be loaded in sets of two at specified locations on the cell board. Two DIMMs are called a rank, so two ranks would be equivalent to four DIMMs, three ranks would be six DIMMs, and so on. The DIMMs must be the same size in a rank. The DIMMs across all cells in a partition should have identical memory loaded. Figure 1-9 shows the DIMM slot layout on the cell board. See Table 1-4 for DIMM load order.

A quad seen in Figure 1-9 is a grouping of four DIMMs. Configurations with 8 or 16 DIMM slots loaded are recommended. The DIMM sizes in a quad can be different but the DIMMs in a rank must be the same size.

| Number of DIMMs<br>Installed | Action Taken  | DIMM Location<br>on Cell Board | Quad Location |
|------------------------------|---------------|--------------------------------|---------------|
| 2 DIMMs = 1 Rank             | Install First | 0A and 0B                      | Quad 0        |
| 4 DIMMs = 2 Ranks            | Add Second    | 1A and 1B                      | Quad 1        |
| 6 DIMMs = 3 Ranks            | Add Third     | 2A and 2B                      | Quad 2        |
| 8 DIMMs = 4 Ranks            | Add Fourth    | 3A and 3B                      | Quad 3        |
| 10 DIMMs = 5 Ranks           | Add Fifth     | 4A and 4B                      | Quad 0        |
| 12 DIMMs = 6 Ranks           | Add Sixth     | 5A and 5B                      | Quad 1        |
| 14 DIMMs = 7 Ranks           | Add Seventh   | 6A and 6B                      | Quad 2        |
| 16 DIMMs = 8 Ranks           | Add Last      | 7A and 7B                      | Quad 3        |

#### Figure 1-9 DIMM Slot Layout

#### Front Edge of Cell Board

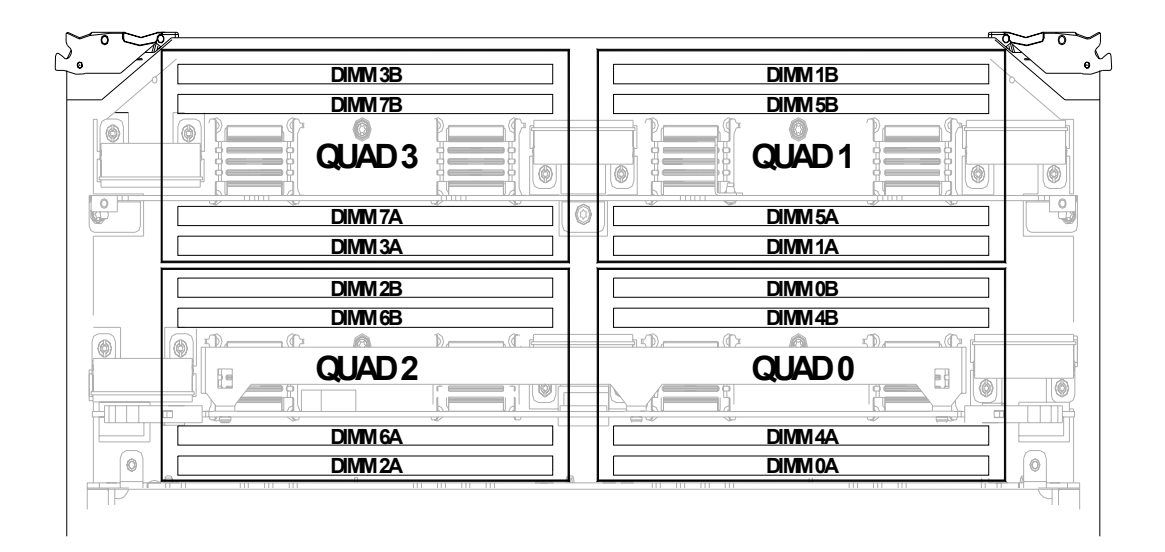

Rear Edge of Cell Board (Plugs into the System Backplane)

#### **Cells and nPartitions**

A cell board that has an I/O link to a bootable device and a console (usually supplied by an MP Core I/O card) is a potential boot cell. The cell that contains the boot console I/O path is the called the root cell. Both cells are potential root cells. The primary or default root cell in a single nPartition system is the bottom cell (cell 1).

An nPartition (also called a Protection Domain) is a cell or cells running the same operating system and sharing processes and memory space among the components. Each nPartition must have one root cell and can contain both cells. The HP 9000 rp7420 Server has only two possible nPartition configurations: single or dual. The additional cell that can be part of the nPartition does not require I/O links or MP Core I/O cards.

In the single nPartition case, if two cells are present, either cell can be the root cell, assuming both cells have MP Core I/O functionality present. If only one cell is present, that cell is the root cell (and should be cell 1).

In the dual nPartition case (two cells required), each nPartition consists of one cell, and each cell must be a root cell. The ability to interconnect two cells in one nPartition or isolate the cells in a dual nPartition system provides system configuration flexibility. System partitioning is configured by the system management processor.

**NOTE** Partition configuration information is available at <u>http://docs.hp.com</u>. Refer to *HP Systems Partition Guide: Administration for nPartitions* for more detail.

#### Internal Disk Devices for the HP 9000 rp7420 Server

In an HP 9000 rp7420 Server, the top internal disk drives connect to cell 1 through the core I/O for cell 1. Both of the bottom disk drives connect to cell 0 through the core I/O for cell 0.

The CD/DVD/DAT drive connects to cell 1 through the core I/O card for cell 1.

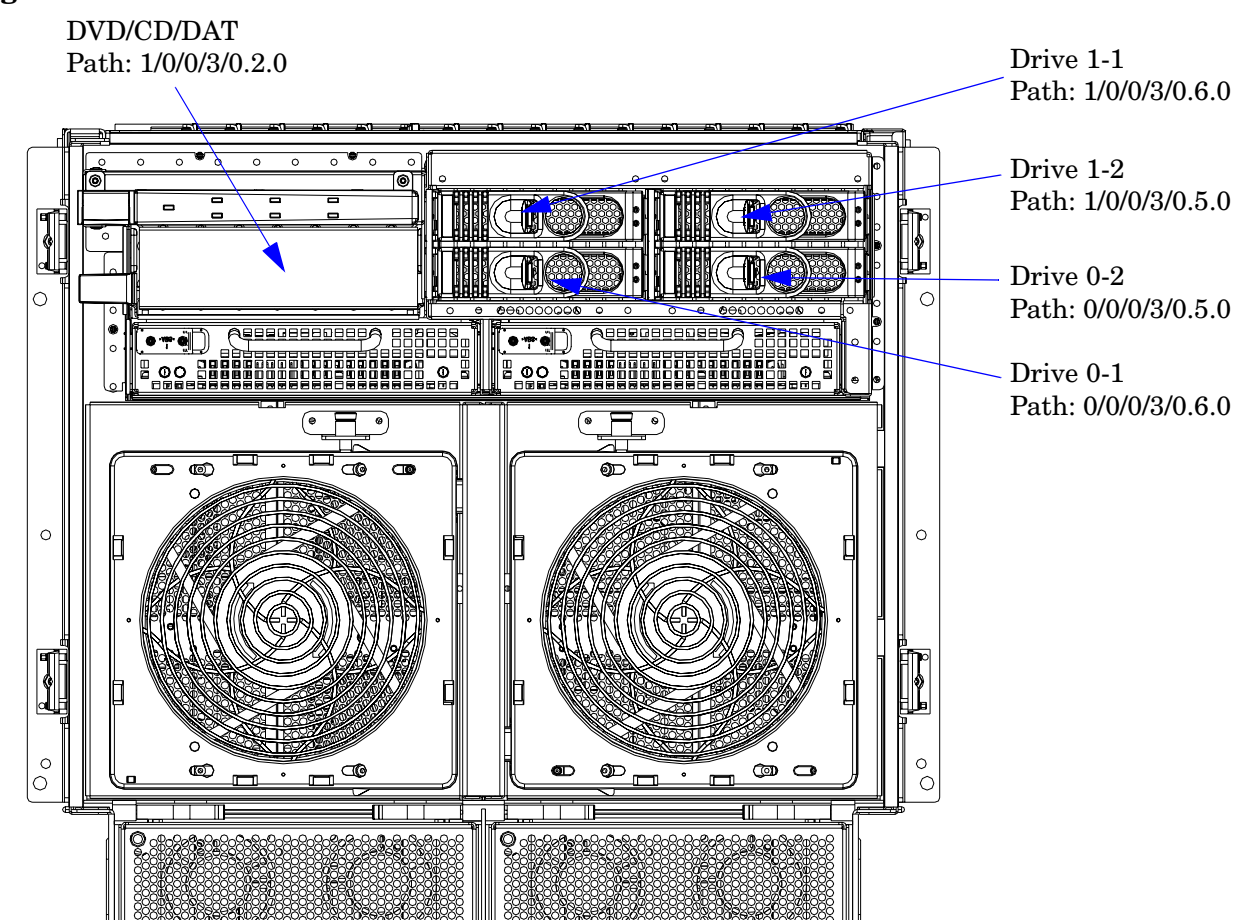

#### Figure 1-10 Internal Disks

#### **MP/SCSI MP Core I/O Board**

The HP 9000 rp7420 Server accommodates two sets of MP Core I/O functionality. Each MP/SCSI core I/O board set consists of a MP/SCSI board and a Procurium LAN/SCSI board. At least one MP/SCSI board is required (independent of partitions). An additional MP/SCSI board can be added as well (and is required in a dual partition system). Both MP/SCSI boards are oriented vertically and plug into the system backplane. The MP/SCSI board incorporates a dual channel Ultra160 SCSI controller.

#### **Procurium LAN/SCSI Board**

At least one Procurium LAN/SCSI board is required for the minimum system configuration; two are required in a dual partition system. The Procurium board is a standard PCI form factor card with PCI card edge connectors. The PCI-X backplane has one slot location reserved for the required Procurium board and another that can accommodate either a Procurium board or any other supported add-in PCI-X card. The Procurium board is hot-pluggable.

#### Mass Storage (Disk) Backplane

Internal mass storage connections (to disks) are routed on the mass storage backplane, having connectors and termination circuitry. All disks are hot-pluggable. The HP 9000 rp7420 Server accommodates one internal, removable media device. Therefore, only one power connector for a removable media device is required on the mass storage backplane. The mass storage backplane incorporates a circuit that allows power to the internal removable media device to be programmatically cycled.

#### **Server Description**

#### Dimensions

The dimensions of the HP 9000 rp7420 Server are as follows:

- Width: 44.45 cm (17.5 inches), constrained by EIA standard 19 inch racks
- Depth: Defined by cable management constraints to fit into standard 36-inch deep racks (Rittal/Compaq, Rosebowl I):

25.5 inches from front rack column to PCI connector surface

26.7 inches from front rack column to MP Core I/O connector surface

30 inches overall package dimension, including 2.7 inches protruding in front of the front rack columns

• Height: 10U - 0.54 cm = 43.91 cm (17.287 inches). This is the appropriate height for a product that consumes 10U of rack height while allowing adequate clearance between products directly above and below this product. Fitting four server units per 2 m rack and upgrade of current 10U height products in the future are the main height constraints.

#### **System Chassis**

The mass storage section located in the front allows access to removable mass storage devices without removal of the bezel (not shown). This is especially helpful when the system is mounted in the lowest position in a rack. The mass storage bay accommodates one 5.25-inch removable media device and up to four 3.5-inch hard drives. The front panel display board, containing LEDs and the system power switch, is located directly above the 5.25-inch removable media bay.

Below the mass storage section and behind a removable bezel are two PCI DC-to-DC power converters.

The BPS section is partitioned by a sealed metallic enclosure located in the bottom of the package. This enclosure houses the N+1 fully redundant BPS.

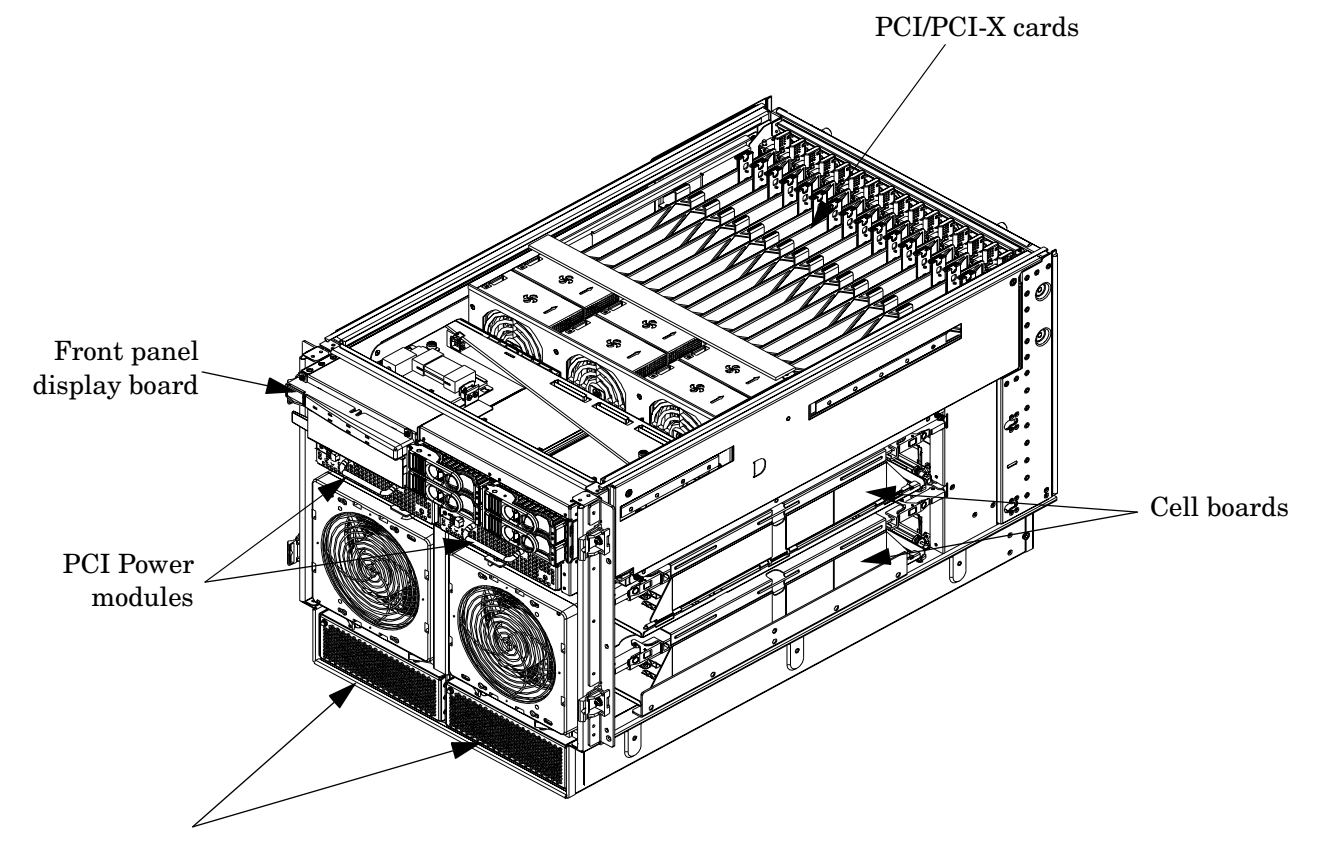

Figure 1-11 Right-Front View of HP 9000 rp7420 Server

Bulk powers supplies

The PCI-X card section, located toward the rear, is accessed by removing the top cover.

The PCI OLR fan modules are located in front of the PCI-X cards. These six 9.2-cm fans are housed in plastic carriers. They are configured in two rows of three fans.

The MP/SCSI MP Core I/O boards are positioned vertically at the rear of the chassis.

The PCI-X card bulkhead connectors are located in the top rear portion of the chassis.

Four OLR system fan modules, externally attached to the chassis, are 15-cm (6.5-inch) fans. Two fans are mounted on the front surface of the chassis and two are mounted on the rear surface.

The two hot-pluggable N+1 redundant BPS provide a wide input voltage range. They are installed in the front of the chassis, directly under the front fans.

A cable harness that connects from the rear of the BPSs to the system backplane provides DC power distribution.

Access the system backplane is accomplished by removing the left side cover. The system backplane inserts by a guide/insertion mechanism using a single large jack screw assembly.

SCSI ribbon-cable assemblies route from the mass storage area to the backside of the system backplane and to the Procurium PCI MP Core I/O card.

Cell boards are accessed from the right side of the chassis behind a removable side cover.

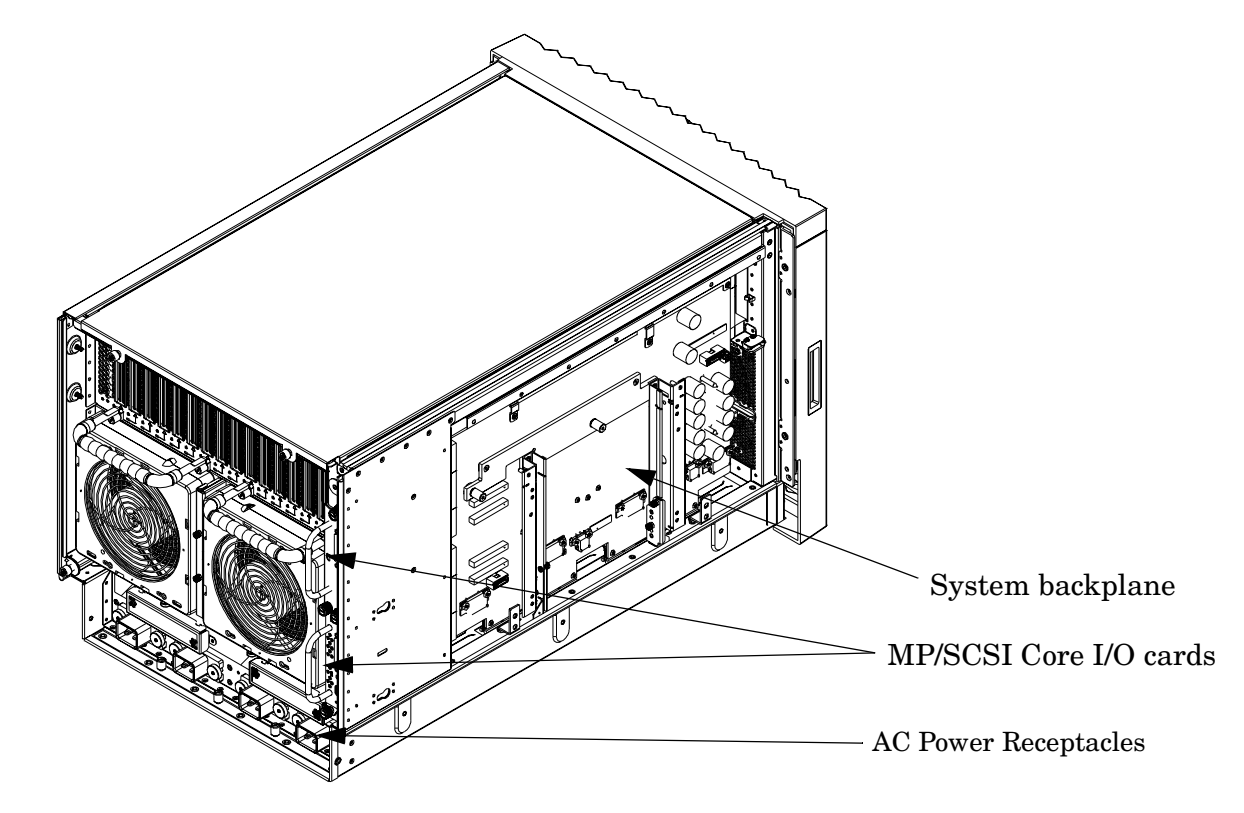

#### Figure 1-12Left-Rear View of HP 9000 rp7420 Server

## **2** Unpacking the Server

HP shipping containers are designed to protect their contents under normal shipping conditions. After the equipment arrives, carefully inspect each carton for signs of shipping damage. A tilt indicator is installed on each carton shipped. The beads in the indicator will roll to the upper position if the container has been tilted to an angle that could cause equipment damage. The tilt indicator itself has two windows, and each window,

under normal conditions, shows four beads present. If a carton has been mishandled or accidentally dropped, the tilt indicator indicates missing beads. If damage is found, document the damage with photographs and contact the transport carrier immediately.

Examine the server cabinet for visible shipping damage. After unpacking the cabinet, check for damage that might have been obscured by the shipping container. If damage is found after visual inspection, document the damage with photographs and contact the transport carrier immediately.

If the equipment has any damage, a damage claim form must be obtained by the customer from the shipping representative. The customer should complete the form and return it to the shipping representative.

**NOTE** The server might come already racked or ready for rack installation.

#### **Unpacking a Racked Server**

This section contains information about unpacking the cabinet.

# WARNING Wear protective glasses while cutting the plastic bands around the shipping container. These bands are under tension. When cut, they can spring back and cause serious eye injury.

**NOTE** Position the pallet to allow for enough space to roll the cabinet off the pallet before unpacking.

Remove the cabinet using the following procedure:

- 1. Cut the polystrap bands around the shipping container.
- 2. Lift the cardboard top cap from the shipping box. See Figure 2-1.
- 3. Remove the corrugated wrap from the pallet.
- 4. Remove the packing materials.

## **CAUTION** The plastic wrapping material should be cut off rather than pulled off. Pulling the plastic covering off represents an electrostatic discharge (ESD) hazard.

#### Figure 2-1Removing the Polystraps and Cardboard

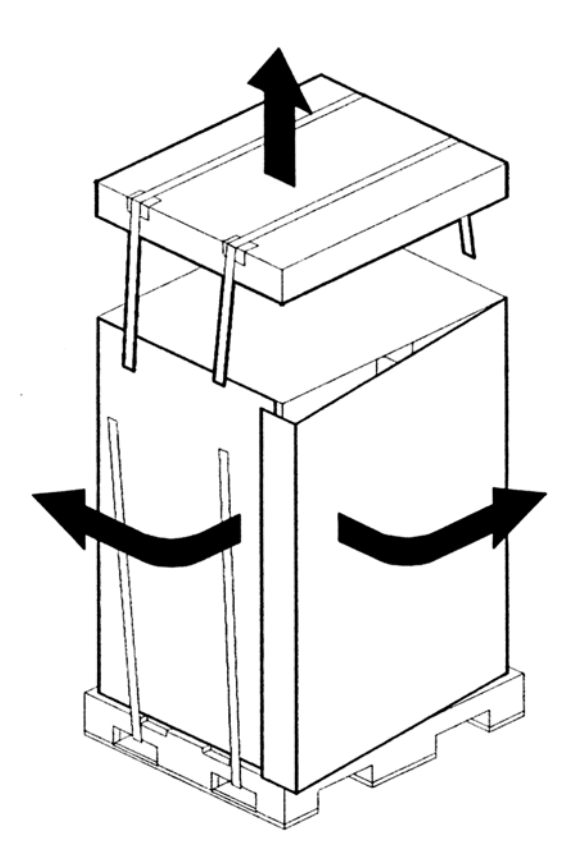

5. Remove the four bolts that hold the ramps to the pallet, and remove the ramps. See Figure 2-2.

#### Figure 2-2 Removing the Shipping Bolts and Plastic Cover

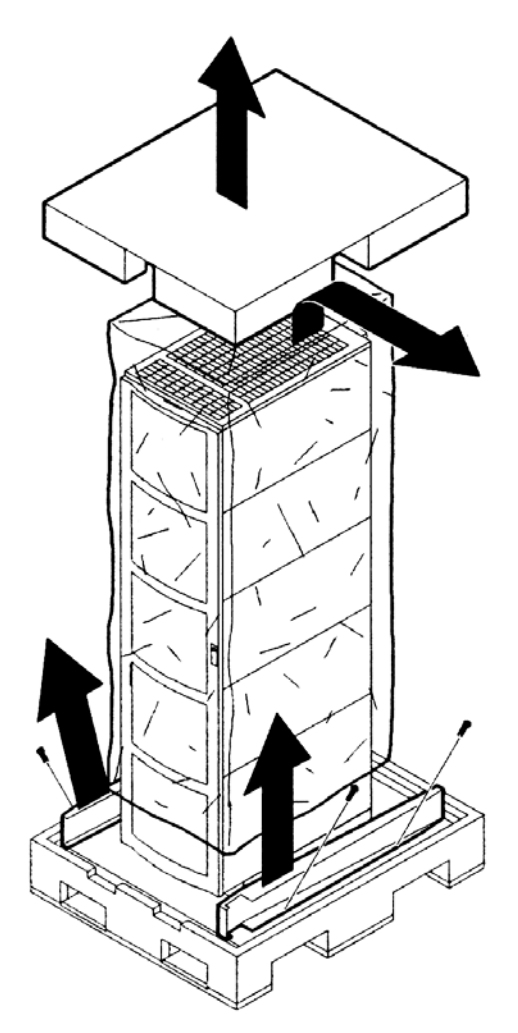

6. Remove the six bolts from the base that attaches the rack to the pallet. See Figure 2-3.

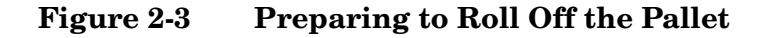

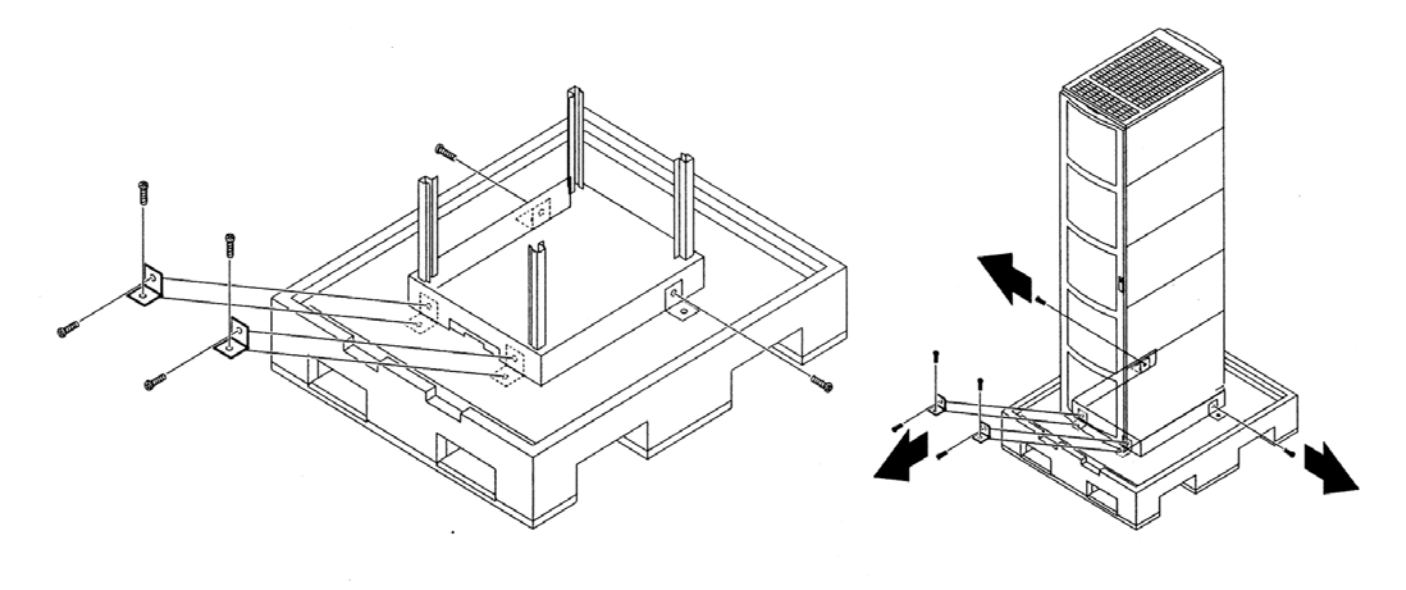

WARNING Be sure that the leveling feet on the rack are raised before you roll the rack down the ramp and any time you roll the rack on the casters. Use caution when rolling the cabinet off the ramp. A single server in the cabinet weighs approximately 665 pounds. HP strongly recommends that two people roll the cabinet off the pallet.
### Securing the Cabinet

When in position, secure and stabilize the cabinet, using the leveling feet at the corners of the base. Install the anti-tip mechanisms on the bottom front and rear of the rack.

#### Figure 2-4 Securing the Cabinet

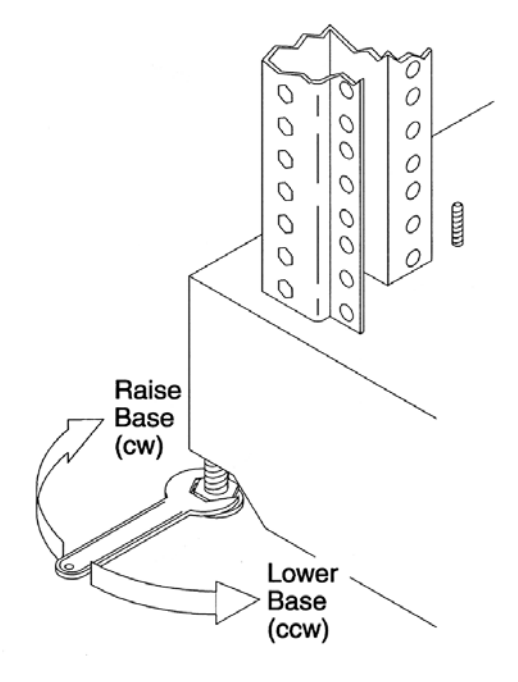

# **Unpacking a Non-Racked Server**

| NOTE | If this server was delivered with a wheel kit, proceed to the chapter titled "Installing Additional Components".                                                                                                    |
|------|----------------------------------------------------------------------------------------------------|
|      |                                                                                                    |
| NOTE | HP recommends the use of a lifter, such as a RONI Company model 17000 SP 400 lifting device, when moving a non-racked system, shown in Figure 2-5. If no lifter is available, install the lift handle panels provided with the system. |

#### Unloading with a Lifter

Use the following procedure to unload the server from the pallet using a lifter.

# WARNINGUse caution when using a lifter. Because of the weight of the server, it must be<br/>centered on the lifter forks before raising it off the pallet to avoid injury.Never extend more than one server from the same cabinet while installing or

Never extend more than one server from the same cabinet while installing or servicing another server product. Failure to follow these instructions could result in the cabinet tipping over.

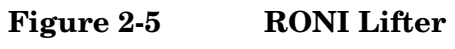

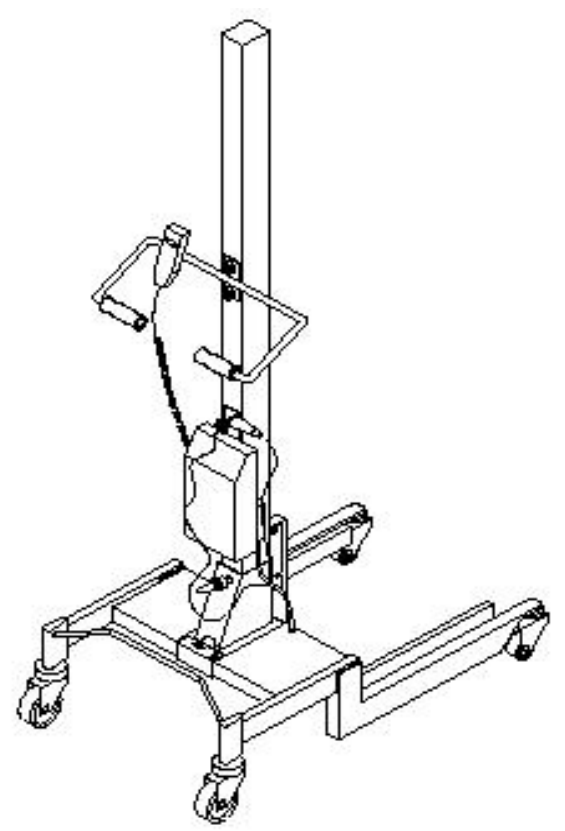

1. Follow the instructions on the outside of the server packaging to remove the banding and carton top from the server pallet.

Figure 2-6 Server with Shipping Box Removed

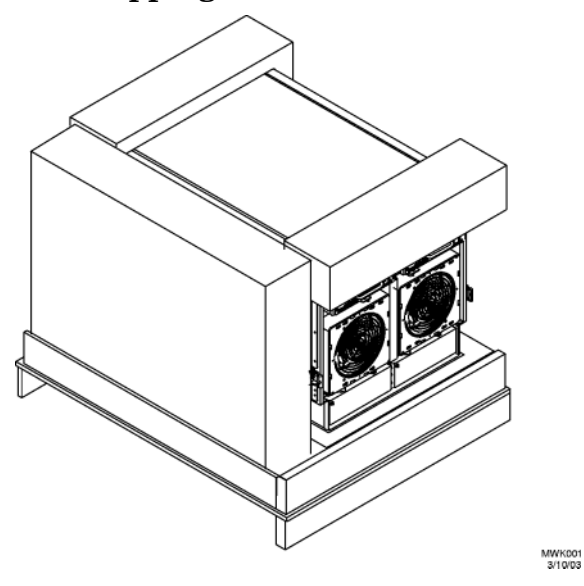

2. Remove all cartons from the pallet, leaving only the server.

3. Remove the two foam cushions for lift access as shown in Figure 2-7.

Figure 2-7 Remove Cushions for Lift Access

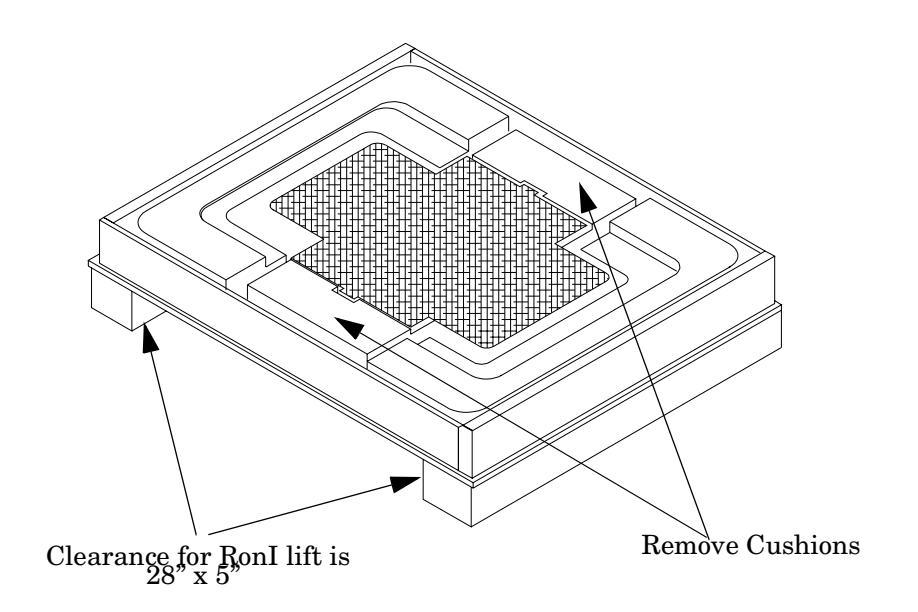

- 4. Insert the lifter forks under the server.
- 5. Carefully roll the lift forward until it is fully positioned against the side of the server.

6. Slowly raise the server off the pallet until it clears the pallet cushions.

#### Figure 2-8 Raising a Server Off the Pallet

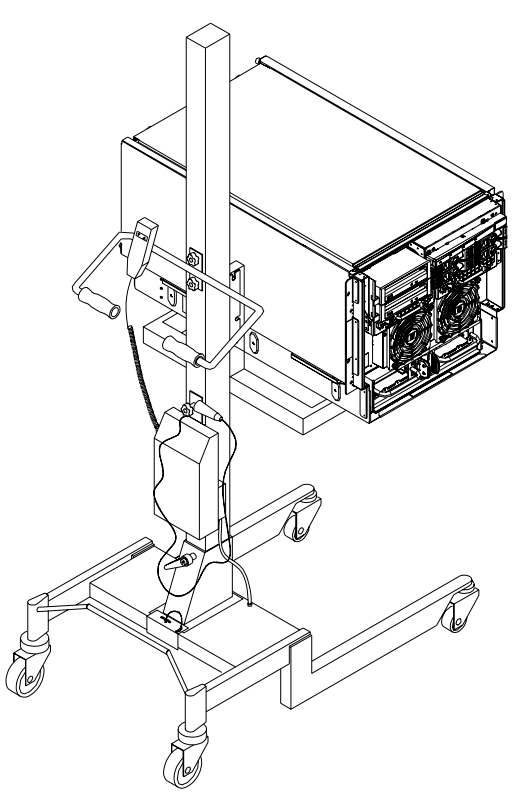

7. Roll the lifter and server away from the pallet. Do not raise the server any higher than necessary when moving it over to the rack.

**NOTE** When installing the system in a rack, refer to the HP *J1530B Rack Integration Kit Installation Guide*.

#### **Unloading with Lift Handle Panels**

WARNING Use this procedure only if an HP approved lift is not available. This procedure should only be attempted by two authorized HP service technicians.
 Before attempting this procedure, HP recommends that all cell boards and AC power supplies be removed. Instructions for removing these components can be found in the Removal and Replacement chapter of the service manual. Review local safety regulations before attempting to move the system, using the lift handle panels.
 Failure to observe these precautions can cause serious injury to personnel or damage to equipment.

- **CAUTION** Unpack the server in an ESD safe environment. Observe all ESD safety precautions before attempting this procedure. Failure to follow ESD safety precautions could result in damage to the server.
  - 1. Remove both side covers. If present, remove the front panel.
  - 2. Locate lift handles and remove from storage plate.
  - 3. Orient lift handle panels such that when installed, the handles hang down at 90 degrees and lock in a horizontal position during lifting.

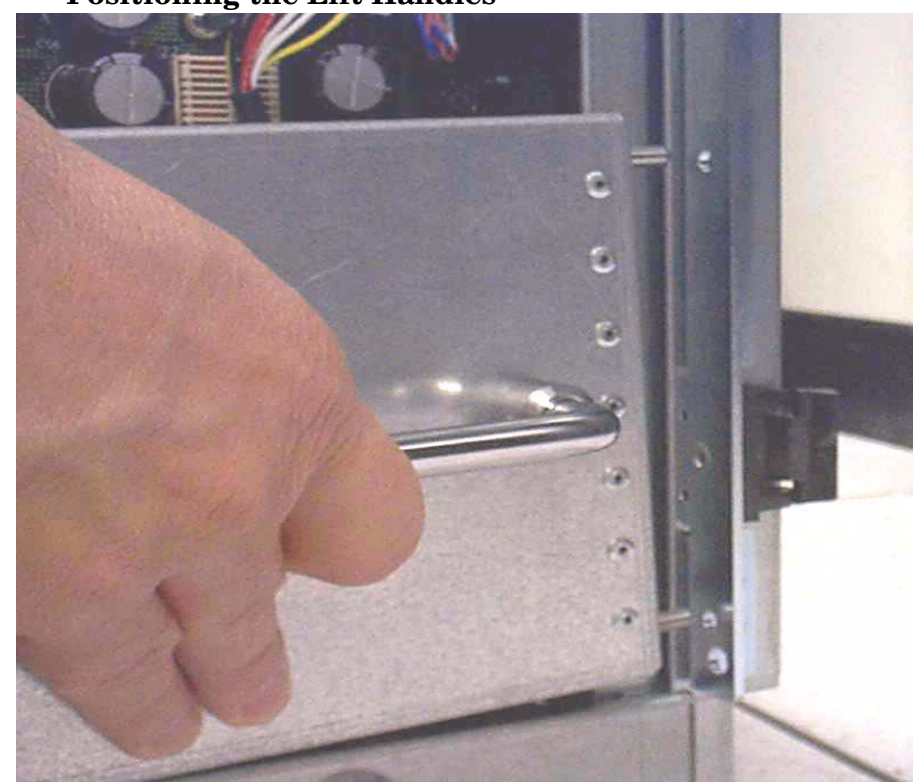

Figure 2-9Positioning the Lift Handles

4. With one handle in each hand, install the pin end of the panel into the back side of the front rack mount ears on the chassis.

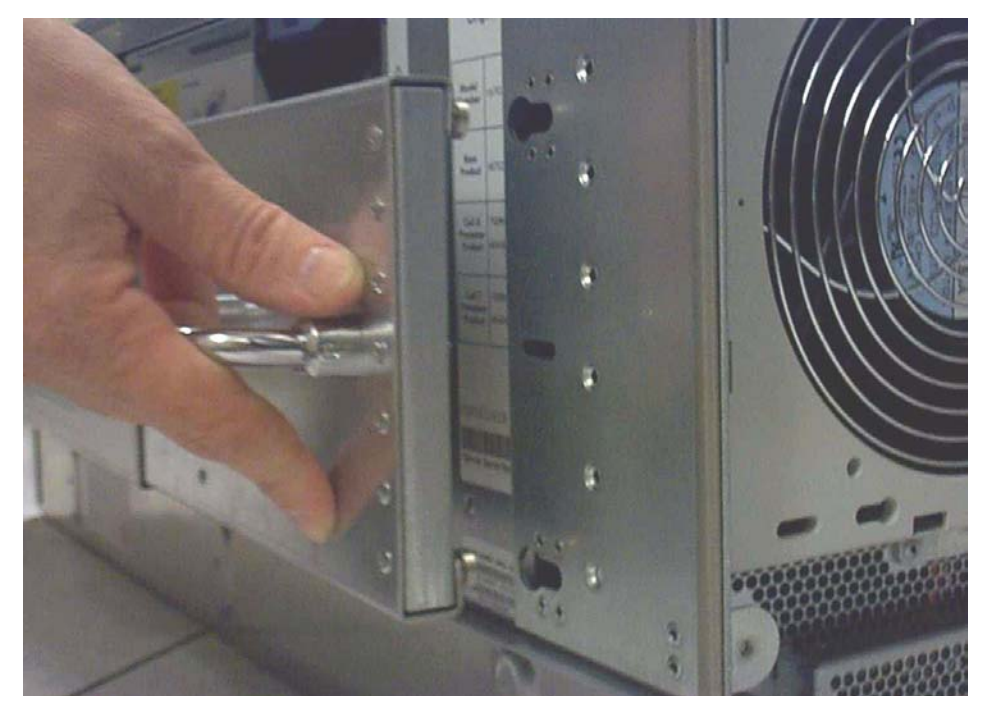

#### Figure 2-10 Inserting the Pins Into the Rack

5. Pull the string plunger out, move the handles apart, and install the shoulder washer end of the panel into the keyway feature.

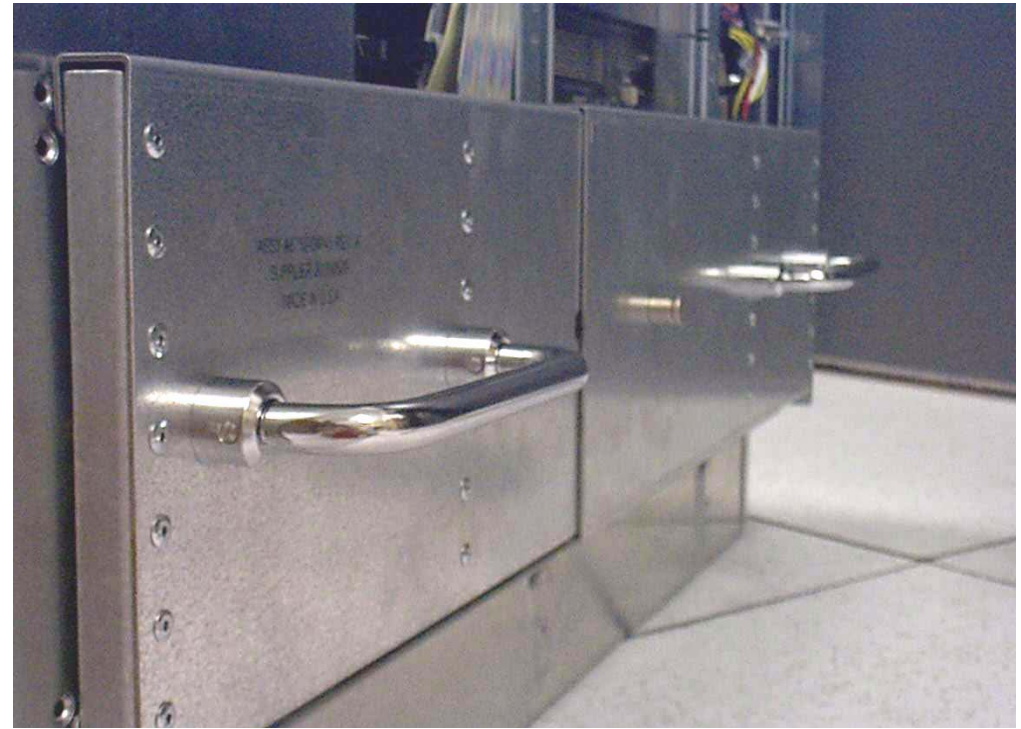

Figure 2-11 Lift Handles Mounted

- 6. Continue to pull the handles apart until the spring plunger snaps into final position. The spring plunger will drop down into the recess position.
- 7. Ensure that the handles are secure by pressing the handles together and moving back and forth.
- 8. Repeat steps 3 through 7 for the other handle.
- 9. To lift the server, rotate the handles 90 degrees to horizontal position.

**NOTE** If installing the system in a rack, refer to the *installation guide*, *HP J1530B rack installation kit*.

10. After moving the server, remove the lift handle panels from the chassis and reinstall the server covers and front bezel. Refer to the *installation guide*, *HP J1530B rack installation kit*.

# **Installing Server Into the Rack**

Any server that is to be installed into a rack is shipped with equipment slides. With every set of slides comes an installation guide: *installation guide, hp J1530B rack installation kit.* 

Unpacking the Server Installing Server Into the Rack

# **3** Installing Accessories

This chapter describes the installation of those components not installed at time of delivery.

# **Wheel Kit Installation**

Compare the packing list with the contents of the wheel kit before beginning the installation.

| Part Number    | Description                                                                                 | Quantity |
|----------------|---------------------------------------------------------------------------------------------|----------|
| A6753-04013    | Wheel Kit consisting of the following components:                                           | 1        |
| A6753-04002    | Right side caster cover                                                                     | 1        |
| A6753-04003    | Left side caster cover                                                                      | 1        |
| A6753-04004    | Top cover                                                                                   | 1        |
| A6753-00007    | Caster cover                                                                                | 2        |
| A6753-04001    | Right front caster assembly                                                                 | 1        |
| A6753-04005    | Right rear caster assembly                                                                  | 1        |
| A6753-04006    | Left front caster assembly                                                                  | 1        |
| A6753-04007    | Left rear caster assembly                                                                   | 1        |
| 0515-2478      | M4 x 0.7 8mm T15 steel zinc<br>machine screw (used to attach<br>each caster to the chassis) | 4        |
| A6093-44013    | Plywood nnloading ramp                                                                      | 1        |
| Not Applicable | Phillips head wood screw (used to attach the ramp to the pallet)                            | 2        |

Table 3-1Wheel Kit Packing List

#### **Tools Required for Installation**

The following list provides the installer with the recommended tools to perform the wheel kit installation.

- Diagonal side cutters
- Safety glasses
- Torx screwdriver with T-15 bit
- Phillips head screwdriver

WARNING Wear protective glasses while cutting the plastic bands around the shipping container. These bands are under tension. When cut, they can spring back and cause serious eye injury.

- 1. Cut and remove the polystrap bands securing the HP server to the pallet.
- 2. Lift the carton top from the cardboard tray resting on the pallet.
- 3. Remove the bezel kit carton and the top cushions from the pallet.

#### Figure 3-1 Component Locations

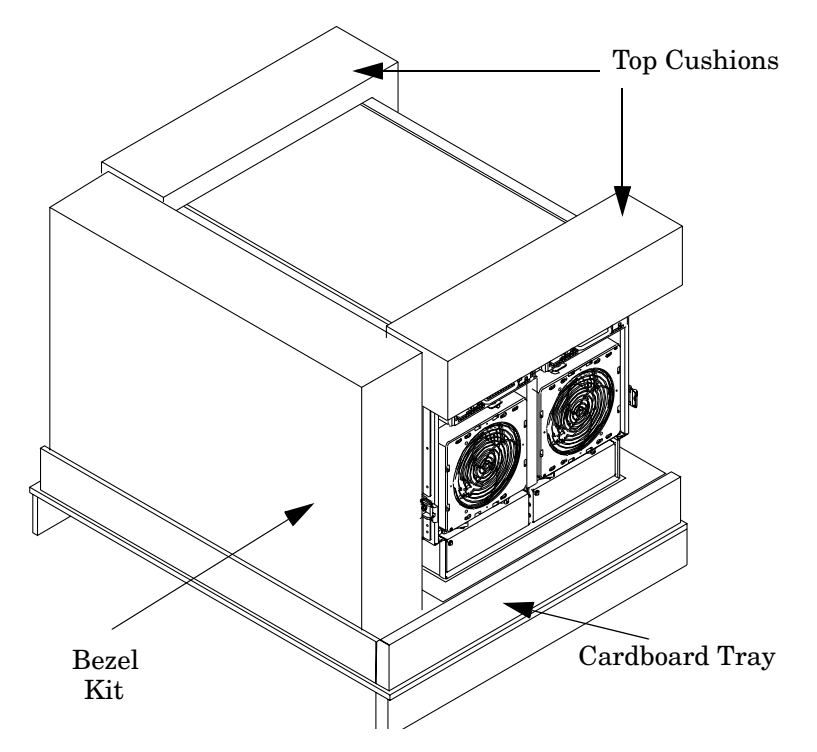

- 4. Unfold bottom cardboard tray.
- 5. Carefully tilt the server and place one of the foam blocks (A6093-44002) under the left side of the server. Do not remove any other cushions until instructed to do so.

Figure 3-2 Left Foam Block Position

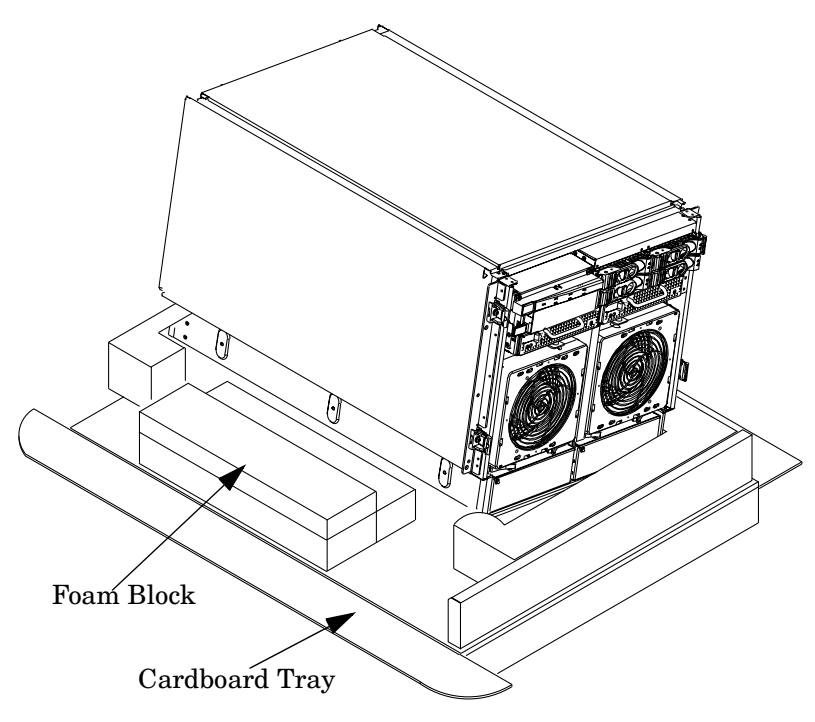

6. Carefully tilt the server and place the other foam block provided in the kit under the right side of the server.

#### Figure 3-3 Right Foam Block Position

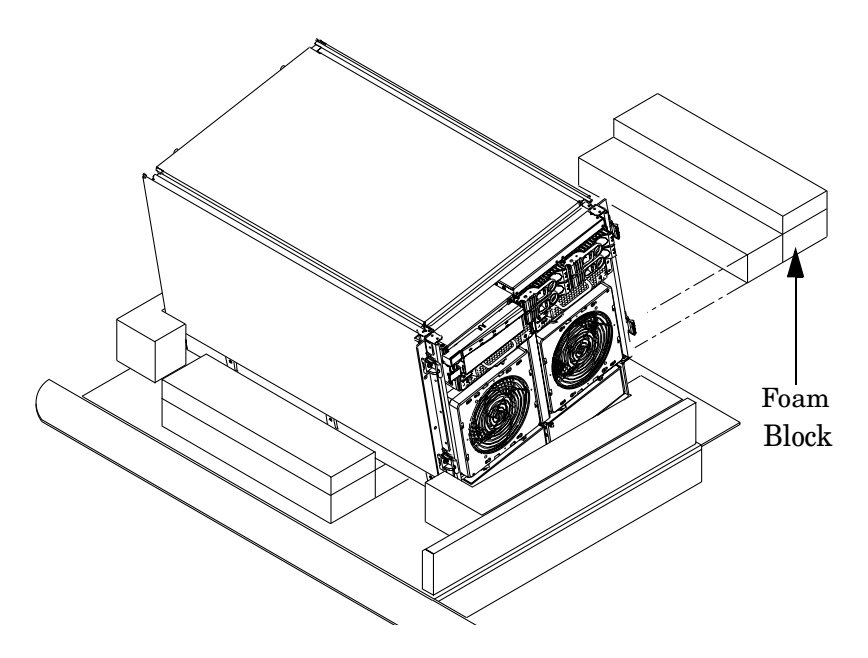

7. Remove the cushions from the lower front and rear of the server. Do not disturb the side cushions.

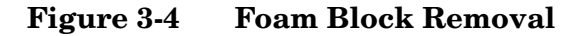

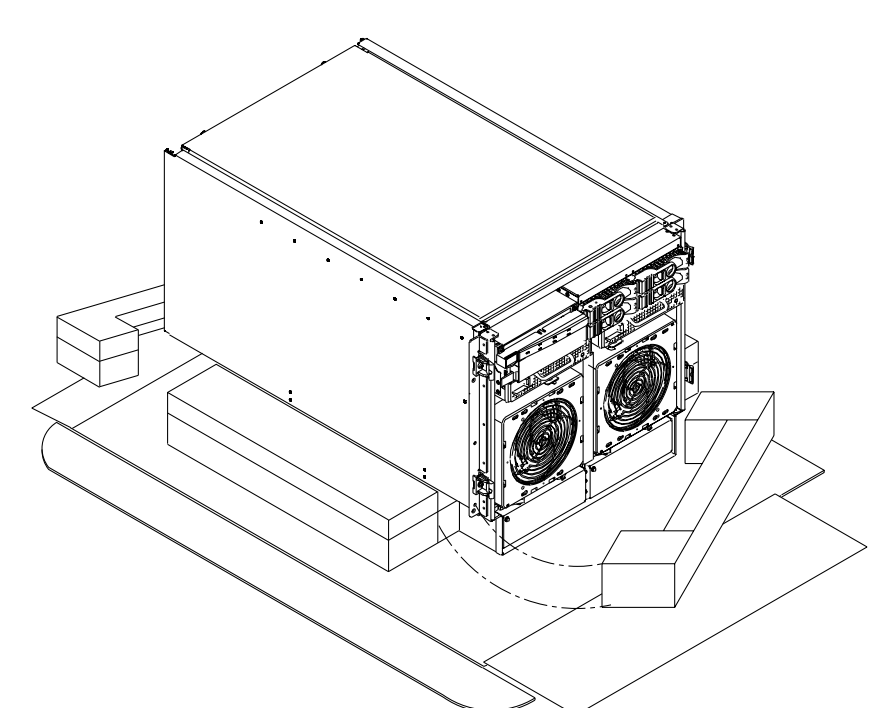

8. Locate and identify the caster assemblies. Use the following table to identify the casters.

**NOTE** The caster part number is stamped on the caster mounting plate.

#### Table 3-2Caster Part Numbers

| Caster      | Part Number |
|-------------|-------------|
| Right front | A6753-04001 |
| Right rear  | A6753-04005 |
| Left front  | A6753-04006 |
| Left rear   | A6753-04007 |

9. Locate and remove one of the four screws from the plastic pouch. Attach the a caster to the server.

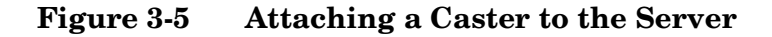

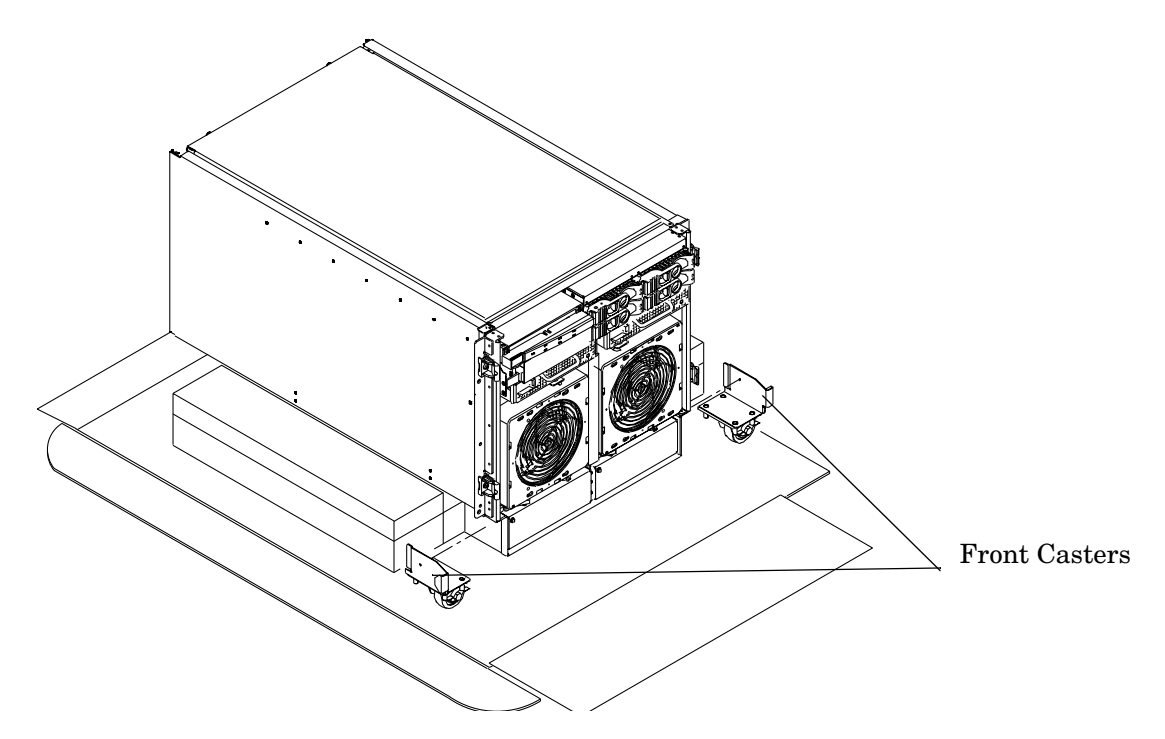

- 10. Attach the remaining casters to the server using the screws supplied in the plastic pouch.
- 11. Remove the foam blocks from the left and right side of the server.
- 12. Locate the plywood ramp.
- 13. Attach the ramp to the edge of the pallet.

**NOTE** There are two pre-drilled holes in the ramp. Use the two screws taped to the ramp to attach the ramp to the pallet.

- 14. Carefully roll the server off the pallet and down the ramp.
- 15. Locate the caster covers.

#### **NOTE** The caster covers are designed to fit on either side of the server.

16. Insert the slot on the caster cover into the front caster. Secure the cover to the server by tightening the captive screw on the cover at the rear of the server.

Figure 3-6 Securing Each Caster Cover to the Server

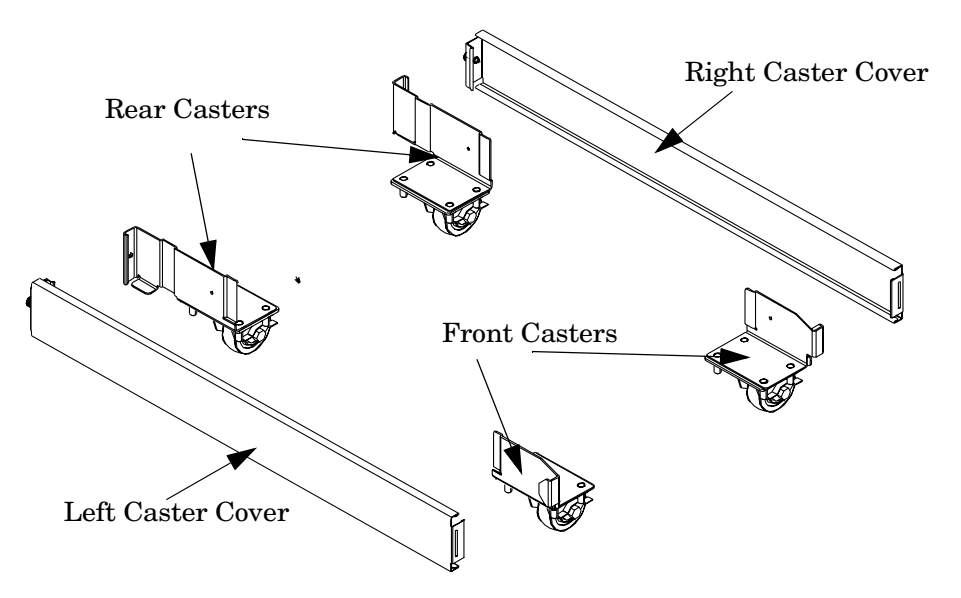

17. Wheel kit installation is complete when both caster covers are attached to the server and the front bezel and all covers are installed.

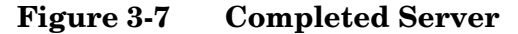

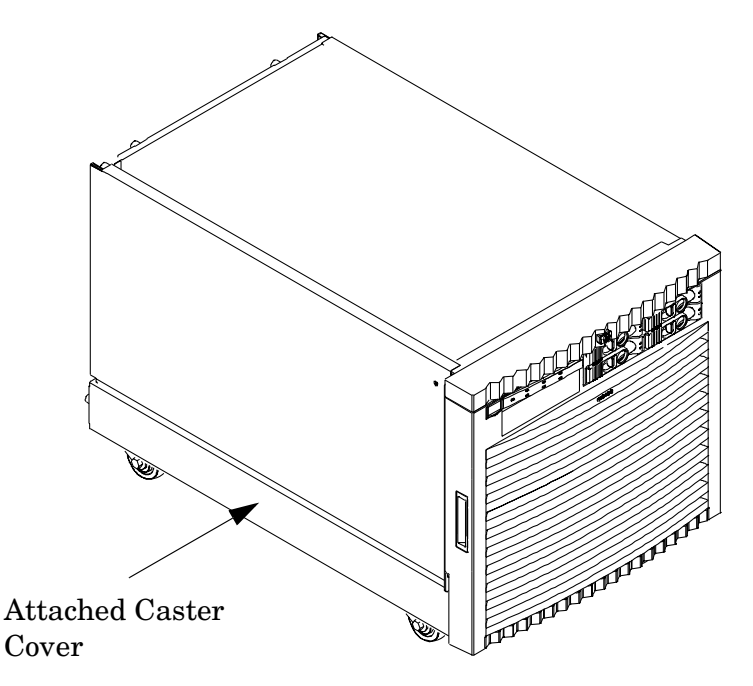

# PCI-X Card Cage Assembly I/O Cards

A number of PCI and PCI-X I/O cards are supported in the HP 9000 rp7420 Server. Known cards supported at the release of this manual are shown in Table 3-3.

| Part<br>Number | Card Description                   | Number of Cards<br>Supported<br>(B - Bootable) |
|----------------|------------------------------------|------------------------------------------------|
| A3739B         | FDDI Dual Attach                   | 15                                             |
| A6847A         | Next Generation 1000B-SX           | 15                                             |
| A6825A         | Next Generation 1000B-T            | 15                                             |
| A5149A         | Ultra2 SCSI                        | 15B                                            |
| A5150A         | 2-port Ultra2 SCSI                 | 15B                                            |
| A5159B         | 2-port FWD SCSI                    | 15B                                            |
| A5230A         | 10/100B-TX (RJ45)                  | 15                                             |
| A5483A         | ATM 622 (MMF connector)            | 15                                             |
| A5506B         | 4-port 10/100B-TX                  | 15                                             |
| A5513A         | ATM 155 (MMF connector)            | 15                                             |
| A5515A         | ATM 155 (UTP5 connector)           | 15                                             |
| A5783A         | Token Ring (4/16/100 Mb/s)         | 15                                             |
| A5838A         | 2-port Ultra2-SCSI + 2-port 100T   | 15B                                            |
| A5856A         | RAID 4Si                           | 12B                                            |
| A6386A         | Hyperfabric II                     | 8                                              |
| A6748A         | 8-port Terminal MUX                | 15                                             |
| A6749A         | 64-port Terminal MUX               | 15                                             |
| A6794AX        | Procurium GigE LAN/SCSI combo card | 2B                                             |
| A6795A         | 2G FC Tachlite                     | 15B                                            |
| A6826A         | 2-port 2 Gb FC                     | 15B                                            |
| A6828A         | 1-port U160 SCSI                   | 15B                                            |
| A6829A         | 2-port U160 SCSI                   | 15B                                            |
| A7011A         | 1000BaseSX Dual Port               | 15                                             |
| A7012A         | 1000 BaseT Dual Port               | 15                                             |
| A7143A         | U160 RAID - SmartArray 5304        | 12B                                            |

Table 3-3HP 9000 rp7420 Server I/O Cards

| Part<br>Number | Card Description                            | Number of Cards<br>Supported<br>(B - Bootable) |
|----------------|---------------------------------------------|------------------------------------------------|
| A7173A         | 2 port U320 SCSI                            | 15B                                            |
| J3525A         | 2-port serial (X25/FR/SDLC)                 | 15                                             |
| J3526A         | 4-port serial (X25/FR)                      | 15                                             |
| Z7340A         | 8-port ACC                                  | 16                                             |
| A4800A         | FWD SCSI                                    | 15B                                            |
| A4926A         | Gigabit Ethernet (1000B-SX)                 | 15                                             |
| A4929A         | Gigabit Ethernet (1000B-T)                  | 15                                             |
| A5158A         | Fibre Channel PCI Adapter                   | 15B                                            |
| A6092A         | Hyperfabric (PCI 4X)                        | 4                                              |
| A9782A         | PCI-X 1000Base-T GigE/2Gb Combo             | 15B                                            |
| A9784A         | PCI-X 1000Base-T GigE/2G FC Combo           | 15B                                            |
| A9890A         | SmartArray 6402 2-channel RAID              | 12B                                            |
| A9891A         | SmartArray 6404 4-channel RAID              | 12B                                            |
| AB286A         | PCI-X 2-Port 4X InfiniBand HCA (HPC)        | 1                                              |
| AB287A         | 10G Ethernet                                | 2                                              |
| AB290A         | U320 SCSI/GigE Combo Card                   | 15B                                            |
| AB378A         | 1-port 4Gb FC card PCI-X                    | 15B                                            |
| AB379A         | 2-port 4Gb FC card PCI-X                    | 15B                                            |
| AB465A         | PCI-X 2-port 1000B-T/2-port 2Gb FC<br>Combo | 15B                                            |
| AB545A         | 4-port 1000B-T Ethernet                     | 15                                             |
| AD278A         | 8-port Terminal MUX                         | 15                                             |
| AD279A         | 64-port Terminal MUX                        | 15                                             |

### Table 3-3HP 9000 rp7420 Server I/O Cards (Continued)

#### PCI I/O Card Installation

HP 9000 rp7420 Servers implement manual release latch (MRL) hardware for use in online add or replacement (OLAR) operations. If an MRL is left open while the server is booting, HP-UX can incorrectly cache PCI slot power status causing OLAR operations to fail. To prevent this situation, ensure all the MRLs are closed before booting the server.

If OLAR reports that a slot is present and powered off, but no OLAR operations to turn power on to that slot have succeeded even after the MRL is closed, the MRL may have been left open during boot. To clear this condition, close the MRL for the PCI slot then power off the PCI slot using the rad -o command. This will allow future OLAR operations to succeed on this PCI slot.

**IMPORTANT** PCI I/O card installation procedures should be downloaded from the http://docs.hp.com Web site. Background information and procedures for adding a new PCI I/O card using online addition are found in the *Interface Card OL\* Support Guide*.

#### Prerequisites for Adding a PCI I/O Card Using the Attention Button

The prerequisites for this procedure are:

- Drivers for the card have already been installed.
- There are no drivers associated with the slot.
- The green power LED is steady **OFF**. Should the empty slot be in the **ON** state use the olrad command or the pdweb tool to power the slot **OFF**.
- The yellow attention LED is steady OFF or is blinking if a user has requested the slot location.
- Refer to the host bus adapter (HBA) documentation for details on card installation.
- Run the olrad -q command to determine the status of all the PCI I/O slots.
- Obtain a copy of the interface card guide for instructions on preparing the operating system for the online addition of the PCI I/O card before attempting to insert a PCI I/O card into the PCI-X card cage assembly backplane slot.

**CAUTION** Observe all ESD safety precautions before attempting this procedure. Failure to follow ESD safety precautions could result in damage to the server.

This procedure describes how to perform an **online addition** of a PCI card using the attention button for cards whose drivers support OLAR. The attention button is also referred to as the doorbell.

- **Step 1.** Remove the top cover.
- **Step 2.** Remove the PCI bulkhead filler panel.
- **Step 3.** Flip the PCI MRL for the card slot to the open position. See Figure 3-8.
- **Step 4.** Install the new PCI card in the slot.

**NOTE** A slow, firm pressure is needed to properly seat the card into the backplane.

**Step 5.** Flip the PCI MRL for the card slot to the closed position.

# **CAUTION** Working out of sequence or not completing the actions within each step could cause the system to crash.

Do not press the attention button until the latch is locked.

**Step 6.** Press the attention button.

The green power LED will start to blink.

#### Figure 3-8 PCI I/O Slot Details

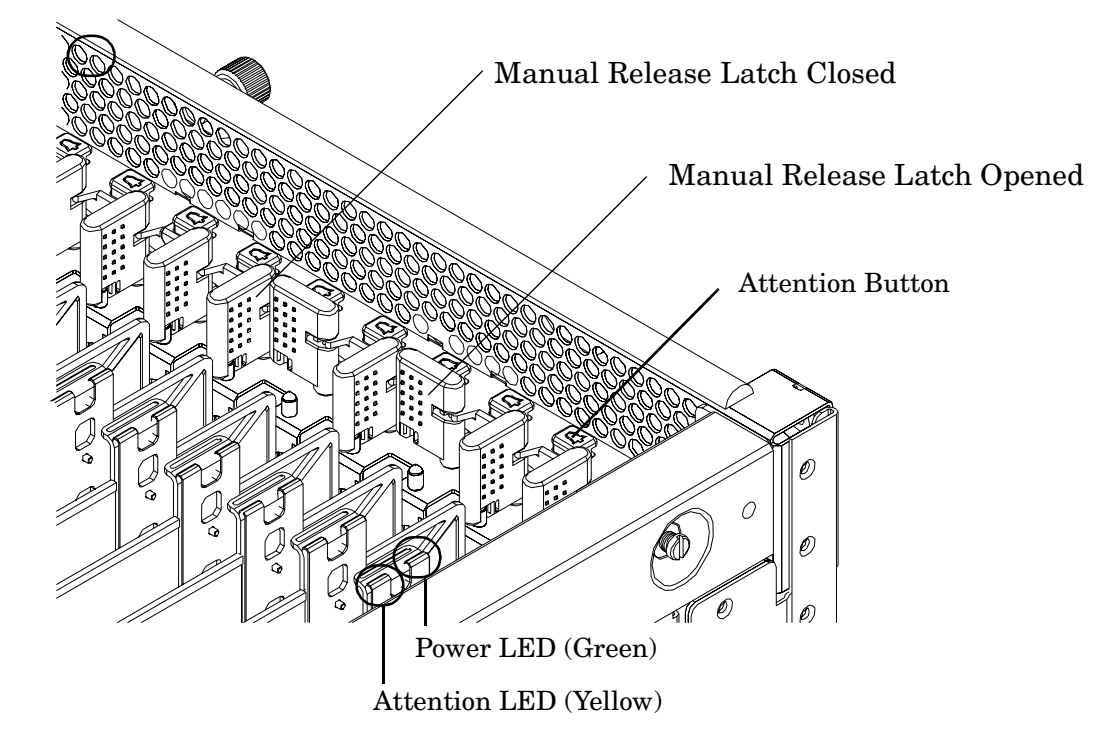

- Step 7. Wait for the green power LED to stop blinking and remain solid green.
- Step 8. Check for errors in the hotplugd daemon log file (default: /var/adm/hotplugd.log).

The critical resource analysis (CRA) performed while doing an attention button initiated add action is very restrictive and the action will not complete—it will fail—to protect critical resources from being impacted. For finer control over CRA actions use pdweb or the olrad command. Refer to the *Interface Card OL\* Support Guide* located on the Web at http://docs.hp.com for details.

- **Step 9.** Replace the top cover.
- **Step 10.** Connect all cables to the installed PCI card.

Installing Accessories PCI-X Card Cage Assembly I/O Cards

# 4 Cabling and Power Up

After the system has been unpacked and moved into position, it must be connected to an AC power source. The AC power must be checked for the proper voltage before the system is powered up. This chapter describes these activities.

## **AC Input Power**

The server has five line cord configurations:

- All four line cords (preferred configuration)
- Cords A0 and A1 only
- Cords B0 and B1 only
- Cords A0 and B0 only
- Cords A1 and B1 only

A single-line-cord configuration is not allowed.

#### Figure 4-1 Power Cord Configuration

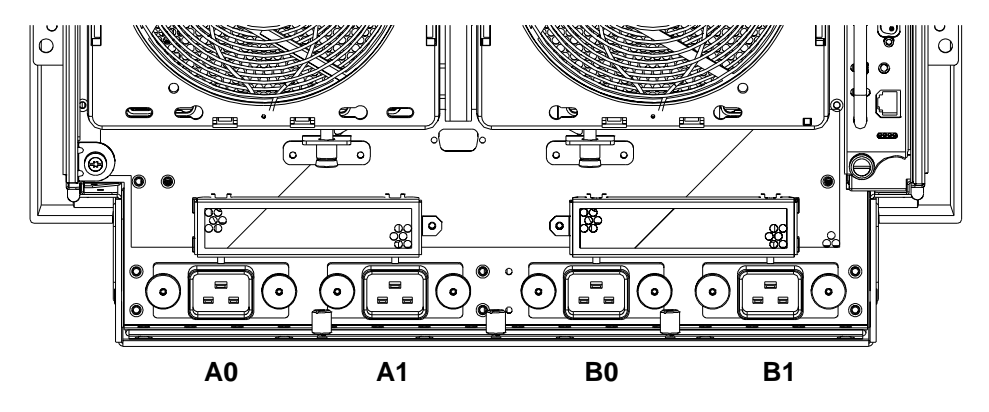

The power cord configuration is passed to the operating system using the pwrgrd (Power Grid) command. Each of the five selections in the pwrgrd command matches one of the configurations. The appropriate option should be selected for the actual line cord configuration. With the correct configuration selected, the LEDs should be green. When the **pwrgrd** command is invoked, the following menu is displayed:

prompt> pwrgrd

- Power grid configuration preference.
- 1. Grid A only (Cords A0, B0 required)
- 2. Grid B only (Cords A1, B1 required)
- 3. Grids A & B (Cords A0,A1,B0,B1 required)
- 4. Cords A0 & B0 only
- 5. Cords A1 & B1 only

```
Select Option:
```

If two separate power sources are available, the two power supplies can be plugged into the separate power sources, increasing system reliability should one power source fail.

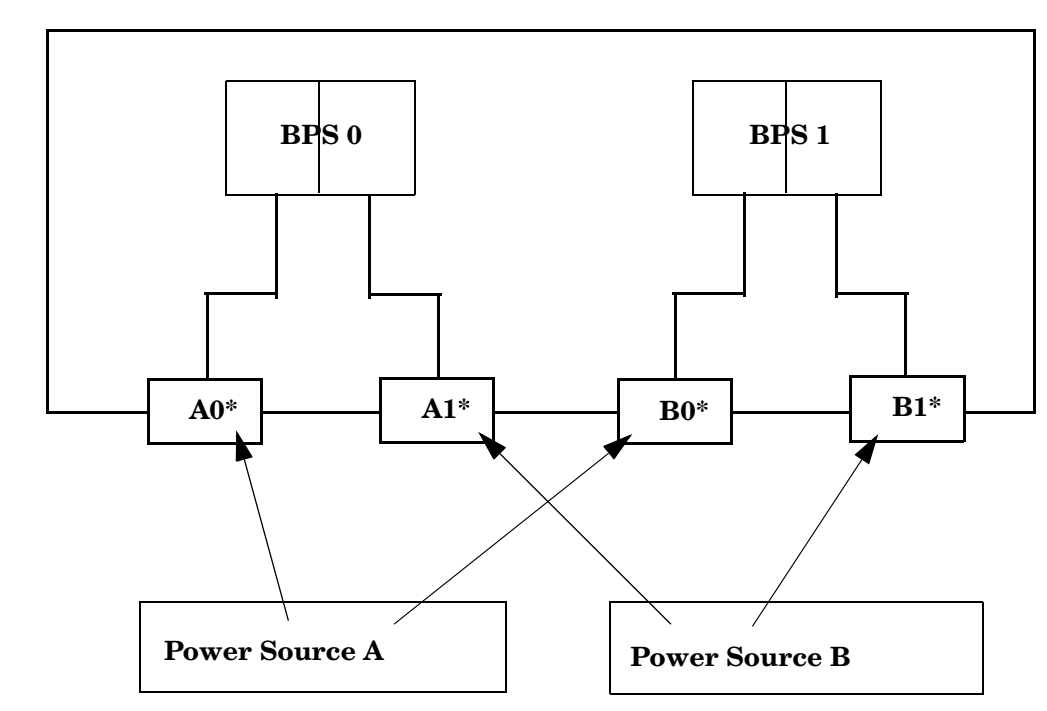

Figure 4-2 Power Source versus. Power Distribution

\*180-269 VAC

WARNING Voltage is present at various locations within the server whenever a power source is connected. This voltage is present even when the main power switch is in the OFF position. To completely remove power, all power cords must be removed from the server. Failure to observe this warning could result in personal injury or damage to equipment.

**NOTE** System firmware prevents boot when a single power cord configuration is detected.

# **Voltage Check**

This section provides voltage check information for use on the customer site. The emphasis focuses on measuring the voltages at the power cord plug end specified as an IEC 320 C19 type plug. This end plugs directly into the back of the HP 9000 rp7420 Server chassis.

**NOTE** These procedures must be performed for each power cord that will be plugged directly into the back of the HP 9000 rp7420 Server. If the expected results from this procedure are not observed during the voltage check, see the next section titled "Voltage Check (Additional Procedure)."

#### Voltage Range Verification of Receptacle

This measures the voltage between L1 and L2, L1 to ground, and L2 to ground. Three separate measurements are performed during this procedure. See Figure 4-3 for voltage reference points when performing the following measurements.

#### Figure 4-3 Voltage Reference Points for IEC 320 C19 Plug

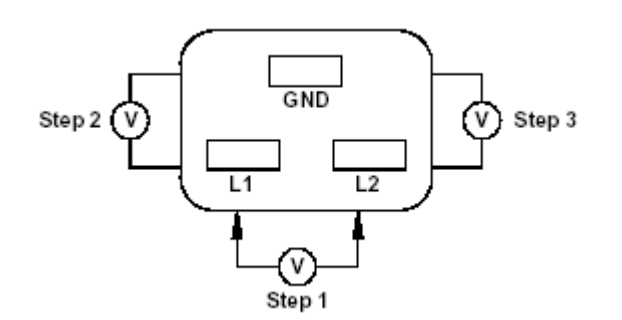

# **IMPORTANT** These measurements must be performed for every power cord that plugs into the HP 9000 rp7420 Server.

- **Step 1.** Measure the voltage between L1 and L2. This is considered to be a phase-to-phase measurement in North America. In Europe and certain parts of Asia-Pacific, this measurement is referred to as a phase-to-neutral measurement. The expected voltage measured should be between 200–240 V AC regardless of the geographic region.
- **Step 2.** Measure the voltage between L1 and ground. In North America, verify this voltage is between 100–120 V AC. In Europe and certain parts of Asia-Pacific, verify this voltage is between 200–240 V AC.
- **Step 3.** Measure the voltage between L2 and ground. In North America, verify this voltage is between 100–120 V AC. In Europe and certain parts of Asia-Pacific, verify this voltage is 0 (zero) V AC.

Table 4-1 provides single phase voltage measurement examples dependent on the geographic region where these measurements are taken.

|        | Japan | North<br>America | Europe <sup>a</sup> |
|--------|-------|------------------|---------------------|
| L1-L2  | 210 V | 208 V or 240 V   | 230 V               |
| L1-GND | 105 V | 120 V            | 230 V               |
| L2-GND | 105 V | 120 V            | 0 V                 |

Table 4-1Single Phase Voltage Examples

a. In some European countries there might not be a polarization.

#### **Safety Ground Verification**

This measures the voltage level between B0 and A0. The measurement is taken between ground pins of the two power cords. See Figure 4-4 for ground reference points when performing this measurement.

#### **Figure 4-4 Safety Ground Reference Check**

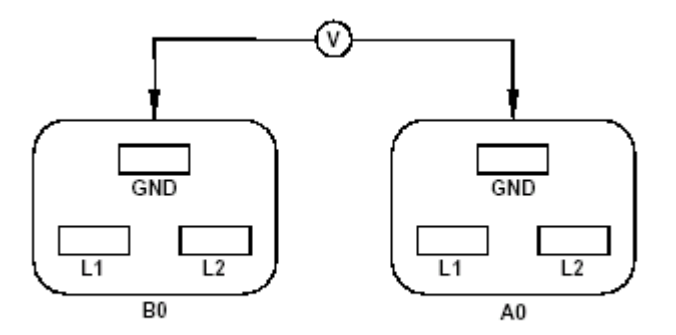

- **Step 1.** Measure the voltage between B0 and A0. Take the AC voltage down to the lowest scale on the volt meter.
- **Step 2.** Insert one probe into the ground pin for B0.
- **Step 3.** Insert the other probe into the ground pin for A0.
- **Step 4.** Verify that the measurement is between 0–5 V AC. If the measurement is 5 V or greater, escalate the situation. Do not attempt to plug the power cords into the HP 9000 rp7420 Server.

## **Voltage Check (Additional Procedure)**

The voltage check ensures that all phases (and neutral, for international systems) are connected correctly to the cabinet and that the AC input voltage is within limits.

This procedure must be performed if the previous voltage check procedure did not yield the expected results as previously outlined.

- **NOTE** If a UPS is used, refer to applicable UPS documentation for information to connect the server and to check the UPS output voltage. UPS User Manual documentation is shipped with the UPS. Documentation can also be found at <u>http://www.hp.com/racksolutions</u>.
- **Step 1.** Verify that site power is **OFF**.
- **Step 2.** Open the site circuit breakers.
- **Step 3.** Verify that the receptacle ground connector is connected to ground. See Figure 4-5 for connector details.
- Step 4. Set the site power circuit breaker to ON.

#### **Figure 4-5 Wall Receptacle Pinouts**

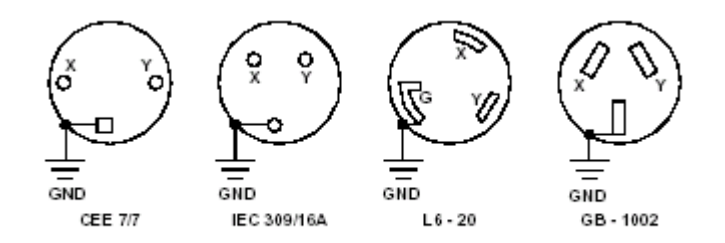

# WARNING There is a risk of shock hazard while testing primary power. Use properly insulated probes.

- **Step 5.** Verify that the voltage between receptacle pins x and y is between 200 and 240 V AC.
- **Step 6.** Set the site power circuit breaker to **OFF**.
- **Step** 7. Ensure that power is removed from the server.
- Step 8. Route and connect the server power connector to the site power receptacle.
  - For locking type receptacles, line up the key on the plug with the groove in the receptacle.
  - Push the plug into the receptacle and rotate to lock the connector in place.

# WARNING Do not set site AC circuit breakers serving the processor cabinets to ON before verifying that the cabinet has been wired into the site AC power supply correctly. Failure to do so might result in injury to personnel or damage to equipment when AC power is applied to the cabinet.

- **Step 9.** Set the site power circuit breaker to **ON**.
- **Step 10.** Set the server power to **ON**.
- Step 11. Check that the indicator light on each power supply is lit.

## **MP Core I/O Connections**

Each HP 9000 rp7420 Server can have up to two MP Core I/O board sets installed. Which allows two partitions to operate, or MP Core I/O redundancy in a single partition configuration. Each MP Core I/O board set consists of two boards: the MP/SCSI board and the LAN/SCSI board. The MP/SCSI board is oriented vertically and accessed from the back of the server. The LAN/SCSI is accessed from the PCI/PCI-X expansion card bay. Only the primary MP core I/O board set (MP/SCSI slot 1 and LAN/SCSI slot 8, chassis 1) is required for a single partition implementation. The secondary MP/SCSI board is not necessary for full operation; however, without the secondary MP/SCSI board, only two internal disks can be accessed.

#### **MP/SCSI** Connections

The MP/SCSI board is required to update firmware, access the console, turn partition power on/off, access all but two of the internal peripherals, and use other features of the system.

Connections to the MP/SCSI board include the following:

• DB25 Connector, by way of the M cable

This RS232 connector provides connections for a local console, external modem, and a UPS. The server end of the M cable terminates in a DB25 connector. The opposite side of the cable terminates in three DB9 connectors labeled CONSOLE, UPS, and REMOTE.

• 10/100 Base-T LAN RJ45 connector (for LAN and Web Console access).

This LAN uses standby power and is still active if the front panel power switch is off and AC is present.

- Internal LVD Ultra 160 SCSI channel for connections to internal mass storage
- Internal SE Ultra SCSI channel for connection to an internal removable media device.

#### **LAN/SCSI** Connections

The LAN/SCSI board is a PCI form factor card that provides the basic external I/O connectivity for the system.

Connections to the LAN/SCSI board include the following:

- PCI-X to PCI-X bridge for multi-device compatibility
- Internal LVD Ultra 160 SCSI channel for connections to internal mass storage
- External LVD Ultra 160 SCSI channel connected to a 68-pin VHDCI connector
- 10/100/1000 Base-T LAN RJ45 connector

The primary LAN interface is located on the LAN/SCSI board installed in the rightmost slot when viewing the system from the back.

#### **Management Processor Access**

**NOTE** To access the Management Processor for the initial installation, the M cable must first be connected to the DB25 connector located on the primary MP/SCSI board. The primary MP/SCSI board is located in the lower MP/SCSI board slot.

### Setting Up the Customer Engineer Tool (PC)

The Customer Engineer (CE) Tool is usually a laptop. It allows communication with the MP in the HP 9000 rp7420 Server. The MP monitors the activity of either a one partition or a multiple-partition configuration.

During installation, communicating with the MP enables such tasks as:

- Verifying that the components are present and installed correctly
- Setting LAN IP addresses
- Shutting down cell board power

Communication with the MP is established by connecting the CE Tool to the local RS-232 port on the MP Core I/O card.

#### **Setting CE Tool Parameters**

After powering on the CE Tool, ensure the communications settings are as follows:

- 8/none (parity)
- 9600 baud
- na (Receive)
- na (Transmit)

If the CE Tool is a laptop using Reflection, ensure communications settings are in place, using the following procedure:

- 1. From the Reflection Main screen, pull down the Connection menu and select Connection Setup.
- 2. Select Serial Port.
- 3. Select Com1.
- 4. Check the settings and change, if required.

Go to More Settings to set Xon/Xoff. Click OK to close the More Settings window.

- 5. Click **OK** to close the Connection Setup window.
- 6. Pull down the **Setup** menu and select **Terminal** (under the **Emulation** tab).
- 7. Select terminal type VT100.
- 8. Click Apply.

This option is not highlighted if the terminal type you want is already selected.

9. Click OK.

#### Connecting the CE Tool to the Local RS232 Port on the MP

This connection allows direct communications with the MP. **Only one window can be created** on the CE Tool to monitor the MP. When enabled, it provides direct access to the MP and any partition.

Use the following procedure to connect the CE Tool to the Local RS-232 Port on the MP:

- 1. Connect one end of a null modem cable (9-pin to 9-pin) (Part Number 5182-4794) to the M cable connector labeled CONSOLE.
- 2. Connect the other end of the RS-232 cable to the CE Tool.

#### Standby Power and Logging in to the MP

After connecting the serial device, it is possible to log in to the Management Processor (MP). Housekeeping power (also known as standby power) is generated as soon as AC power is applied to the server. Because the MP uses standby power, it is possible to log in to the MP even when the power switch is in the OFF position. The power switch is a DC power switch that controls +48 V DC.

#### Before powering up the HP 9000 rp7420 Server server for the first time:

- 1. Verify that the AC voltage at the input source is within specifications for each server being installed.
- 2. If not already done so, power on the serial display device.

The preferred tool is the CE Tool running Reflection.

#### To power up the MP, set up a communications link and log in to the MP:

1. Connect the server to AC power.

On the front of the HP 9000 rp7420 Server, a solid green **Standby Power** LED, a solid green **MP Present** LED, and a flashing amber **Attention** LED will illuminate after about 30 seconds.

Figure 4-6 Front Panel Display

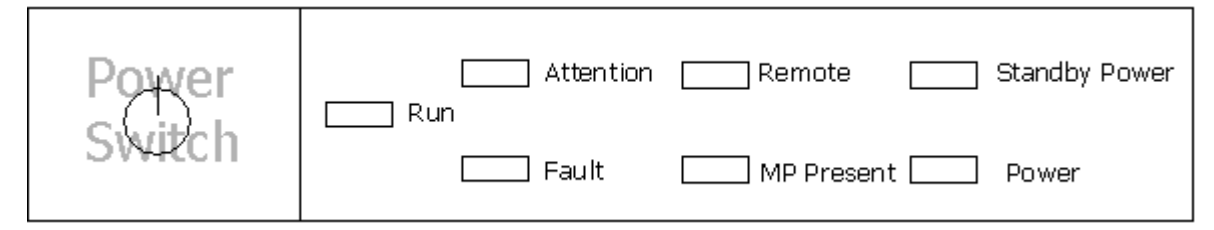

2. Check the bulk power supply LED for each BPS.

When on, the breakers distribute power to the BPSs. AC power is present at the BPSs:

- When power is first applied. The BPS LEDs will flash amber.
- After 30 seconds has elapsed. The flashing amber BPS LED for each BPS becomes a flashing green LED.

Refer to power cord policies to interpret LED indicators.

- 3. Log in to the MP:
  - a. Enter Admin at the login prompt. The login is case sensitive.

It takes a few moments for the MP prompt to display. If it does not, be sure the laptop serial device settings are correct: 8 bits, no parity, 9600 baud, and na for both Receive and Transmit. Then, try again.

b. Enter Admin at the password prompt. The password is case sensitive.

The MP Main Menu is displayed:

#### Figure 4-7 MP Main Menu

Welcome to the

rp7420 Management Processor

(c) Copyright 1995-2003 Hewlett-Packard Co., All Rights Reserved.

Version A.0.017

MP MAIN MENU:

```
CO: Consoles
UFP: Virtual Front Panel (partition status)
CM: Command Menu
CL: Console Logs
SL: Show Event Logs
HE: Help
X: Exit Connection
```

#### **Configuring LAN Information for the MP**

To set the MP LAN IP address:

MP> \_

1. At the MP Main Menu prompt (MP>), enter cm. From the MP Command Menu prompt (MP:CM>), enter lc (for LAN configuration).

The default values are displayed, and a prompt, asking if default values are to be modified, is displayed. It is a good idea to write down the information, because it might be required for future troubleshooting.

| NOTE | If the Command Menu is not shown, enter <b>q</b> to return to the MP Main Menu, then enter |
|------|--------------------------------------------------------------------------------------------|
|      | <b>Cm</b>                                                                                  |

Enter 1c and press the Return key. The following screen is displayed:

#### Figure 4-8 The lc Command Screen

```
MP:CM> LC
This command modifies the LAN parameters.
Current configuration of MP LAN interface
 MAC address : 00:30:6e:05:09:24
               : 15.99.83.215
                                (0x0f6353d7)
  IP address
 Hostname
               : quartz-s
  Subnet mask : 255.255.255.0
                                        (Oxffffff00)
               : 15.99.83.254
                                (0x0f6353fe)
  Gateway
               : UP and RUNNING
  Status
  AutoNegotiate : Enabled
 Data Rate
               : 100 Mb/s
 Duplex
               : Half
  Error Count : 0
  Last Error
               : none
   Do you want to modify the configuration for the customer LAN? (Y/[N]) q
MP:CM>
```

NOTE

The value in the "IP address" field has been set at the factory. Obtain the actual LAN IP address from the customer.

2. At the prompt, Do you want to modify the configuration for the customer LAN?, enter y.

The current IP address is shown; and the following prompt displays: Do you want to modify it? (Y/[N])

- 3. Enter y.
- 4. Enter the new IP address.

The customer must provide this address for network interface 0.

- 5. Confirm the new address.
- 6. Enter the MP Network name.

This is the host name for the customer LAN. The name can be as many as 64 characters in length, and include alphanumeric characters, - (dash), \_ (under bar), . (period), or a space. HP recommends that the name be a derivative of the complex name. For example, Acme.com\_MP.

7. Enter the LAN parameters for the Subnet mask and Gateway address fields.

This information must come from the customer.

- 8. The system indicates the parameters have been updated and returns to the MP Command Menu prompt (MP:CM>).
- 9. Enter the  ${\tt ls}$  command at the MP Command Menu prompt (MP:CM>) to check the LAN parameters and status.
10. A screen similar to the following is displayed, allowing verification of the settings:

Figure 4-9 The ls Command Screen

```
MP:CM> LS
Current configuration of MP LAN interface
 MAC address : 00:30:6e:05:09:24
  IP address
               : 15.99.83.215
                                (0x0f6353d7)
 Hostname
               : quartz-s
  Subnet mask : 255.255.255.0
                                        (Oxffffff00)
                                (0x0f6353fe)
  Gateway
               : 15.99.83.254
  Status
               : UP and RUNNING
  AutoNegotiate : Enabled
              : 100 Mb/s
 Data Rate
 Duplex
               : Half
  Error Count
              : 0
  Last Error
               : none
MP:CM>
```

To return to the MP Main Menu, enter ma.

To exit the MP, enter  $\mathbf{x}$  at the MP main menu.

#### Accessing the Management Processor via a Web Browser

Web browser access is an embedded feature of the MP. The Web browser allows access to the server through the LAN port on the core I/O card. MP configuration must be done from an ASCII console.

**NOTE** The MP has a separate LAN port from the system LAN port. It requires a separate LAN drop, IP address, and networking information from that of the port used by HP-UX.

Before starting this procedure, the following information is required:

- IP address for the MP LAN
- Subnet mask
- Gateway address
- Host name (this is used when messages are logged or printed)

To configure the LAN port for a Web browser, perform the following steps:

```
Step 1. Connect to the MP using a serial connection.
```

- Step 2. Configure the MP LAN. Refer to "Configuring LAN Information for the MP".
- **Step 3.** Type **CM** to enter the Command Menu.

Step 4. Type sa at the MP:CM> prompt to display and set MP remote access.

#### Figure 4-10 Example sa Command

```
MP:CM> sa
This command displays and allows modification of access parameters.
    T - Telnet access
                                    : Enabled.
    М
      - Modem access
                                    Ξ.
                                      Enabled.
    W - Web Console
                                    : Enabled (SSL NOT active).
    N - Network Diagnostics
                                    : Disabled.
    I - IPMI Lan access
                                    : Disabled.
    Select access mode to change : w
    The following options are available for Web access:

1 - Web access disabled

2 - Web access enabled
           3 - Secure web access enabled
    Select option:
```

Step 5. Launch a Web browser on the same subnet using the IP address for the MP LAN port.

#### Figure 4-11 Browser Window

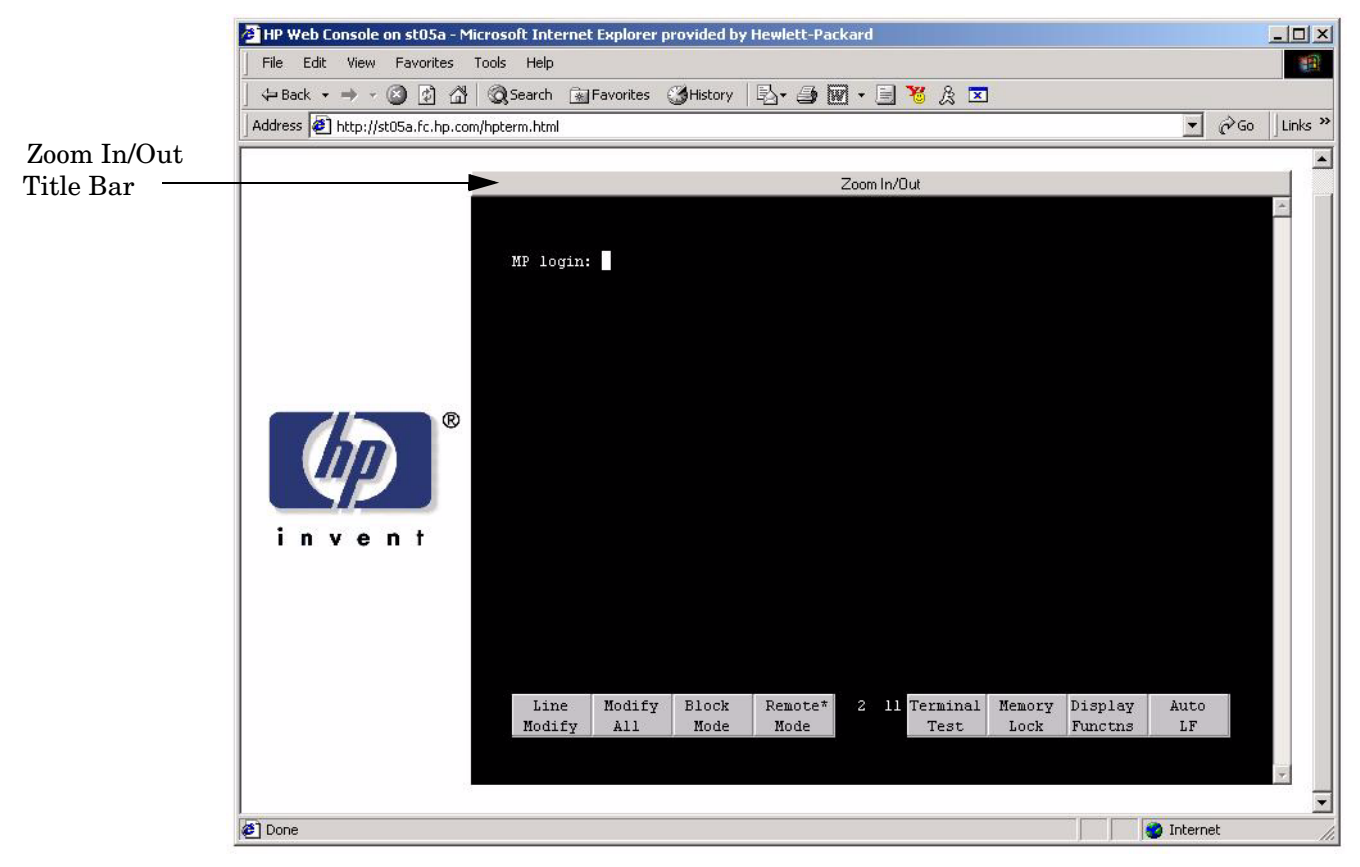

Step 6. Click anywhere on the Zoom In/Out title bar to generate a full screen MP window.

**Step** 7. Select the emulation type you want to use.

Step 8. Login to the MP when the login window appears.

Access to the MP via a Web browser is now possible.

#### Verifying Presence of the Cell Boards

To perform this activity, either connect to the MP using a console, or connect the CE Tool (laptop) to the RS-232 Local port on the MP.

After logging in to the MP, verify that the MP detects the presence of all the cells installed in the cabinet. It is important for the MP to detect the cell boards. If it does not, the partitions will not boot.

To determine if the MP detects the cell boards:

1. At the MP prompt, enter cm.

This displays the Command Menu. The Command Menu enables viewing or modifying the configuration and viewing the utilities controlled by the MP.

To view a list of the commands available, enter **he**. Press **Enter** to see more than one screen of commands. Use the **Page Up** and **Page Down** keys to view the previous or next screen of commands. To exit the Help Menu, enter **q**.

2. From the command prompt (MP:CM>), enter du.

The du command displays the MP bus topology. A screen similar to the following is displayed:

#### Figure 4-12 The du Command Screen

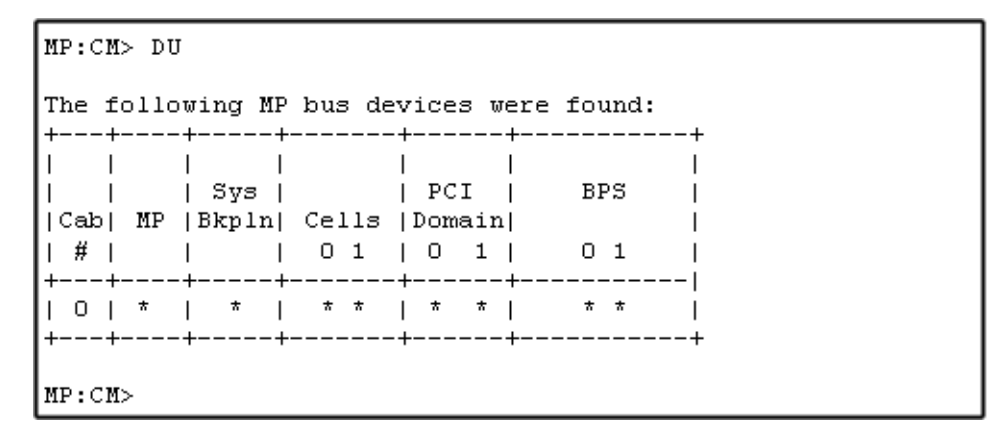

There will be an asterisk (\*) in the column marked MP.

3. Verify that there is an asterisk (\*) for each of the cells installed in the cabinet, by comparing what is in the *Cells* column with the cells physically located inside the cabinet.

Figure 4-12 shows that cells are installed in slots 0 and 1. In the cabinet, cells should be physically located in slots 0 and 1.

# Booting the HP 9000 rp7420 Server

After powering on the MP, +3.3 V Housekeeping power, and verifying that the MP detects the presence of the cell boards, power up the server.

If using a LAN crossover cable with the laptop, review server activity for each partition configured, while the server powers up and boots. Windows can be opened for the complex and for each partition. HP recommends that at least two windows be opened:

• A window showing all activity in the complex. Following the installation procedure in this manual causes a window to be open at startup.

To display activity for the complex:

- 1. Open a separate Reflection window and connect to the MP.
- 2. From the MP Main Menu, select the VFP command with the s option.
- A window showing activity for a single partition.

To display activity for each partition as it powers up:

- 1. Open a separate Reflection window and connect to the MP.
- 2. Select the VFP command and select the desired partition to view.

There should be no activity on the screen at this point in the installation process.

#### **NOTE** More than one window cannot be opened using a serial display device.

To power on the server:

- 1. Switch the power switch at the front of the server to **On**. The following events occur:
  - Power is applied to the server.
  - PDC starts to run on each cell.
  - The cell self test executes.
  - Hardware initializes for the server.
  - Console communication is established.
- 2. When activity on the Reflection screen stops, return to the MP Main Menu by entering Ctrl-B.
- 3. Enter **co** to enter console mode.
- 4. Enter the partition number of the partition to boot.
- 5. Press Enter.

#### Selecting a Boot Partition using the Management Processor

At this point in the installation process, the hardware is set up, the MP is connected to the LAN, the AC and DC power have been turned on, and the self test is completed. Now the configuration can be verified.

After the DC power on and the self test is complete, use the MP to select a boot partition.

1. From the MP Main Menu, enter cm.

- 2. From the MP Command Menu, enter bo.
- 3. Select the partition to boot. Partitions can be booted in any order.
- 4. Return to the MP Main Menu by entering ma from the Command Menu
- 5. Go to the Console Menu by entering co at the MP Main Menu.

Exiting the MP should automatically return to the Boot Console Handler main menu.

#### Verifying the System Configuration using Boot Console Handler

From the BCH main menu, enter in to go the Information Menu. Use the corresponding command from the menu to verify the type and quantity of processors, memory, and I/O cards:

- pr (Processors)
- me (Memory)
- io (Check the PCI device information to determine if the values match the devices installed in the server)

Once the parameters have been verified, use the ma command to return to the BCH Main Menu.

#### **Booting HP-UX using Boot Console Handler**

If Instant Ignition was ordered, HP-UX will have been installed in the factory at the Primary Path address. If HP-UX is at a path other than the Primary Path, use the pa (path) command (from the Configuration Menu) to set boot path.

- 1. Main Menu: Enter command or Menu> co
- 2. Configuration Menu> pa pri xx/xx/xx
- 3. Configuration Menu> ma

Once the Primary Path has been set, use the bo (boot) command (from the Main Menu) to boot HP-UX.

- 1. Main Menu: Enter command or Menu> bo pri
- 2. The following prompt is displayed:

Do you wish to stop at the ISL prompt prior to booting (y/n)?

Enter n.

**NOTE** If the partition fails to boot or if the server was shipped without Instant Ignition, booting from a DVD that contains the operating system and other necessary software might be required.

# Adding Processors with Instant Capacity On Demand

The Instant Capacity On Demand (iCOD) program provides access to additional CPU resources beyond the amount that was purchased for the server. This provides the ability to activate additional CPU power for unexpected growth and unexpected spikes in workloads.

Internally, iCOD systems physically have more CPUs, called iCOD CPUs, than the number of CPUs actually purchased. These iCOD CPUs reside in the purchased system, but they belong to HP and therefore are HP assets. A nominal "Right-To-Access Fee" is paid to HP for each iCOD processor in the system. At any time, any number of iCOD CPUs can be "activated." Activating an iCOD CPU automatically and instantaneously transforms the iCOD CPU into an instantly ordered and fulfilled CPU upgrade that requires payment. After the iCOD CPU is activated and paid for, it is no longer an iCOD CPU, but is now an ordered and delivered CPU upgrade for the system.

The most current information on installing, configuring, and trouble shooting iCOD can be found at http://docs.hp.com

# **NOTE** Ensure that the customer is aware of the iCOD email requirements. Refer to http://docs.hp.com for further details.

# **Using the Checklist**

The following checklist is an installation aid and should be used only after you have installed several systems using the detailed procedures described in the body of this manual. This checklist is a compilation of the tasks described in this manual, and is organized as follows:

PROCEDURES The procedures outlined in this document in order

IN-PROCESS The portion of the checklist that allows you to comment on the current status of a procedure

COMPLETED The final check to ensure that a step has been completed and comments

Major tasks are in **bold type**, sub tasks are indented.

| PROCEDURE                                                           |          | IN-PROCESS |          | COMPLETED |
|---------------------------------------------------------------------|----------|------------|----------|-----------|
|                                                                     | Initials | Comments   | Initials | Comments  |
| Obtain LAN information                                              |          |            |          |           |
| Verify site preparation                                             |          |            |          |           |
| Site grounding verified                                             |          |            |          |           |
| Power requirements verified                                         |          |            |          |           |
| Check inventory                                                     |          |            |          |           |
| Inspect shipping containers<br>for damage                           |          |            |          |           |
| Unpack SPU cabinet                                                  |          |            |          |           |
| Allow proper clearance                                              |          |            |          |           |
| Cut polystrap bands                                                 |          |            |          |           |
| Remove cardboard top cap                                            |          |            |          |           |
| Remove corrugated wrap<br>from the pallet                           |          |            |          |           |
| Remove four bolts holding<br>down the ramps and<br>remove the ramps |          |            |          |           |
| Remove antistatic bag                                               |          |            |          |           |
| Check for damage (exterior and interior)                            |          |            |          |           |
| Position ramps                                                      |          |            |          |           |
| Roll cabinet off ramp                                               |          |            |          |           |
| Unpack the peripheral cabinet (if ordered)                          |          |            |          |           |

#### Table 4-2 Factory-Integrated Installation Checklist

# Table 4-2 Factory-Integrated Installation Checklist (Continued) (Continued)

|               | PROCEDURE                                                           | IN-PROCESS | COMPLETED |  |
|---------------|---------------------------------------------------------------------|------------|-----------|--|
| Unp           | ack other equipment                                                 |            |           |  |
| Ren<br>pacl   | nove and dispose of<br>aging material                               |            |           |  |
| Mov<br>equi   | re cabinet(s) and<br>ipment to computer room                        |            |           |  |
| Mov<br>posi   | e cabinets into final<br>tion                                       |            |           |  |
|               | Position cabinets next to<br>each other (approximately<br>1/2 inch) |            |           |  |
|               | Adjust leveling feet                                                |            |           |  |
|               | Install anti-tip plates                                             |            |           |  |
|               | Inspect cables for proper<br>installation                           |            |           |  |
| Set<br>Ren    | up CE tool and connect to<br>note RS-232 port on MP                 |            |           |  |
| App<br>(Hor   | ly power to cabinet<br>usekeeping)                                  |            |           |  |
| Che           | ck power to BPSs                                                    |            |           |  |
| Log           | in to MP                                                            |            |           |  |
| Set           | LAN IP address on MP                                                |            |           |  |
| Con           | nect customer console                                               |            |           |  |
| Set cons      | up network on customer<br>sole                                      |            |           |  |
| Veri          | fy LAN connection                                                   |            |           |  |
| Veri          | fy presence of cells                                                |            |           |  |
| Pow           | er on cabinet (48 V)                                                |            |           |  |
| Veri<br>and   | fy system configuration<br>set boot parameters                      |            |           |  |
| Set           | automatic system restart                                            |            |           |  |
| Boo           | t partitions                                                        |            |           |  |
| Con<br>requ   | figure remote login (if<br>uired). See Appendix B.                  |            |           |  |
| Veri<br>requ  | fy remote link (if<br>nired)                                        |            |           |  |
| Inst<br>I/O o | all non-factory, integrated<br>cards (if required)                  |            |           |  |

|               | PROCEDURE                                              | IN-PROCESS | COMPLETED |
|---------------|--------------------------------------------------------|------------|-----------|
|               | Select PCI card slot                                   |            |           |
|               | Install PCI card                                       |            |           |
|               | Verify installation                                    |            |           |
| Rou<br>man    | te cables using the cable<br>agement arm               |            |           |
| Insta<br>requ | all other peripherals (if<br>iired)                    |            |           |
| Perf<br>com   | orm visual inspection and plete installation           |            |           |
| Set u<br>requ | up network services (if<br>iired)                      |            |           |
| Ena           | ble iCOD (if available)                                |            |           |
| Fina<br>boar  | ll inspection of circuit<br>rds                        |            |           |
| Fina          | l inspection of cabling                                |            |           |
| Area<br>pack  | a cleaned and debris and<br>king materials disposed of |            |           |
| Acc           | ount for tools                                         |            |           |
| Disp<br>item  | oose of parts and other<br>is                          |            |           |
| Mak<br>(reco  | e entry in Gold Book<br>ommended)                      |            |           |
| Cust<br>sign  | tomer acceptance and<br>off (if required)              |            |           |

# Table 4-2 Factory-Integrated Installation Checklist (Continued) (Continued)

Cabling and Power Up Using the Checklist

# **5** Troubleshooting

This chapter contains information about the various status LEDs on the HP 9000  $\rm rp7420$  Server and other troubleshooting information.

# **Common Installation Problems**

The following sections contain general procedures to help you locate installation problems.

**CAUTION** Replace the top cover before operating the server, even for a short time. Otherwise, overheating can damage chips, boards, and mass storage devices. However, you can safely remove the PCI access panel while the server is running to remove and replace PCI hot-plug cards. For any other service activity requiring access to the processor baseboard or I/O backplane, power down the server and observe all safety precautions.

Most problems are the result of incorrect system and SCSI subsystem configurations.

To troubleshoot an installation problem, perform the following checks in the order given:

- 1. Check all cable and power connections, including those in the rack, and so on.
- 2. Ensure the server is configured properly.

Check the Setup Utility. If the error is a network-related problem, determine if the server has enough memory and hard disk drive capacity.

- 3. Verify all cables and boards are securely plugged in to the appropriate connectors or slots.
- 4. Remove all extra options, such as disk drives, one at a time, checking the affect of each on the server.
- 5. Unplug the power cords, wait 20 seconds, plug-in the power cords and restart the server.
- 6. If a hardware error is suspected, follow these steps:
  - a. Log users off the LAN and power down the server.
  - b. Extend the server out of the rack and remove the top cover.
  - c. Simplify the server to the minimum configuration.

The minimum configuration consists of the following:

- One cell
- Two processors
- One quad of memory DIMMS (size 256 MB or larger)
- One MP/SCSI card
- One LAN/SCSI card
- System backplane
- PCI-X backplane
- One BPS
- Two PCI power modules
- Two power cords
- 7. Remove all third-party options and reinstall each one, one at a time, checking the server after each installation.
- 8. Replace the top cover and reconnect cables. Boot the server. If it does not function properly, refer to the procedures in the following section.

#### The Server Does Not Power On

Use these steps to check for power related problems:

1. Check each BPS LED.

The LED is located in the lower left hand corner of the power supply face. Table 5-3 shows the states of the LEDs.

A yellow LED indicates that the line cord connections are not consistent with the pwrgrd settings.

2. Verify that the power supply and both power cords are plugged in to the chassis.

#### The Server Powers On Then Shuts Down with a Fault Light

Use this checklist to check for the following problems when the server powers on and then off:

- 1. Ensure that a conductive item has not been dropped or left inside the server chassis.
- 2. Check the connections on all boards.
- 3. Check the system backplane for bent pins.

Use the ps command at the Command Menu to display detailed power and hardware status for selected system hardware.

#### **Cell Board Extraction Levers**

It is important that both extraction levers on the cell board be in the locked position. Both levers must be locked in order for the MP to recognize that the cell board is powered up and functioning properly.

Power to the cell board should only be removed using the MP:CM>PE command or by shutting down the partition or server. Therefore, if the levers become unlocked, the partition will not have a chance to logically shut down, and damage could occur to the operating system.

If the cell board is powered on and one lever becomes unlocked, the cell board will stay powered on. However, if the cell board is powered off, it will not power on again until the cell board is extracted, then reinserted and both levers are in the locked position.

The lever status can be determined by issuing the MP:CM>DE command and viewing the power status of the cell board controller (PDHC). The "ready" bit will only be true when both levers are locked and all VRMs are installed. This status can be used to determine if both levers are locked and the cell board is properly

MP:CM> de

installed in the chassis. See Figure 5-1 for a sample of the output. If the state is "**RDY**" (all caps), it means that the "ready bit" is true. If the state is "**rdy**" (lower case) it means that the "ready bit" is false. The meaning of each of these states is listed below.

#### Figure 5-1 de Command Output

Display summary status of the selected MP device. B - BPS (Bulk Power Supplies)
 U - CLU (Cabinet Utilities: Fans, Intrusion, Clock's etc.)
 A - PACI (Partition Console Interface)
 G - MP (Management Processor) Б Р - PM PM (Power Management) Cell Board Controller (PDHC) н \_ Select device: h Enter cell number: 1 Cell Controller (PDHC) status. Cell 1 FW Revision : 3.006 built FRI AUG 15 12:01:54 2003 MICE Revision : 1.0 **Ready Bit** : Øx3b (err bib SMG CCO cci I2C PWR) **PDHC** state (RDY) is Attention Led is off set to true Power Status : 0x7c (12USTBY (RDY) EN PWR vflt tflt fanflt) LED State : 0x0e (BIB SMG I2C heartbeat) : 0x01 (Connection OK) **IO Connection Status** : 0x01 (cabinet=0, PCI Backplane=0, PCI Domain=1) : 0x81 (cabinet=0, cell=1, Valid) **IO Chassis Phys Location** Core Cell Number Temp Fault Status : 0x00 CPU 0 Temp CPU 1 Temp CPU 2 Temp CPU 3 Temp MMU Temp Call Reaud Temp (cpu0 cpu1 cpu2 cpu3 mmu cell)
: 47 deg C
: 0 deg C
: 59 deg C
: 0 deg C
: 0 deg C
: 0 deg C = 30 deg С Cell Board Temp = 28 değ С : 0x00cc (See PS command for detail) Fan Status Local I2C Bus Status : 0x00 (OK) MP:CM>

#### Table 5-1Ready Bit States

| Ready Bit State | MP:>CM DE command<br>status | Meaning                                                                               |
|-----------------|-----------------------------|---------------------------------------------------------------------------------------|
| True            | "RDY" (upper case)          | All cell VRMs installed, and both cell latches are locked.                            |
| False           | "rdy" (lower case)          | One or more VRMs not installed or failed, and/or one or more cell latches not locked. |

# HP 9000 rp7420 Server LED Indicators

The server has LEDs that indicate the health of the server. This section defines those LEDs.

#### **Front Panel LEDs**

There are seven LEDs located on the front panel.

#### Figure 5-2 Front Panel with LED Indicators

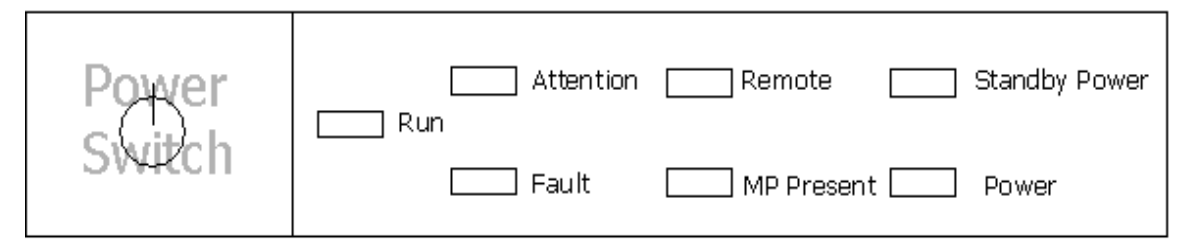

#### Table 5-2Front Panel LEDs

| LED            | Driven By        | State                                                                           | Description                                                                                        |
|----------------|------------------|---------------------------------------------------------------------------------|----------------------------------------------------------------------------------------------------|
| Power          | GPM <sup>a</sup> | On Green                                                                        | 48V Good (LED works even if MP is not installed, or installed and not active)                      |
|                |                  | Off                                                                             | 48V Off                                                                                            |
| Standby Power  | GPM              | On Green                                                                        | 3.3V standby good (LED works even if MP is not installed, or installed and is not active)          |
|                |                  | Off                                                                             | 3.3V standby Off                                                                                   |
| MP Present     | GPM              | On Green                                                                        | At least one MP is installed and active                                                            |
|                |                  | Off                                                                             | No MPs are installed or at least one is installed but<br>not active                                |
| Remote         | MP through       | On Green                                                                        | Dial-in (remote) console enabled                                                                   |
|                | GPM              | Off                                                                             | Dial-in (remote) console is disabled, or MP is not<br>installed, or MP is installed and not active |
| Attention      | MP through       | Flash Yellow                                                                    | Chassis log alert unread                                                                           |
| GPM            | GPM              | Off                                                                             | No alert, or MP is not installed, or MP installed and is not active                                |
| Run            | PDC/MP           | On Green                                                                        | One or more partitions running                                                                     |
| through<br>GPM | Off              | No partition running, or MP is not installed, or MP is installed and not active |                                                                                                    |

| LED   | Driven By  | State     | Description                                                                |
|-------|------------|-----------|----------------------------------------------------------------------------|
| Fault | PDC/MP via | Flash Red | One or more partitions have reported a fault                               |
|       | GPM        | Off       | No partitions running, or MP not installed, or MP installed and not active |

#### Table 5-2Front Panel LEDs (Continued)

a. GPM stands for global power monitor

# **Bulk Power Supply LEDs**

There is a single three-color LED on each BPS.

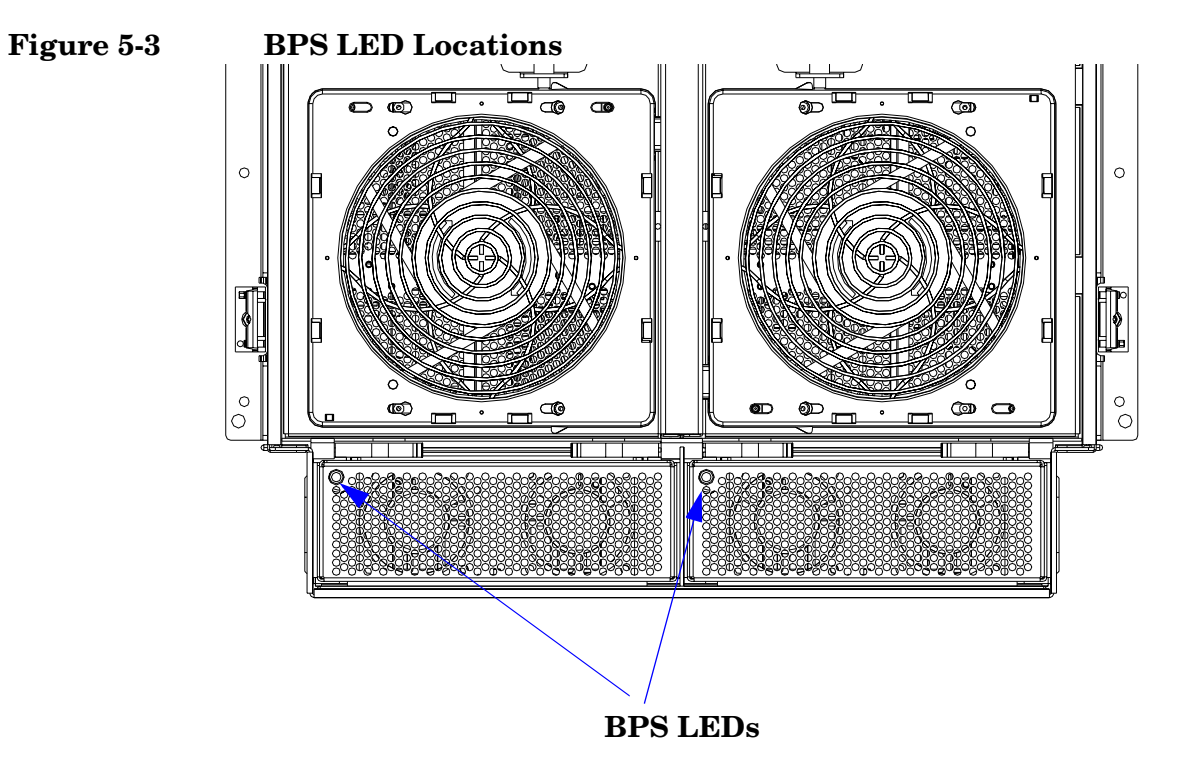

#### Table 5-3 BPS LEDs

| LED Indication  | Description                                                             |
|-----------------|-------------------------------------------------------------------------|
| Blinking Green  | BPS is in standby state with no faults or warnings                      |
| Green           | BPS is in run state (48 volt output enabled) with no faults or warnings |
| Blinking Yellow | BPS is in standby or run state with warning(s) present but no faults    |

| LED Indication | Description                                                                             |
|----------------|-----------------------------------------------------------------------------------------|
| Yellow         | BPS is in standby state with recoverable fault(s) present but no non-recoverable faults |
| Blinking RED   | BPS state might be unknown, non-recoverable fault(s) present                            |
| Red            | Not used                                                                                |
| Off            | BPS fault or failure, no power cords installed or no power to the chassis               |

#### Table 5-3BPS LEDs (Continued)

## **PCI Power Supply LEDs**

There are three LEDs on the PCI power supply. Green and yellow LEDs follow  $OL^*$  operation. A multi-color LED reports warnings and faults.

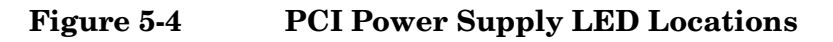

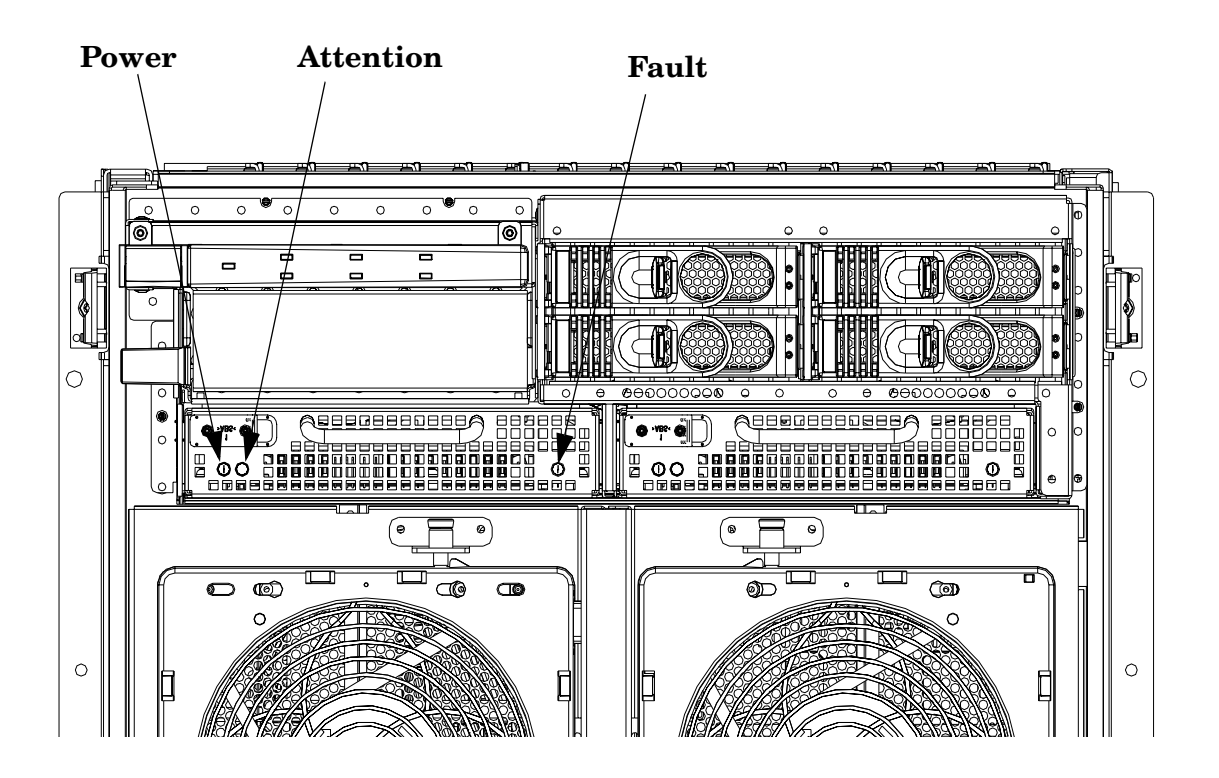

| LED       | Driven By                          | State        | Description                                                                                                    |
|-----------|------------------------------------|--------------|----------------------------------------------------------------------------------------------------|
| Power     | Each supply                        | On Green     | All output voltages generated by the power supply are within limits.                                                                                            |
|           |                                    | Off          | Power to the I/O chassis or the entire system has been removed.                                                                                                 |
| Attention | MP through PCI<br>LPM <sup>a</sup> | Yellow       | See Table 5-9 for LED status in combination<br>with the green power LED for PCI-X slot<br>status.                                                               |
| Fault     | Each supply                        | Flash Yellow | The temperature within the power supply is above the lower threshold.                                                                                           |
|           |                                    | On Yellow    | The temperature of the power supply is approaching the thermal limit                                                                                            |
|           |                                    | Flash Red    | Power supply has shut down due to an over<br>temperature condition, a failure to regulate the<br>power within expected limits, or a<br>current-limit condition. |
|           |                                    | Off          | Normal operation.                                                                                                    |

# Table 5-4PCI Power Supply LEDs

a. LPM stands for local power monitor.

#### System and PCI I/O Fan LEDs

There is a single three-color LED on each system and PCI I/O fan.

#### Figure 5-5 Front, Rear and PCI I/O Fan LEDs

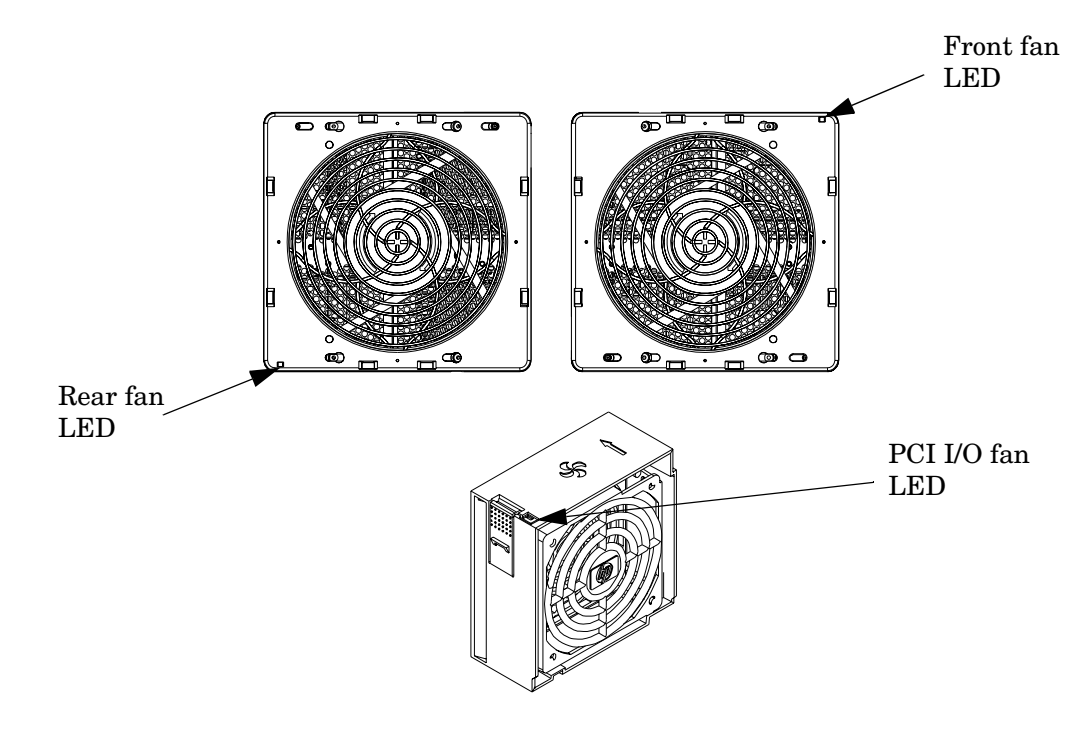

Table 5-5System and PCI I/O Fan LEDs

| LED        | Driven By | State              | Description        |
|------------|-----------|--------------------|--------------------|
| Fan Status | Fan       | On Green           | Normal             |
|            |           | Flashing<br>Yellow | Predictive failure |
|            |           | Flashing<br>Red    | Failed             |
|            |           | Off                | No power           |

#### $\mathbf{OL}^{*} \, \mathbf{LEDs}$

#### **Cell Board LEDs**

There is one green power LED located next to each ejector on the cell board in the server that indicates the power is good. When the LED is illuminated green, power is being supplied to the cell board and it is unsafe to remove the cell board from the server.

There is one yellow attention LED located next to each ejector on the cell board in the server. When the LED is flashing yellow, it is safe to remove the cell board from the server.

#### Figure 5-6Cell Board LED Locations

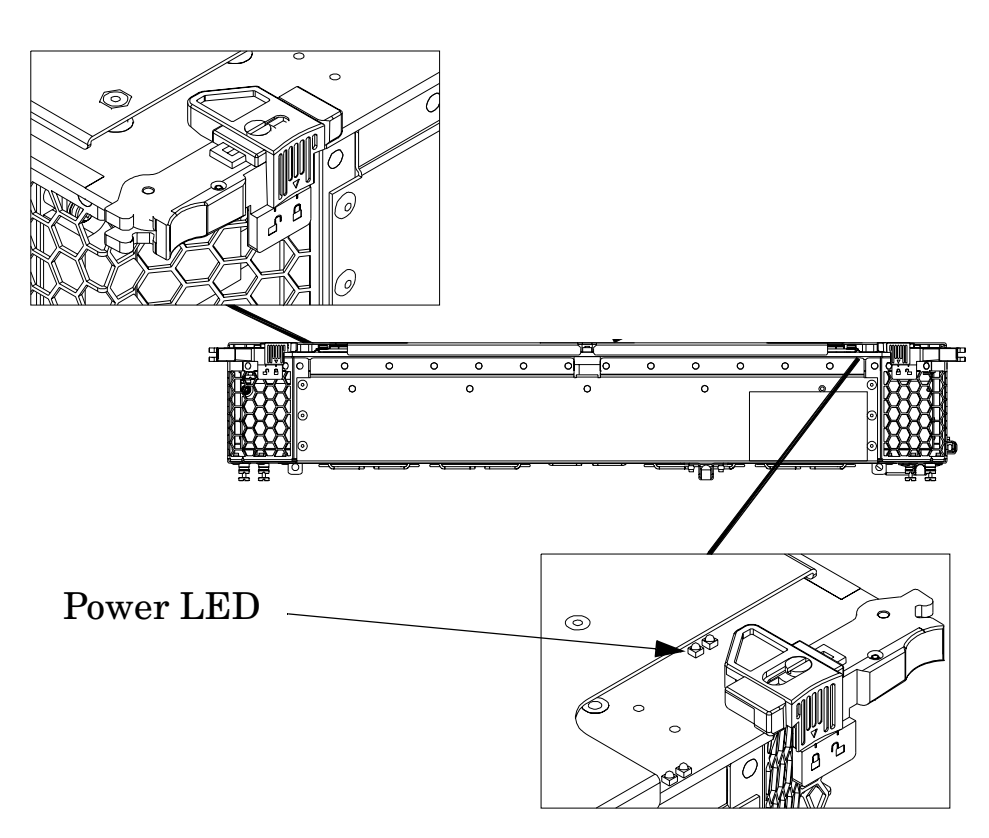

Table 5-6

Cell Board OL\* LED Indicators

| Location                                            | LED       | Driven by         | State        | Description                                                     |
|-----------------------------------------------------|-----------|-------------------|--------------|-----------------------------------------------------------------|
| On cell board<br>(located in the<br>server cabinet) | Power     | Cell LPM          | On Green     | 3.3V Standby and<br>Cell_Pwr_Good                               |
|                                                     |           |                   | Off          | 3.3V Standby off, or 3.3V<br>Standby on and no<br>Cell_Pwr_Good |
|                                                     | Attention | MP through<br>GPM | Flash Yellow | Safe to remove the cell board from the system                   |

# PCI OL\* Card Divider LEDs

The PCI OL\* card LEDs are located on each of the 16 PCI-X slot dividers in the PCI-X chassis area. The green power LED indicates whether power is supplied to the card slot. The yellow attention LED states are defined in Table 5-9.

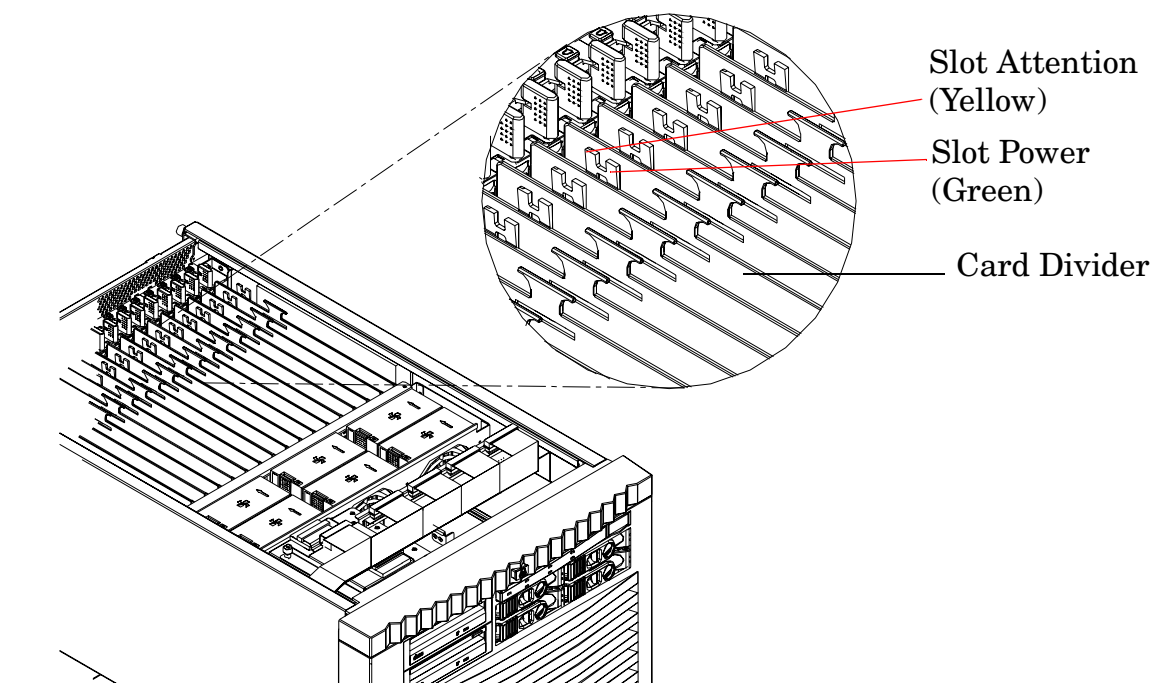

#### Figure 5-7 PCI OL\* LED Locations

# Core I/O LEDs

The core I/O LEDs in Table 5-7 on page 83 are located on the bulkhead of the installed core I/O PCA.

Figure 5-8 Core I/O Card Bulkhead LEDs

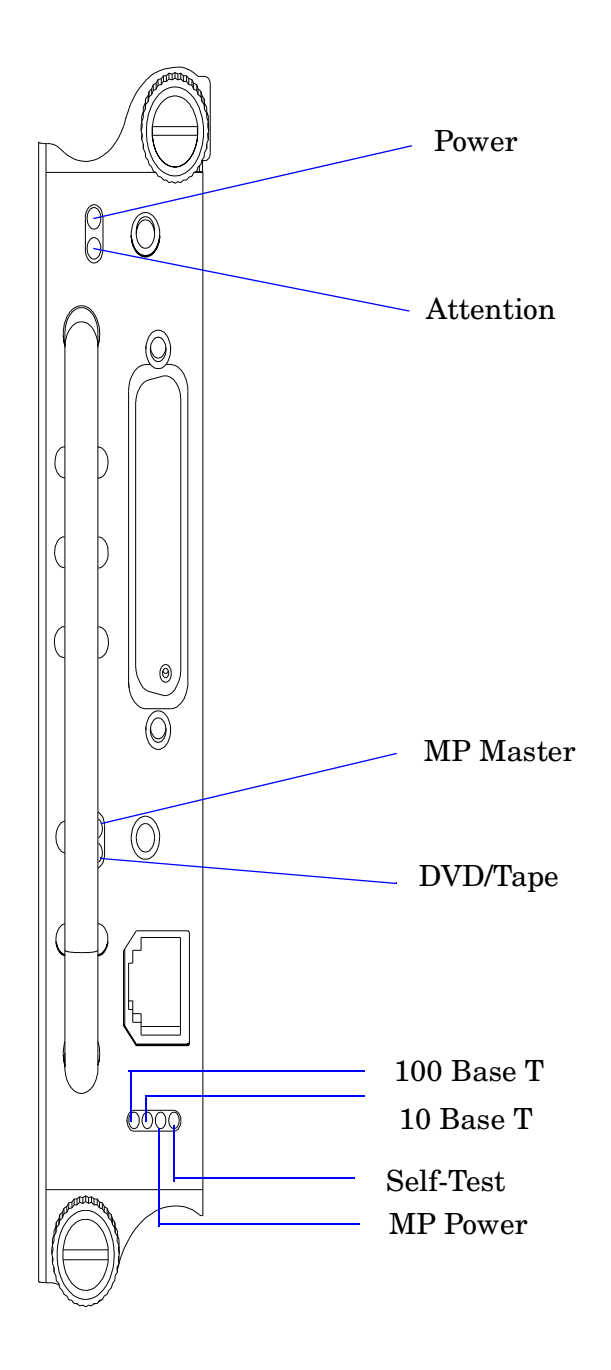

| LED (as<br>silk-screened on<br>the bulkhead) | State     | Description                       |
|----------------------------------------------|-----------|-----------------------------------|
| Power                                        | On Green  | I/O power on                      |
| Attention                                    | On Yellow | PCI attention                     |
| MP Master                                    | On Green  | Core I/O is managing the system   |
| DVD/Tape                                     | On Green  | Core I/O is managing the DVD/Tape |
| Self-Test                                    | On Yellow | Failure during POST               |
| MP LAN Act                                   | On Green  | MP LAN activity                   |
| MP LAN 10 BT                                 | On Green  | MP LAN in 10 BT mode              |
| MP LAN 100 BT                                | On Green  | MP LAN in 100 BT mode             |

Table 5-7Core I/O LEDs

Troubleshooting HP 9000 rp7420 Server LED Indicators

# **Core I/O Buttons**

Figure 5-9

There are two recessed buttons on the back of the core I/O card, as explained in Table 5-8.

**Core I/O Button Locations** 0  $(\bigcirc$ OLR MP Reset 0000

٦

| Button<br>Identification<br>(as silk-screened<br>on the<br>bulkhead) | Location                        | Function                                                                                                    |
|----------------------------------------------------------------------|---------------------------------|----------------------------------------------------------------------------------------------------|
| MP RESET                                                             | Center of the core I/O<br>card  | <ul> <li>Resets the MP</li> <li>NOTE: If the MP RESET button is held for longer than five seconds, it will clear the MP password and reset the LAN, RS-232 (serial port), and modem port parameters to their default values.</li> <li>LAN Default Parameters</li> <li>IP Address—192.168.1.1</li> <li>Subnet mask—255.255.255.0</li> <li>Default gateway—192.168.1.1</li> <li>Hostname—gsp0</li> <li>RS-232 (Serial Port) Default Parameters</li> <li>9600 baud</li> <li>8 bits</li> <li>No parity</li> <li>Remote/Modem Port Parameters</li> <li>Disabled</li> </ul> |
| OLR (Symbol next<br>to button is shown<br>below)                     | Top end of the core I/O<br>card | Request OL* for this core I/O slot<br><b>NOTE:</b> The OLR function is not enabled for the<br>core I/O card.                                                                                                    |

#### Table 5-8 **Core I/O Buttons**

Г

# PCI-X Hot-Plug LED OL\* LEDs

#### Table 5-9OL\* LED States

| State                               | Power<br>(Green) | Attention<br>(Yellow) |
|-------------------------------------|------------------|-----------------------|
| Normal operation, slot power on     | On               | Off                   |
| Slot selected, slot power on        | On               | Flashing              |
| Slot needs attention, slot power on | On               | On                    |
| Slot available, slot power off      | Off              | Off                   |
| Ready for OL*, slot power off       | Off              | Flashing              |
| Fault detected, slot power off      | Off              | On                    |
| Slot powering down or up            | Flashing         | Off                   |

## **Disk Drive LEDs**

There are two tri-color LED on each disk drive.

#### Figure 5-10 Disk Drive LED Location

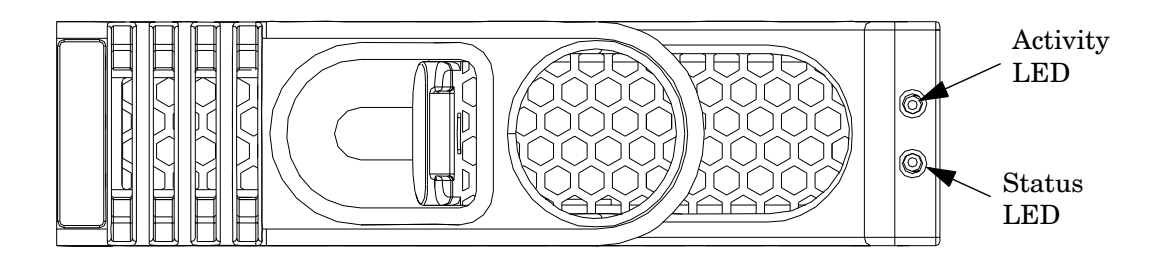

#### Table 5-10Disk Drive LEDs

| Activity<br>LED | Status<br>LED | Flash Rate                  | Description                                       |
|-----------------|---------------|-----------------------------|---------------------------------------------------|
| Off             | Green         | Steady                      | Normal operation, power applied                   |
| Green           | Off           | Steady                      | Green stays on during foreground drive self-test  |
| Green           | Off           | Flutter at rate of activity | I/O Disk activity                                 |
| Off             | Yellow        | Flashing at<br>1Hz or 2 Hz  | Predictive failure, needs immediate investigation |

| Activity<br>LED | Status<br>LED | Flash Rate                  | Description                   |
|-----------------|---------------|-----------------------------|-------------------------------|
| Off             | Yellow        | Flashing at<br>0.5Hz or 1Hz | Operator inducing manually    |
| Off             | Yellow        | Steady                      | Module fault, critical        |
| Off             | Off           | LEDs off                    | Unit not powered or installed |

Table 5-10Disk Drive LEDs (Continued)

# Server Management Subsystem Hardware Overview

Server management for the HP 9000 rp7420 Server is provided by an MP on the core I/O board. The server management hardware is powered by standby power that is available whenever the server is plugged into primary AC power. This allows service access even if the DC power to the server is switched off.

The MP communicates with the server subsystems, sensors, and PDC by internal buses. It also communicates with the operating console and session gettys by universal asynchronous receiver-transmitters (UARTs) on the core I/O PCI bus.

Connection to the management processor is by way of two I/O paths:

- An RS-232 port for a local terminal
- A 10/100/1000 baseT LAN port (Web console)

When the server is configured with one core I/O board, that board must be in slot 0, since the master MP is always the MP on the core I/O board in slot 0.

When the server is configured for two partitions, it must contain two core I/O boards, one for each partition. It will also contain two MPs. In this case, the MP in slot 0 is the master MP and provides all of the server management functions. The MP on the core I/O board in slot 1 is a slave MP and redirects the operating system gettys to the master MP over an internal MP-to-MP link. All external connections to the MP must be to the master MP in slot 0. The slave MP ports will be disabled.

For high availability (HA), the server powers up and powers down without an MP. Booting HP-UX without an MP depends on the ability of the operating system to boot without a console getty. Thus, in a two-partition system, the partition with a failed MP might not boot, since the MP provides the console getty.

The server configuration cannot be changed without the MP.

# Server Management Overview

Server management consists of four basic functional groups:

- Chassis management
- Chassis logging
- Console and session redirection
- Service access

#### **Chassis Management**

Chassis management consists of control and sensing the state of the server subsystems:

- Control and sensing of bulk power
- Control and sensing of DC-to-DC converters
- Control and sensing of fans
- Control of the front panel LEDs
- Sensing temperature
- Sensing of the power switch
- Sensing chassis intrusion
- Reading CRU PROMS

#### **Chassis Logging**

Chassis logging consists of maintaining logs of chassis codes:

- Boot codes
- Activity codes
- Error codes

#### **Console and Session Redirection**

Console and session redirection allows the console and session terminals to be connected over RS-232, a modem, or a LAN connection (Web console).

#### **Service Access**

Service access allows access to and control of server state. Service access is secured by a password. Service access functions include:

- Access to chassis logs
- Configuration of partitions
- Control for online addition and replacement
- Access to the virtual front panel
- Transfer of control and reset

# Server Management Behavior

This section describes how the system responds to over-temperature situations, how the firmware controls and monitors fans, and how it controls power to the server.

## **Thermal Monitoring**

The manageability firmware is responsible for monitoring the ambient temperature in the server and taking appropriate action if this temperature becomes too high. To this end, the ambient temperature of the server is broken into four ranges: normal, overtemp low (OTL), overtemp medium (OTM), and overtemp high (OTH). Figure 5-11 shows the actions taken at each range transition. Actions for increasing temperatures are shown on the left; actions for decreasing temps are shown on the right.

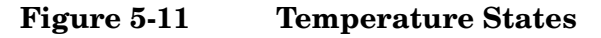

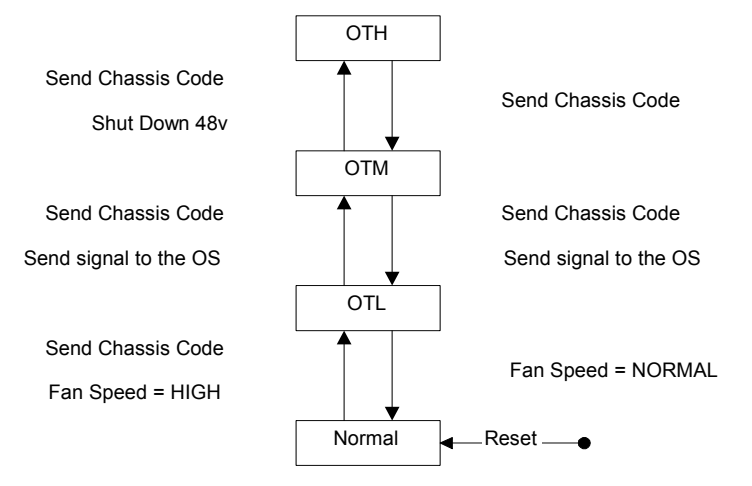

On large temperature swings, the server will transition through all states in order. It might go to the following state immediately, but each of the preceding actions will occur. If the temperature reaches the highest range, the server will be shut down immediately by the manageability firmware.

# **Fan Control**

There are three sets of fans in the system: those on the I/O bay, the front and rear fans that are connected to the main backplane, and those on the cell boards. The front fans are run off of standby power, and will be running any time AC input power is supplied to the server. All of the fans turn on when 48 V power is supplied to the system.

As shown Figure 5-11, the fan behavior is related to the temperature state. The fans will be set to high speed when the ambient temperature is anywhere above the normal operating range. The front and rear fans will be set to high speed any time a chassis intrusion switch is triggered when removing a side cover.

#### **Altimeter Circuit**

The PCI-X backplane contains an altimeter circuit. This circuit is used to adjust the chassis fan speeds for the operating altitude at power on and during MP initialization. The chassis fans consist of the nine front fans, twelve rear fans, and the six PCI-X I/O assembly fans. If an altimeter failure is detected, the information is logged as an Event ID then propagated to the OS level to be picked up by monitoring diagnostics.

The altimeter circuit is checked at power on by the MP. If an expected value is returned from the altimeter circuit, the altimeter is determined good. The altimeter reading is then set in non-volatile random access memory (NVRAM) on board the core I/O card. If the value is ever lost like for a core I/O replacement, the NVRAM will be updated at next boot provided the altimeter is functioning normally. If the altimeter has failed, and the stable storage value has been lost because of a core I/O failure or replacement, the MP will adjust the fan speeds for sea-level operation.

# **NOTE** Fans driven to a high RPM in dense air cannot maintain expected RPM and will be considered bad by the MP leading to a "False Fan Failure" condition.

#### **Power Control**

If active, the manageability firmware is responsible for monitoring the power switch on the front panel. Setting this switch to the ON position is a signal to the MP to turn on 48 V DC power to the server. The PE command can also be used to send this signal. This signal does not always generate a transition to the powered state. The following conditions prevent the manageability firmware from applying 48 V DC power to the server:

- Insufficient number of active bulk power supplies
- Insufficient number of I/O fans
- Insufficient number of main fans
- Ambient temperature is in an OVERTEMP HIGH condition

Unless one of the following conditions occurs, 48 V DC power to the server is maintained:

- A main fan failure causes there to be an insufficient number of main fans.
- A I/O fan failure causes there to be an insufficient number of I/O fans.
- Ambient temperature reaches an OVERTEMP HIGH condition.
- The front panel power switch is turned OFF.
- The PE command is issued to the manageability firmware to turn off power to the server cabinet.

# Server Management Commands

Table 5-11 lists the server management commands.

| Table 5-11 | Management Commands |
|------------|---------------------|
|            |                     |

| Command | Description                                                |
|---------|------------------------------------------------------------|
| ВО      | Boot a partition                                           |
| DF      | Display FRU Information of an Entity                       |
| MA      | Return to Main Menu                                        |
| MR      | Modem reset                                                |
| PE      | Power entities on or off                                   |
| RE      | Reset entity                                               |
| RR      | Reset partition for reconfiguration                        |
| RS      | Reset a partition                                          |
| SYSREV  | Returns all System Revisions                               |
| TC      | Send a TOC signal to a partition                           |
| TE      | Broadcast a message to all users of the MP command handler |
| WHO     | Display list of MP connected users                         |

Table 5-12 lists the server status commands

#### Table 5-12Status Commands

| Command | Description                                              |
|---------|----------------------------------------------------------|
| СР      | Display partition cell assignments                       |
| HE      | Display the list of available commands                   |
| LS      | Display LAN connected console status                     |
| MS      | Display modem status                                     |
| PS      | Display detailed power and hardware configuration status |

Table 5-13 lists the server system and access configuration commands

#### Table 5-13System and Access Configuration Commands

| Command | Description                                 |
|---------|---------------------------------------------|
| CA      | Configure Asynchronous and Modem parameters |
| CC      | Initiate a Complex Configuration            |

| CG      | Generate ssl key pair and self signed certificate          |
|---------|------------------------------------------------------------|
| СР      | Display partition cell assignments                         |
| DATE    | Set the time and date                                      |
| DC      | Reset parameters to default configuration                  |
| DE      | Display entity status                                      |
| DI      | Disconnect Remote or LAN console                           |
| DFW     | Duplicate firmware                                         |
| DU      | Display devices on bus                                     |
| FW      | Firmware update utility                                    |
| ID      | Change certain stable complex configuration profile fields |
| IF      | Display network interface information                      |
| IT      | Modify command interface inactivity time-out               |
| LC      | Configure LAN connections                                  |
| LS      | Display LAN connected console status                       |
| PARPERM | Enable/Disable Interpartition Security                     |
| PD      | Modify default Partition for this login session            |
| PWRGRD  | Allows user to configure the power grid                    |
| RL      | Re-key complex profile lock                                |
| RU      | Reset MP bus device                                        |
| SA      | Display and Set MP Remote Access                           |
| SO      | Configure security options and access control              |
| XD      | MP Diagnostic and reboot                                   |

Table 5-13System and Access Configuration Commands (Continued)

# **Firmware Updating**

The server MP pulls a firmware update from an FTP server over the management LAN.

#### Instructions

- The user logs in to the server console through the LAN, local serial, or remote serial locations.
- The user types the FW command to start the firmware update.

```
NOTE The LAN configuration for the server must be set for the FTP connection to function correctly regardless of whether the console LAN, local serial, or other connection is used to issue the FW command.
```

FW—Firmware Update

- Access Level: Administrator
- Scope: Complex
- Description: This command prompts the user for the location of the firmware software and the FLASH handle (from a list) which represents all upgradeable entities.

DFW—Duplicate Firmware

- Access Level: Administrator
- Scope: Complex
- Description: This command allows field support personnel to copy firmware already installed on the system to an equivalent entity in the same complex.

Figure 5-12 illustrates the output and questions requiring responses. After the user replies  $\mathbf{x}$  to the confirmation request, the firmware update makes the connection to the FTP server at the IP address given using the user and password details supplied. The appropriate files will be downloaded and burned into the selected flash memories. Note that the firmware update validates the image to determine that the image name supplied is that of a valid image type before burning the image into the flash memory.

# **CAUTION** Instructions for updating the firmware are contained in the firmware release notes for each version of firmware. The procedure should be followed exactly for each firmware update otherwise the system could be left in an unbootable state. Figure 5-12 should not be used as an upgrade procedure and is provided only as an example.

#### Figure 5-12 Firmware Update Command Example

#### Firmware Upgrade and Downgrade Procedures

Use these instructions to upgrade or downgrade system firmware.

**CAUTION** If updating any firmware, be sure to update the core I/O field programmable gate array (FPGA) first and then AC power cycle before updating any firmware.

**IMPORTANT** Read these instructions in their entirety before performing any firmware update.

- **Step 1.** Ensure the operating system(s) is shut down.
- **Step 2.** Install the MP core I/O FPGA, ensure you get a successful load message then AC power cycle.

**Step 3.** Install the cell PDHC firmware, ensure a successful load message is received then AC power cycle.

#### **Possible Error Messages**

- Could not ping host
- Could not validate cyclic redundancy check (CRC) of packet
- Could not find firmware update
- Invalid password
# **6** Removing and Replacing Components

This chapter describes how to shut down nPartitions, power off the server and remove and replace hardware components in the server.

### HP 9000 rp7420 Server Customer Replaceable Units

These procedures are intended for use by trained and experienced service personnel only.

### **Hot-plug CRUs**

A Customer Replaceable Unit is defined as hot-plug if it can be removed from the chassis while the system remains operational but requires software intervention before removing the CRU.

The following hardware components are hot-pluggable CRUs:

- Disk Drive
- Core I/O Board
- PCI/PCI-X Card

#### **Hot-Swap CRUs**

A CRU is hot-swap if it can be removed from the chassis while the server remains operational and requires no software intervention before removing the CRU.

The following list identifies the hot-swap CRUs in the HP 9000 rp7420 Server.

- Front Smart Fan Assembly
- Rear Smart Fan Assembly
- PCI-X Fan Assembly
- BPS

#### **Other CRUs**

To remove and replace the CRUs that are neither hot-plug, nor hot-swap, HP-UX must be shut down in the nPartition where the CRU resides, and power to the CRU must be turned off before removing it. See "Powering down Hardware Components and Powering on the Server" on page 101 for complete instructions.

These CRUs include:

- CD/DVD/DAT Drive
- PCI Power Module

### **Safety and Environmental Considerations**

#### WARNING Before proceeding with any installation, maintenance, or service on a system that requires physical contact with electrical or electronic components, be sure that either power is removed or safety precautions are followed to protect against electric shock and equipment damage. Observe all WARNING and CAUTION labels on equipment. All installation and service work must be done by qualified personnel.

#### **Communications Interference**

HP system compliance tests are conducted with HP supported peripheral devices and shielded cables, such as those received with the system. The system meets interference requirements of all countries in which it is sold. These requirements provide reasonable protection against interference with radio and television communications.

Installing and using the system in strict accordance with HP's instructions minimizes the chances that the system will cause radio or television interference. However, HP does not guarantee that the system will not interfere with radio and television reception.

Take these precautions:

- Use only shielded cables.
- Install and route the cables according to the instructions provided.
- Ensure that all cable connector screws are firmly tightened.
- Use only HP supported peripheral devices.
- Ensure that all panels and cover plates are in place and secure before system operation.

#### **Electrostatic Discharge**

HP systems and peripherals contain assemblies and components that are sensitive to ESD. Carefully observe the precautions and recommended procedures in this manual to prevent component damage from static electricity.

**CAUTION** Connect to ground with a wrist strap. Connection can be made to any grounded metal assembly in the cabinet. Both you and the electronic devices must be grounded to avoid static discharges that can cause damage.

Take these precautions:

- Prepare an ESD safe work surface large enough to accommodate the various assemblies handled during the upgrade. Use a grounding mat and an anti-static wrist strap, such as those included in the ESD Field Service Kit, Part number A3024-80004.
- The anti-static bag can not function as a static dissipating mat. Do not use the anti-static bag for any other purpose than to enclose a product.
- Treat all assemblies, components, and interface connections as static-sensitive.

- When unpacking cards, interfaces, and other accessories that are packaged separately from the system, keep the accessories in the conductive plastic bags until they are ready to be installed.
- Avoid working in carpeted areas, and keep body movement to a minimum while installing accessories.

### Powering down Hardware Components and Powering on the Server

When you remove and replace hardware, you may need to power off hardware components as part of the remove and replace procedure.

This section gives details on how to power off and on hardware components.

#### **Powering Off Hardware Components**

To power off individual components or the entire cabinet:

- Step 1. Log in to the management processor (MP) of the server.
- **Step 2.** If the component you will power off is assigned to an nPartition, then use the Virtual Front Panel (VFP) to view the current boot state of the nPartition.

HP-UX on the nPartition must be shut down before you power off any of the hardware assigned to the nPartition.

When you are certain the nPartition is not running HP-UX, you can power off components that belong to the nPartition.

**Step 3.** Access the MP Command menu.

From the MP Main menu, enter CM to access the Command menu.

**Step 4.** Use the MP Command menu **PS** command to check details about the hardware component you plan to power off.

The PS command enables you to check the status of the cabinet, system backplane, MP core I/O, PCI power domains—or bricks—in the I/O card cage, and cells.

Step 5. Use the MP Command menu PE command to power off the hardware component.

Using the PE command, you can power on or off the cabinet (including all cells and I/O in the cabinet), individual cells along with their associated I/O domain, or PCI power domains (bricks).

Using the Command menu PE command to manage cabinet power is equivalent to using the front panel power switch.

**Step 6.** If you need to disable *all power* in the entire cabinet, you also must disconnect all power cords to disable all housekeeping power.

**IMPORTANT** Because of power redundancy capabilities, it is important that each power cord plug into its proper receptacle. Label all power cords to indicate into which receptacle each cord plugs. Ensure that the cabinet power has been turned off before disconnecting any power cords.

**Step** 7. Perform the hardware removal and replacement procedure for the powered off component.

#### **Powering On the System**

To power on the system after a repair:

- **Step 1.** If needed, reconnect all power cords to the appropriate receptacles and power on the system.
- **Step 2.** Use the MP Command menu PE command to power on the hardware component that was powered off and replaced.
- Step 3. Use the PS command to verify that power is enabled to the newly replaced part. For example: Enter C from within the PS command to select cell.

If power is absent from the part, enter the **PE** command and select **T** to power on the entire cabinet.

| NOTE | You may need to allow time for some components to complete power on self test |
|------|-------------------------------------------------------------------------------|
|      | (POST) before a complete status is available.                                 |

- **Step 4.** Reboot each nPartition.
- **Step 5.** Verify system functionality by using the On-line Diagnostic Support Tools Manager (STM) exerciser.

## **Removing and Replacing the Top Cover**

It is necessary to remove and replace one or more of the covers to access the components within the server chassis.

**CAUTION** Observe all ESD safety precautions before attempting this procedure. Failure to follow ESD safety precautions could result in damage to the server.

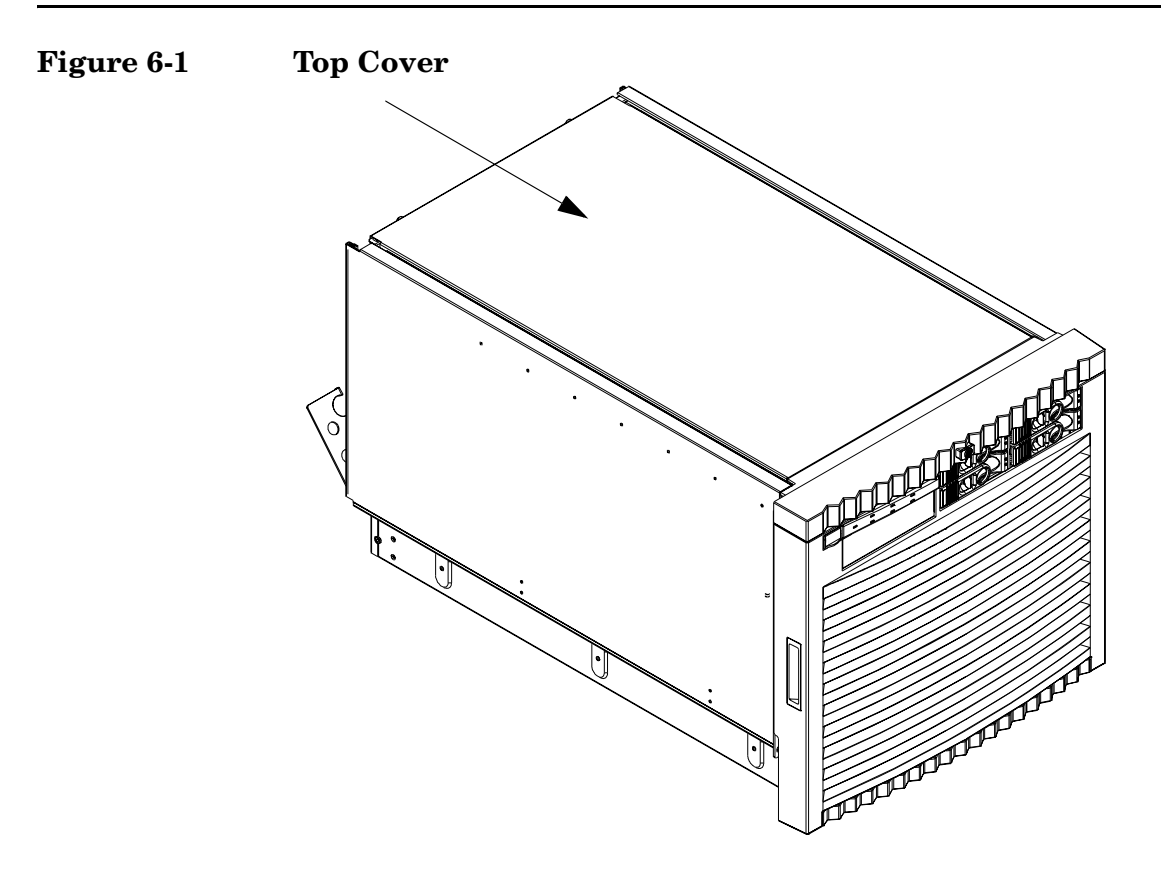

### **Removing the Top Cover**

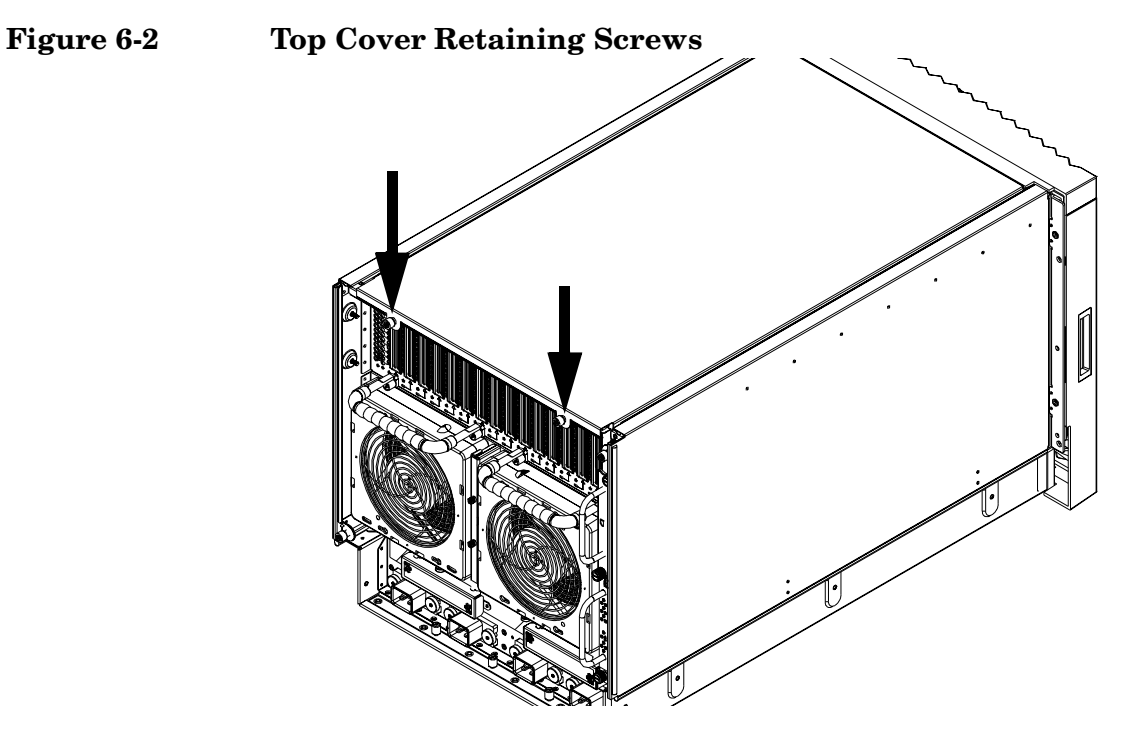

- **Step 1.** Loosen the retaining screws securing the cover to the rear of the chassis.
- **Step 2.** Slide the cover toward the rear of the chassis.
- **Step 3.** Lift the cover up and away from the chassis.

#### **Replacing the Top Cover**

- **Step 1.** Slide the cover into position. It should easily slide into position. Use a slow, firm pressure to properly seat the cover.
- **Step 2.** Tighten the retaining screws to secure the cover to the chassis.

## **Removing and Replacing a Side Cover**

It is necessary to remove and replace one or more of the covers to access the components within the server chassis.

**CAUTION** Observe all ESD safety precautions before attempting this procedure. Failure to follow ESD safety precautions could result in damage to the server.

Figure 6-3Side Cover Locations

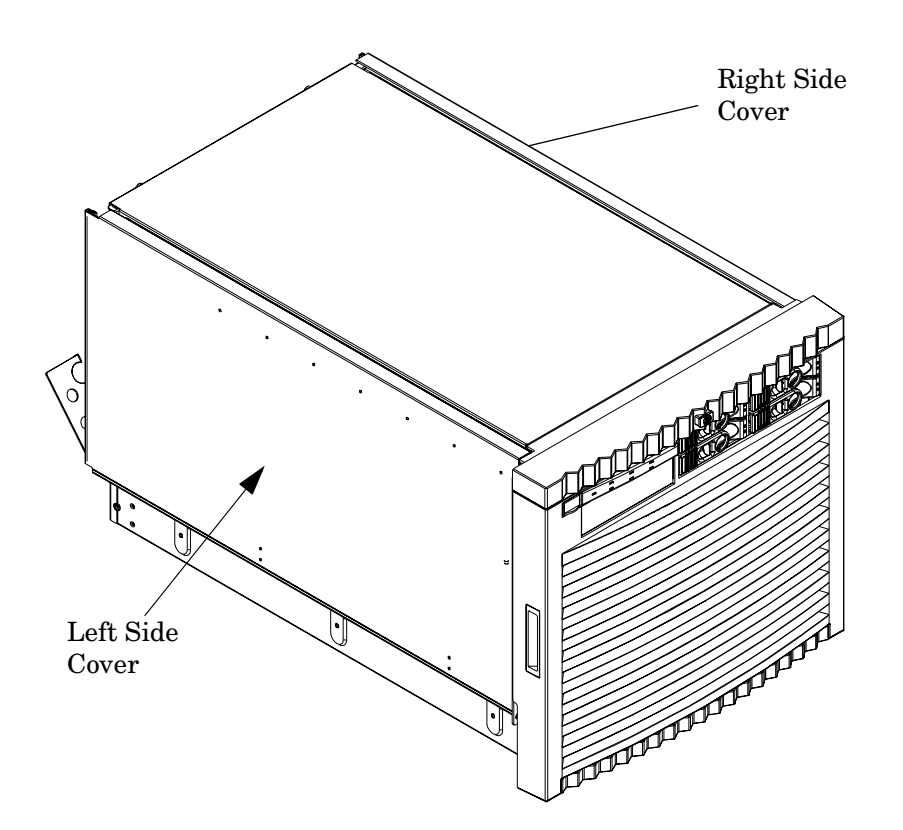

### **Removing a Side Cover**

### Figure 6-4 Side Cover Retaining Screw

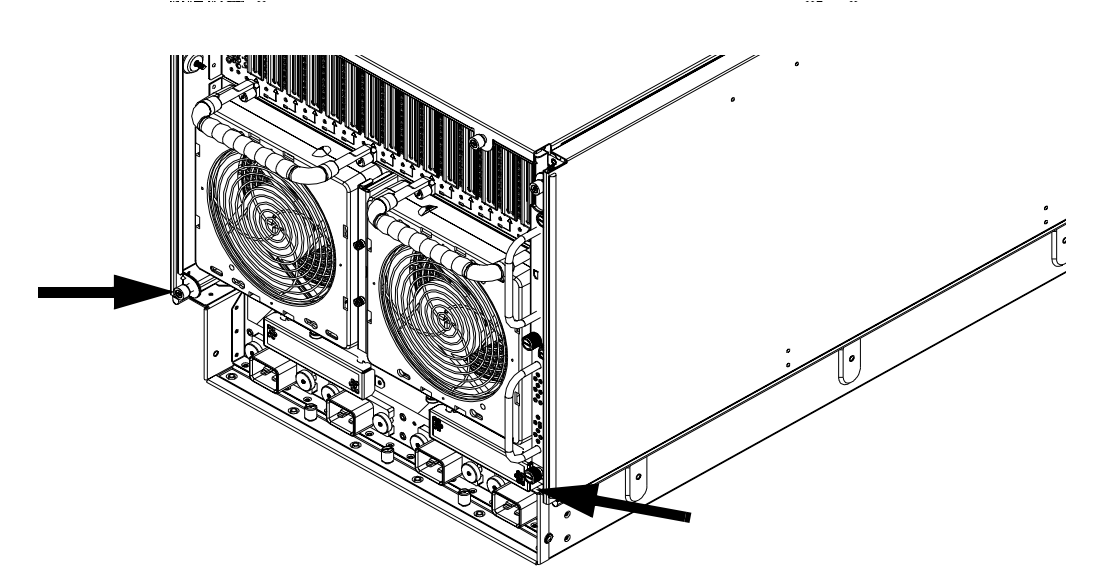

- **Step 1.** Loosen the retaining screw securing the cover to the chassis.
- **Step 2.** Slide the cover from the chassis.

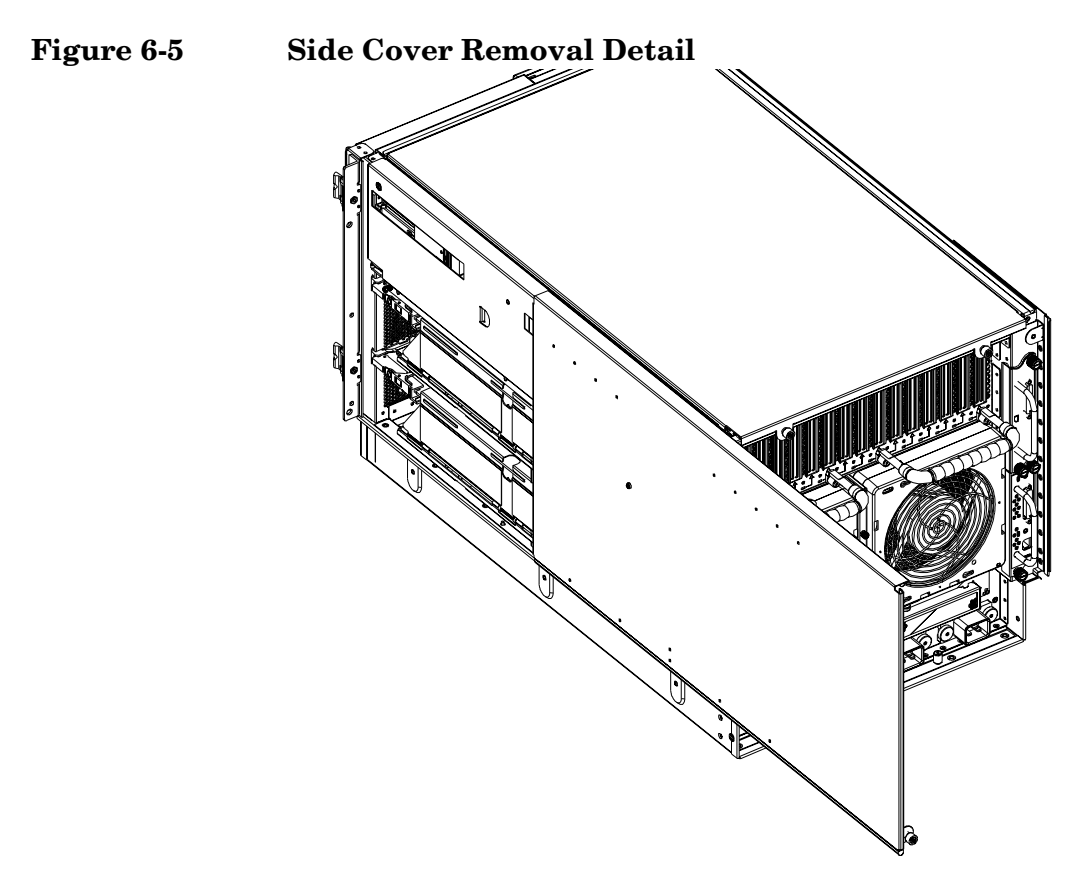

### **Replacing a Side Cover**

- **Step 1.** Slide the cover in position.
- **Step 2.** The cover easily slides into position. Use a slow, firm pressure to properly seat the cover.
- **Step 3.** Tighten the retaining screw to secure the cover to the chassis.

## **Removing and Replacing a Disk Drive**

The disk drives are located in the front of the chassis. The nPartition must be shut down to remove or replace the drive that serves as the boot disk, if the boot disk is not mirrored. See "Powering down Hardware Components and Powering on the Server" on page 101 for more information. The remainder of the internal disk drives are hot-pluggable.

**CAUTION** Observe all ESD safety precautions before attempting this procedure. Failure to follow ESD safety precautions could result in damage to the server.

Figure 6-6 Disk Drive Location

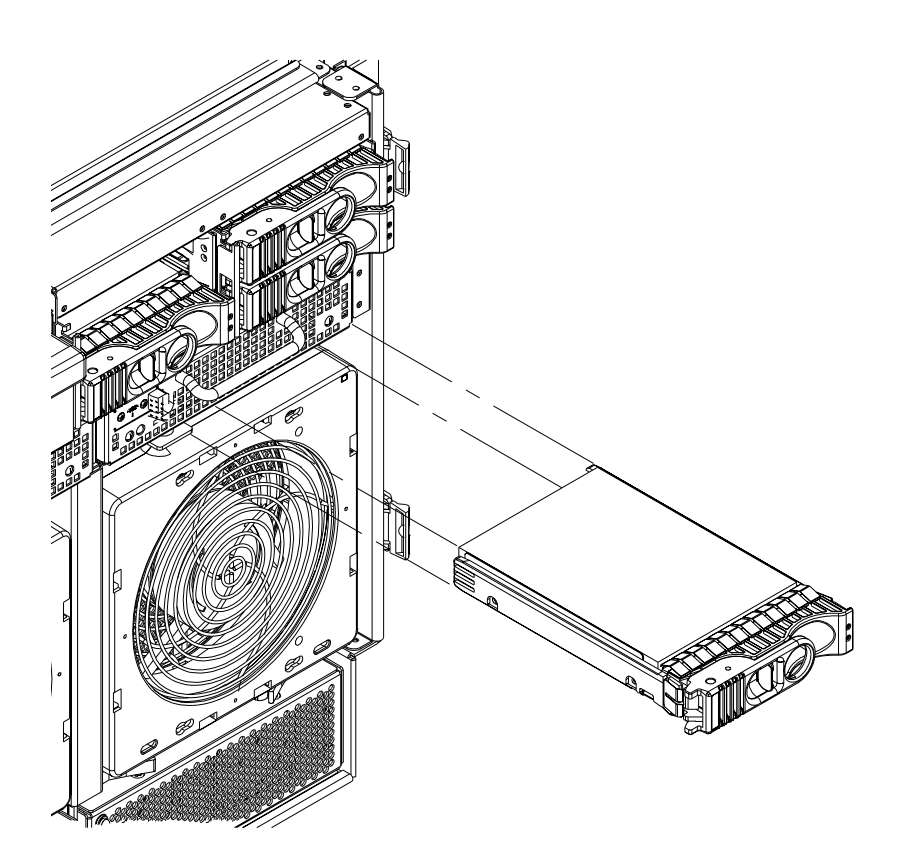

### **Removing a Disk Drive**

#### Figure 6-7Disk Drive Detail

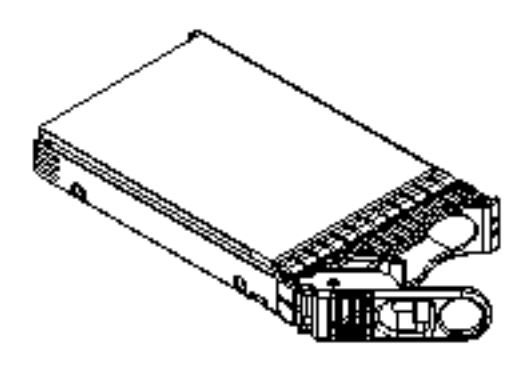

- **Step 1.** Disengage the front locking latch on the disk drive by pushing the release tab to the right and the latch lever to the left.
- **Step 2.** Pull forward on the front locking latch and carefully slide the disk drive from the chassis.

#### **Replacing a Disk Drive**

| NOTE |    | Sometimes using the diskinfo and ioscan commands will produce cached data. To resolve this, these commands should be run when the disk drive is removed. |
|------|----|----------------------------------------------------------------------------------------------------|
| Step | 1. | Before installing the disk drive, enter the following command:                                                                                           |
|      |    | #diskinfo -v /dev/rdsk/cxtxdx                                                                                                    |
| Step | 2. | Enter the following command:                                                                                                    |
|      |    | #ioscan -f                                                                                                    |
|      |    | The response message after running this command is:                                                                                                    |
|      |    | NO_HW                                                                                                    |
| Step | 3. | Be sure the front locking latch is open, then position the disk drive in the chassis.                                                                    |
| Step | 4. | Slide the disk drive into the chassis. Use a slow, firm pressure to properly seat the connection.                                                        |
| Step | 5. | Depress the front locking latch to secure the disk drive in the chassis.                                                                                 |
| Step | 6. | Spin up the disk by entering one of the following commands:                                                                                              |
|      |    | #diskinfo -v /dev/rdsk/cxtxdx                                                                                                    |
|      |    | #ioscan -f                                                                                                    |
|      |    | #pvcreate                                                                                                    |
|      |    | #vgcfgrestore                                                                                                    |
|      |    |                                                                                                    |
|      |    |                                                                                                    |

## Removing and Replacing a CD/DVD/DAT Drive

The CD/DVD/DAT is located in the front of the chassis. The system power to this component must be removed before attempting to remove or replace it. See "Powering down Hardware Components and Powering on the Server" on page 101 for more information.

**CAUTION** Observe all ESD safety precautions before attempting this procedure. Failure to follow ESD safety precautions could result in damage to the server.

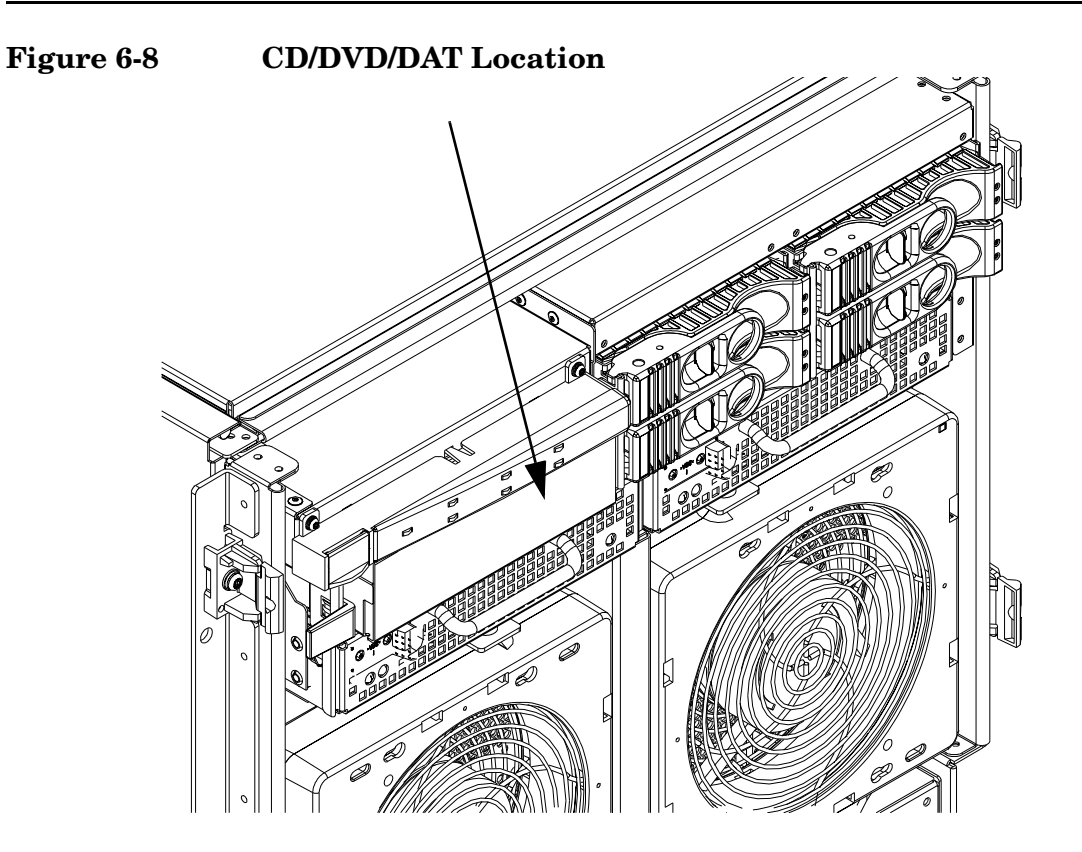

#### Removing a CD/DVD/DAT Drive

#### Figure 6-9 CD/DVD/DAT Detail

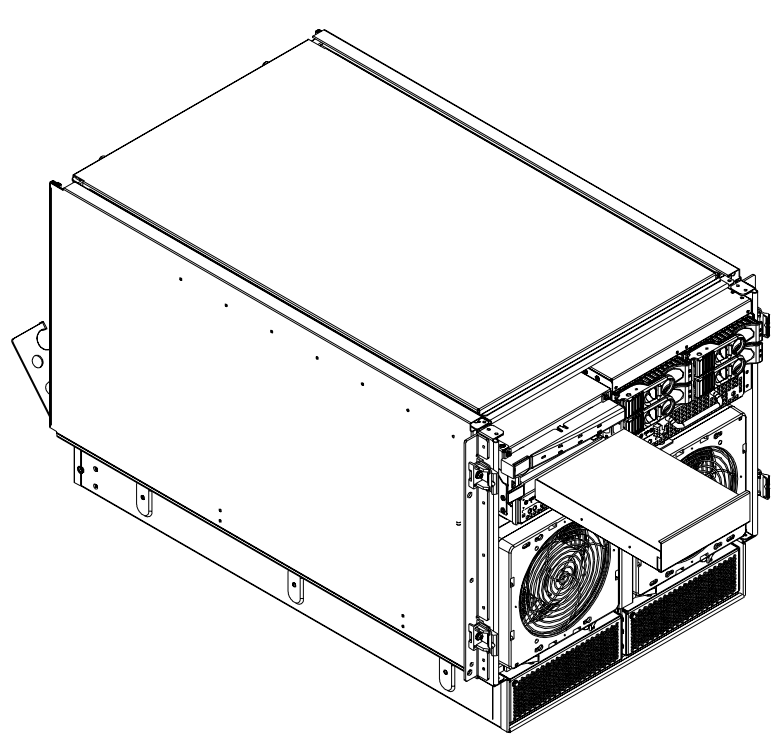

- Step 1. To remove the CD/DVD/DAT, depress the front locking latch to release the drive from the chassis.
- **Step 2.** Slide the drive far enough from the chassis to disconnect the cables from the rear of the CD/DVD/DAT.
- **Step 3.** Slide the drive completely out of the chassis.
- **Step 4.** Remove the rails and clips from the drive.

#### **Replacing a CD/DVD/DAT Drive**

**CAUTION** Before attempting to install the drive into the chassis, position the data cable over the top of the drive to avoid pinching the cable during installation.

- **Step 1.** Attach the rails and clips to the drive.
- Step 2. Partially slide the drive into the chassis and connect the cables to the rear of the CD/DVD/DAT.
- **Step 3.** Fully slide the drive into the chassis.
- **Step 4.** The drive easily slides into the chassis. Use a slow, firm pressure to properly seat the drive and the release latch goes into the locked position.

### **Removing and Replacing a Front Smart Fan Assembly**

The front smart fan assembly is located in the front of the chassis. The fan assembly is a hot swappable component.

**CAUTION** Observe all ESD safety precautions before attempting this procedure. Failure to follow ESD safety precautions could result in damage to the server.

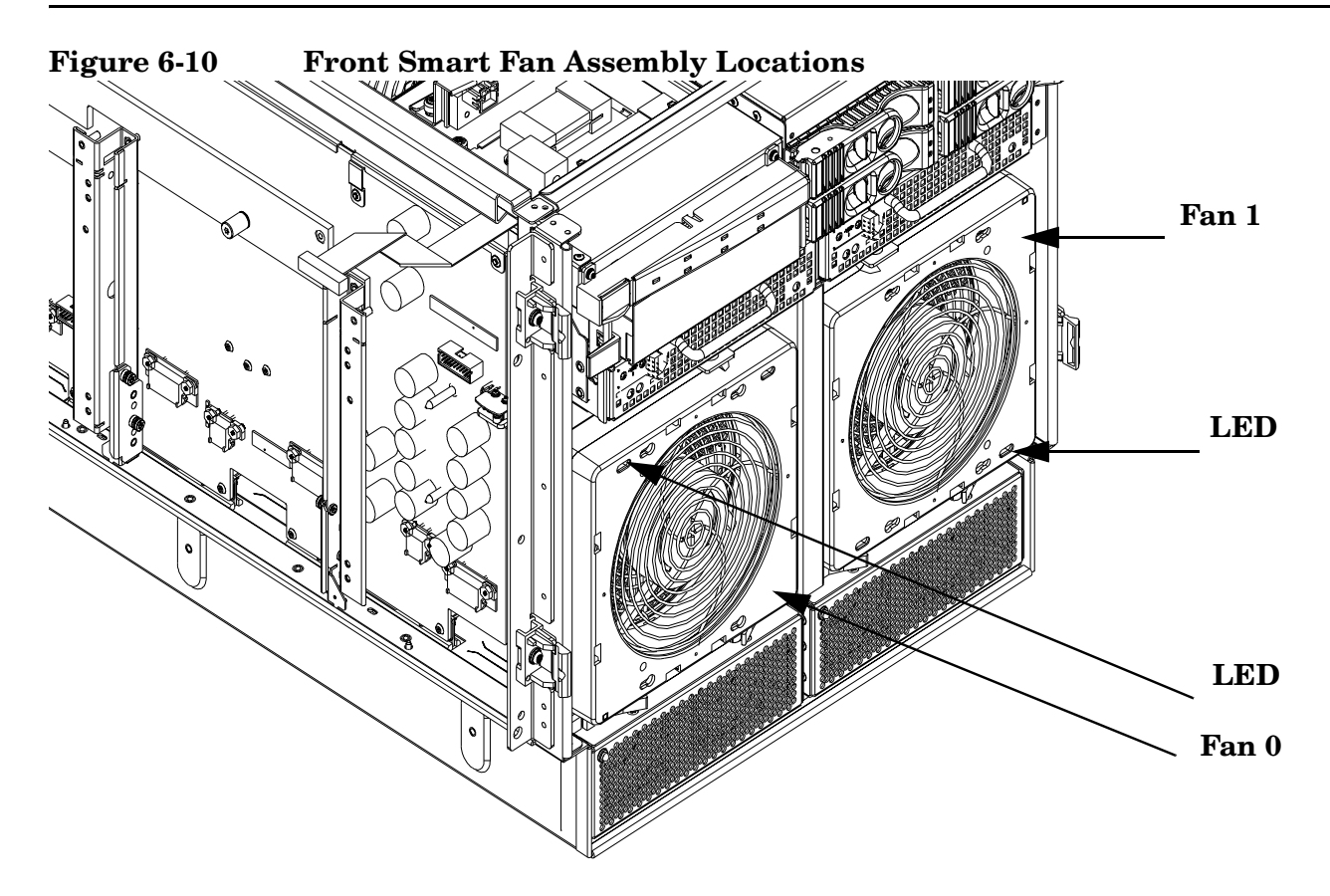

| Table 6-1 | Front Smart Fan Assemb | ly LED Indications |
|-----------|------------------------|--------------------|
|-----------|------------------------|--------------------|

| LED<br>State       | Meaning                                                                  |  |  |  |  |
|--------------------|--------------------------------------------------------------------------|--|--|--|--|
| On Green           | Fan is at speed and in sync or not at speed less than six seconds        |  |  |  |  |
| Flashing<br>Yellow | Fan is not keeping up with speed/sync pulse for greater than six seconds |  |  |  |  |

| LED<br>State    | Meaning                                                                 |
|-----------------|-------------------------------------------------------------------------|
| Flashing<br>Red | Fan failed/stalled or has run slow or fast for greater than six seconds |
| Off             | Fan is not installed or no power is applied to fan                      |

#### Table 6-1 Front Smart Fan Assembly LED Indications (Continued)

### **Removing a Front Smart Fan Assembly**

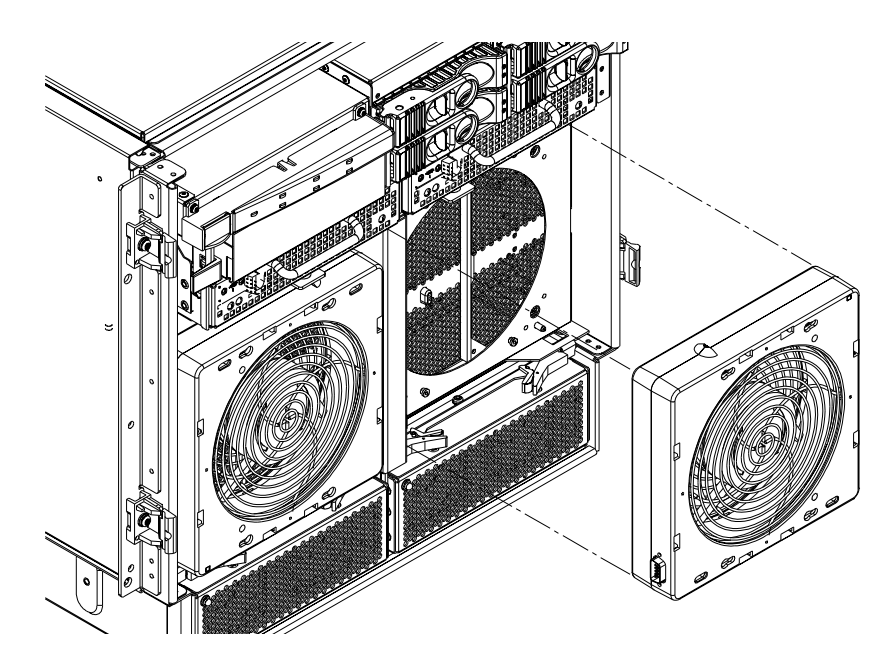

- **Step 1.** Remove the front bezel.
- **Step 2.** Push the fan release pin away from the fan.
- **Step 3.** Slide the fan away from the connector.
- **Step 4.** Pull the fan away from the chassis.

#### **Replacing a Front Smart Fan Assembly**

- **Step 1.** Position the fan assembly on the chassis fan guide pins.
- **Step 2.** Slide the fan into the connector.
- **Step 3.** Verify that the fan release pin is in the locked position.
- **Step 4.** Replace the front bezel.

**NOTE** The fan LED should show fan is operational (green).

### Removing and Replacing a Rear Smart Fan Assembly

The rear smart fan assembly is located in the rear of the chassis. The fan assembly is a hot swappable component.

**CAUTION** Observe all ESD safety precautions before attempting this procedure. Failure to follow ESD safety precautions could result in damage to the server.

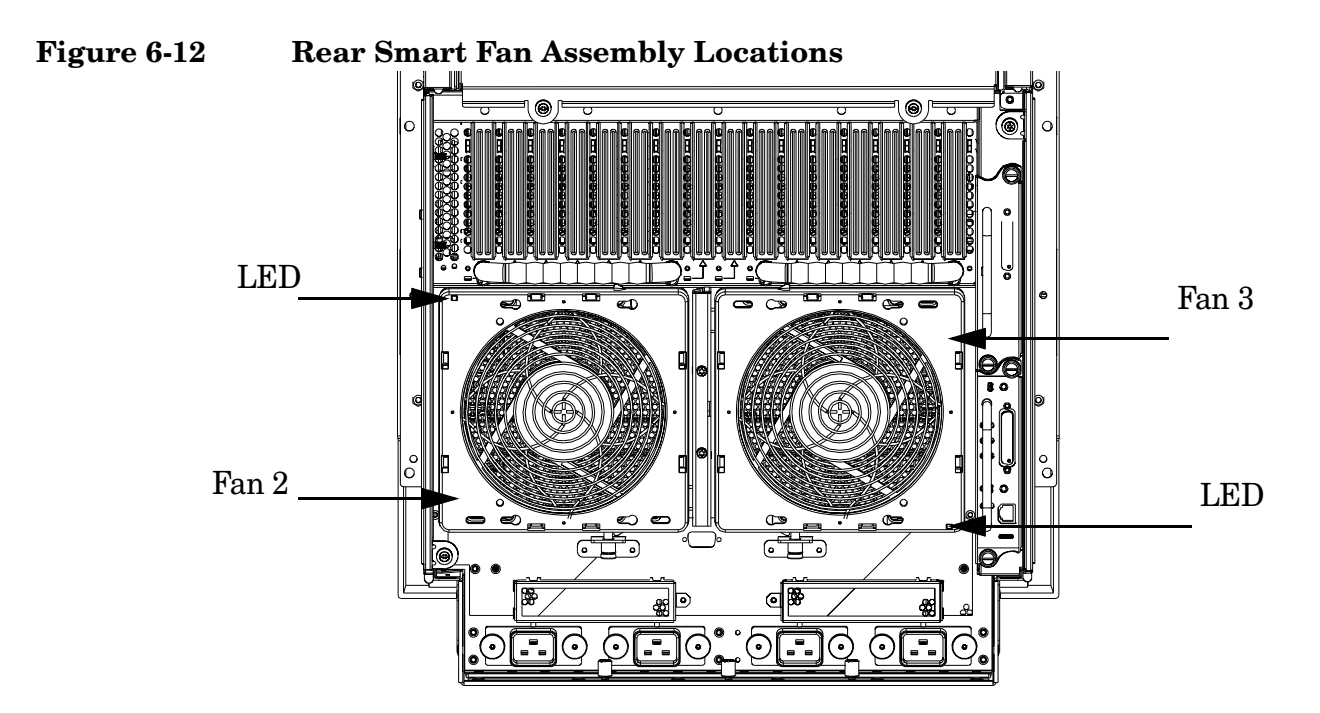

 Table 6-2
 Rear Smart Fan Assembly LED Indications

| LED<br>State       | Meaning                                                                  |  |  |  |  |  |
|--------------------|--------------------------------------------------------------------------|--|--|--|--|--|
| On Green           | Fan is at speed and in sync or not at speed less than six seconds        |  |  |  |  |  |
| Flashing<br>Yellow | Fan is not keeping up with speed/sync pulse for greater than six seconds |  |  |  |  |  |
| Flashing<br>Red    | Fan failed/stalled or has run slow or fast for greater than six seconds  |  |  |  |  |  |
| Off                | Fan is not installed or no power is applied to fan                       |  |  |  |  |  |

#### **Removing a Rear Smart Fan Assembly**

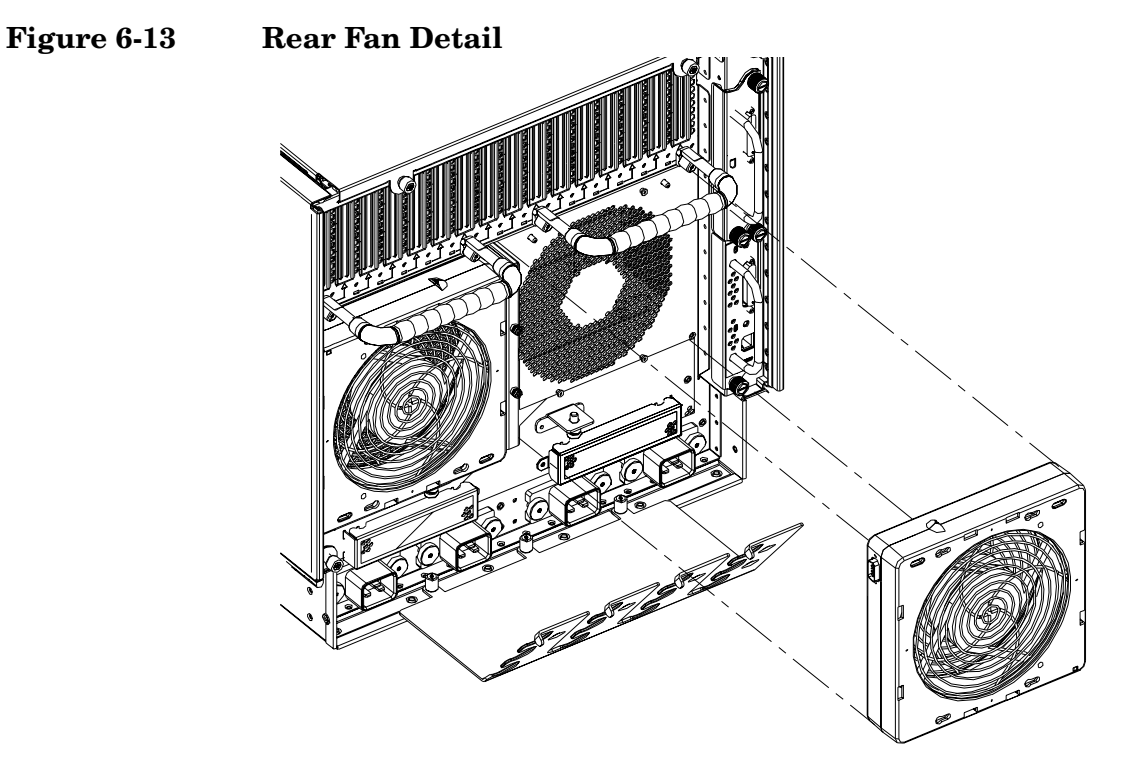

- **Step 1.** Push the fan release pin away from the fan.
- **Step 2.** Slide the fan away from the connector.
- **Step 3.** Pull the fan away from the chassis.

#### **Replacing a Rear Smart Fan Assembly**

- **Step 1.** Carefully position the fan assembly on the chassis fan guide pins.
- **Step 2.** Slide the fan into the connector.
- **Step 3.** Verify that the fan release pin is in the locked position.

**NOTE** A green fan LED indicates the fan is operational.

### **Removing and Replacing a PCI-X Smart Fan Assembly**

The PCI-X Smart Fan Assembly is located at the front of the PCI cardcage, toward the middle top portion of the server. The Fan assembly is a hot swappable component.

**CAUTION** Observe all ESD safety precautions before attempting this procedure. Failure to follow ESD safety precautions could result in damage to the server.

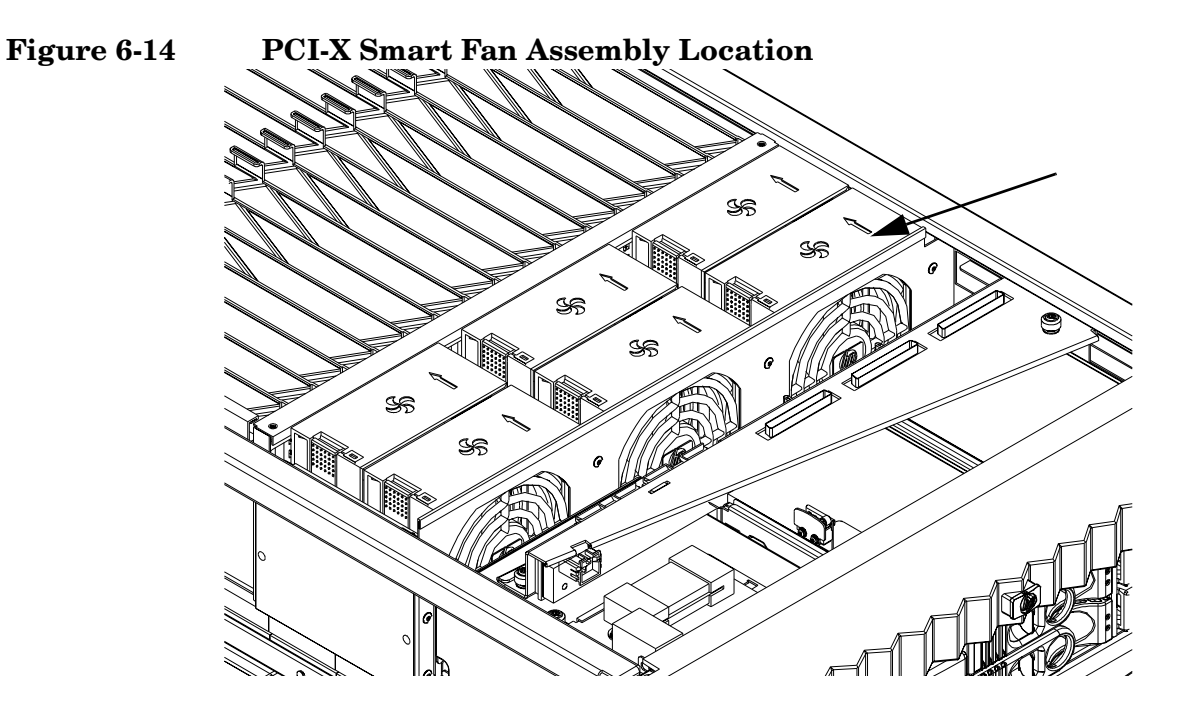

Table 6-3Smart Fan Assembly LED Indications

| LED<br>State       | Meaning                                                                  |  |  |  |  |
|--------------------|--------------------------------------------------------------------------|--|--|--|--|
| On Green           | Fan is at speed and in sync or not at speed less than six seconds        |  |  |  |  |
| Flashing<br>Yellow | Fan is not keeping up with speed/sync pulse for greater than six seconds |  |  |  |  |
| Flashing<br>Red    | Fan failed/stalled or has run slow or fast for greater than six seconds  |  |  |  |  |
| Off                | Fan is not installed or no power is applied to fan                       |  |  |  |  |

### **Removing a PCI-X Smart Fan Assembly**

#### Figure 6-15 PCI-X Smart Fan Assembly Detail

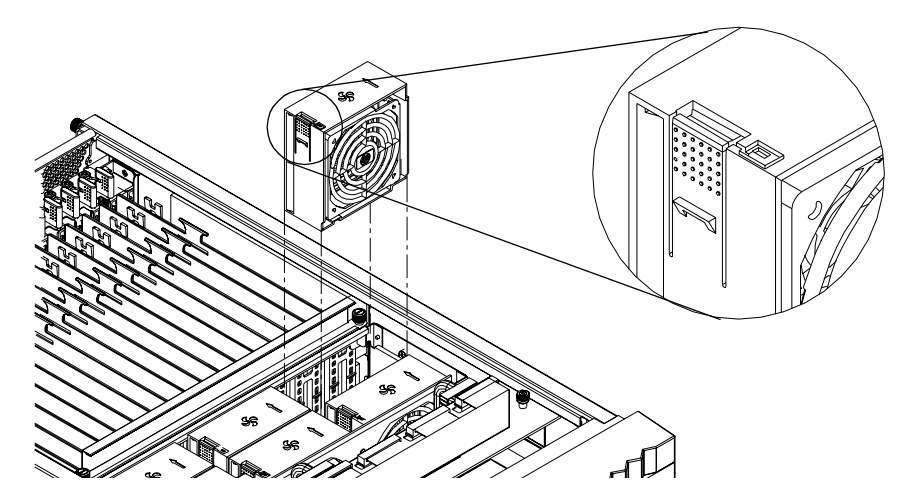

**Step 1.** Remove the top cover.

**Step 2.** Grasp the fan with thumb and forefinger while depressing the locking tab.

| NOTE | The two right side fans, as viewed from the front, are located very close to the         |
|------|------------------------------------------------------------------------------------------|
|      | chassis. It might be necessary to use a tool, such as a flatblade screwdriver, to assist |
|      | in removing them.                                                                        |

**Step 3.** Slide the fan upward from the chassis.

#### **Replacing a PCI-X Smart Fan Assembly**

- **Step 1.** Carefully position the fan assembly in the chassis.
- **Step 2.** The fan easily slides into the chassis. Use a slow, firm pressure to properly seat the connection.
- **Step 3.** Replace the top cover.

**NOTE** A green fan LED indicates the fan is operational.

### **Removing and Replacing a BPS**

The BPS is located in the front of the chassis. The BPS is a hot swappable component.

**CAUTION** Observe all ESD safety precautions before attempting this procedure. Failure to follow ESD safety precautions could result in damage to the server.

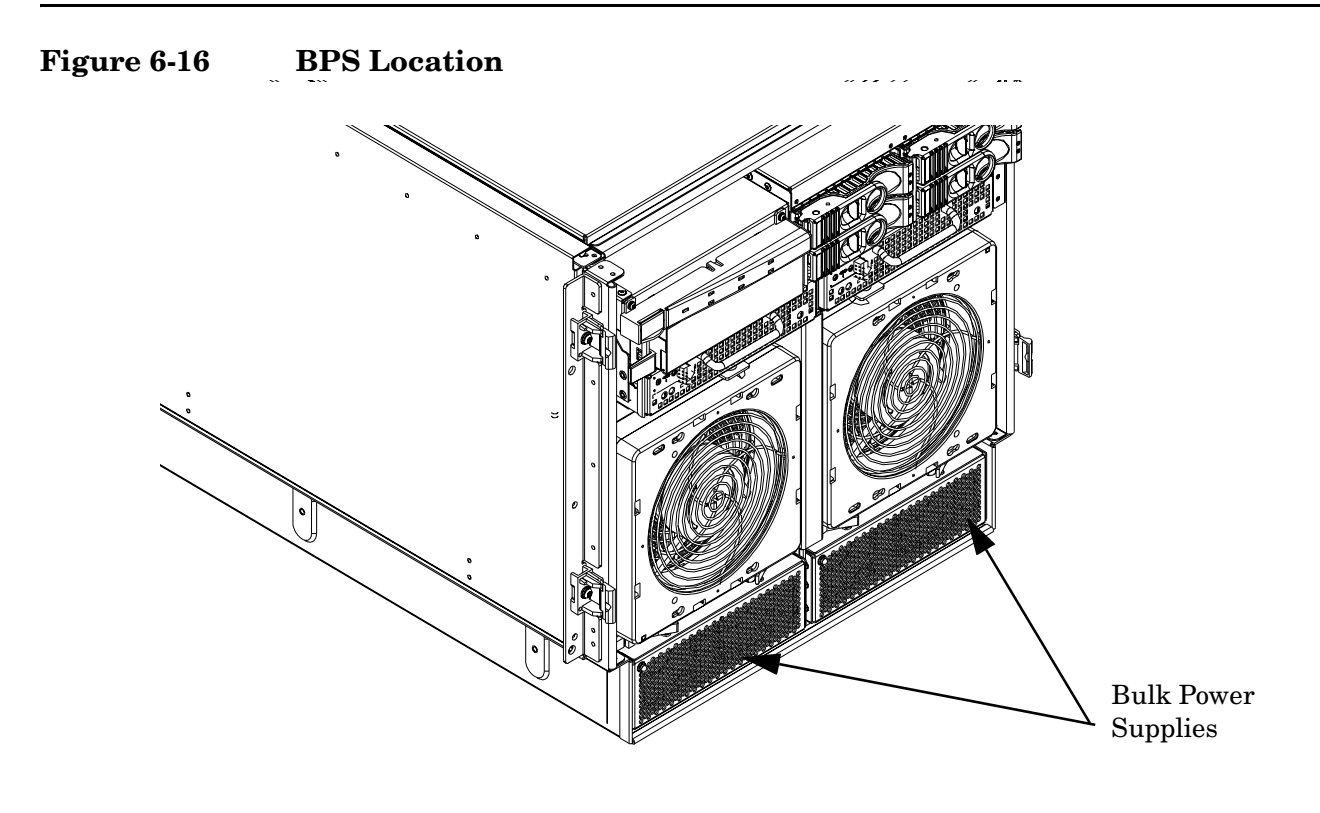

**IMPORTANT** When a BPS is pulled from the server and then immediately re-inserted, the server might report an overcurrent condition and shut down.

## Removing a BPS

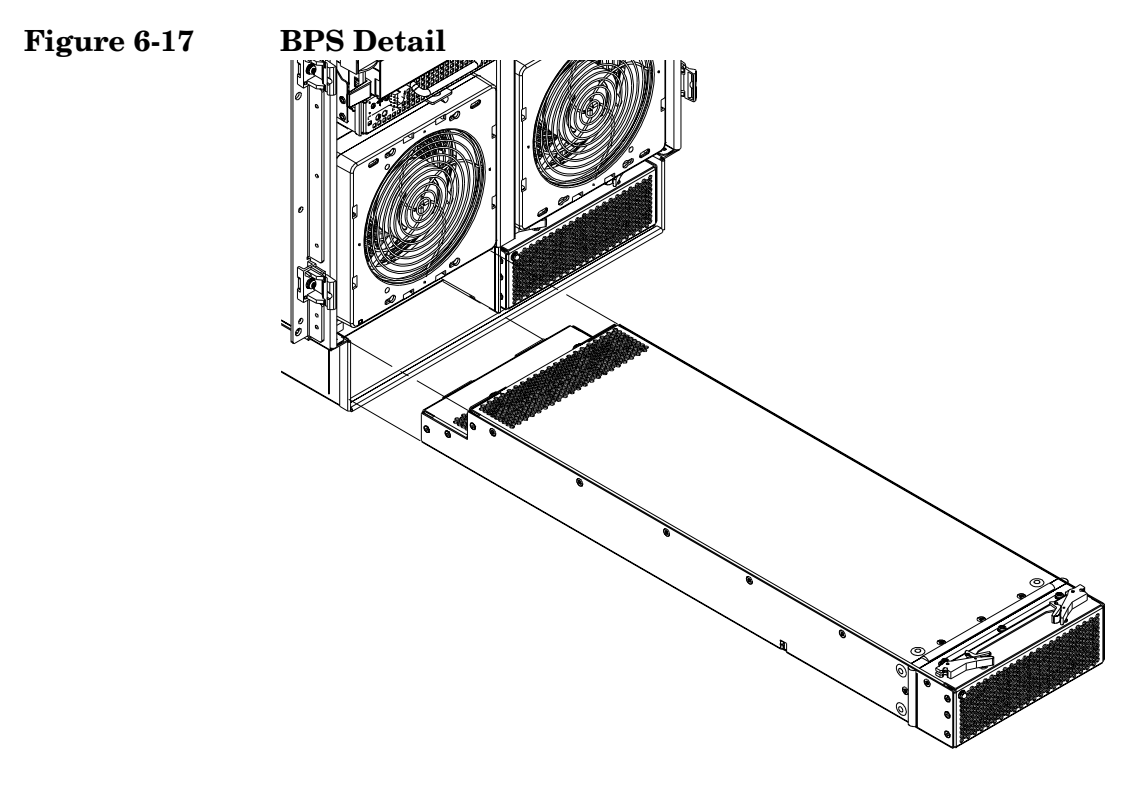

**Step 1.** Remove the front bezel.

Step 2. Pull the extraction levers located on the upper front outer portion of the BPS.

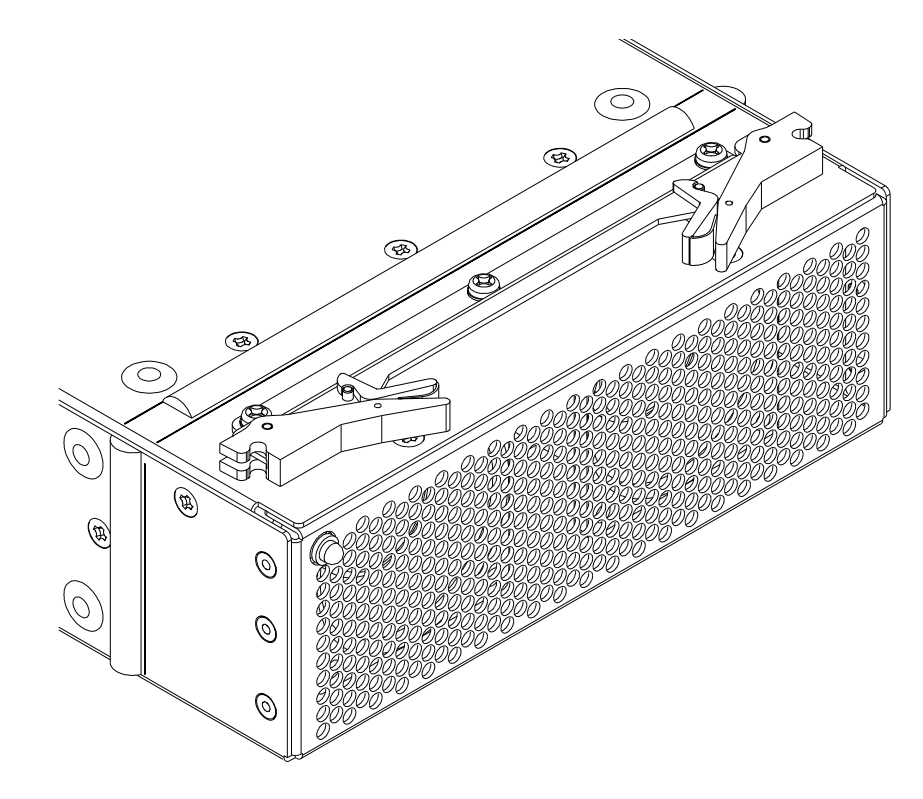

#### **Figure 6-18 Extraction Levers**

**Step 3.** Slide the BPS forward using the extractions levers to remove it from the chassis.

**CAUTION** Use caution when handling the BPS. A BPS weighs 18 lb.

#### **Replacing a BPS**

- **Step 1.** Verify that the extraction levers are in the open position, then insert the BPS into the empty slot.
- **Step 2.** The BPS easily slides into the chassis. Use a slow, firm pressure to properly seat the connection.
- **Step 3.** Ensure the BPS has seated by closing the extraction levers.
- **Step 4.** Replace the front bezel.

**NOTE** The BPS LED should show BPS operational and no fault. The BPS LED should be GREEN.

### **Removing and Replacing a PCI Power Module**

The PCI power module is located in the front of the chassis. The system power must be turned off to replace this CRU. See "Powering down Hardware Components and Powering on the Server" on page 101.

**CAUTION** Observe all ESD safety precautions before attempting this procedure. Failure to follow ESD safety precautions could result in damage to the server.

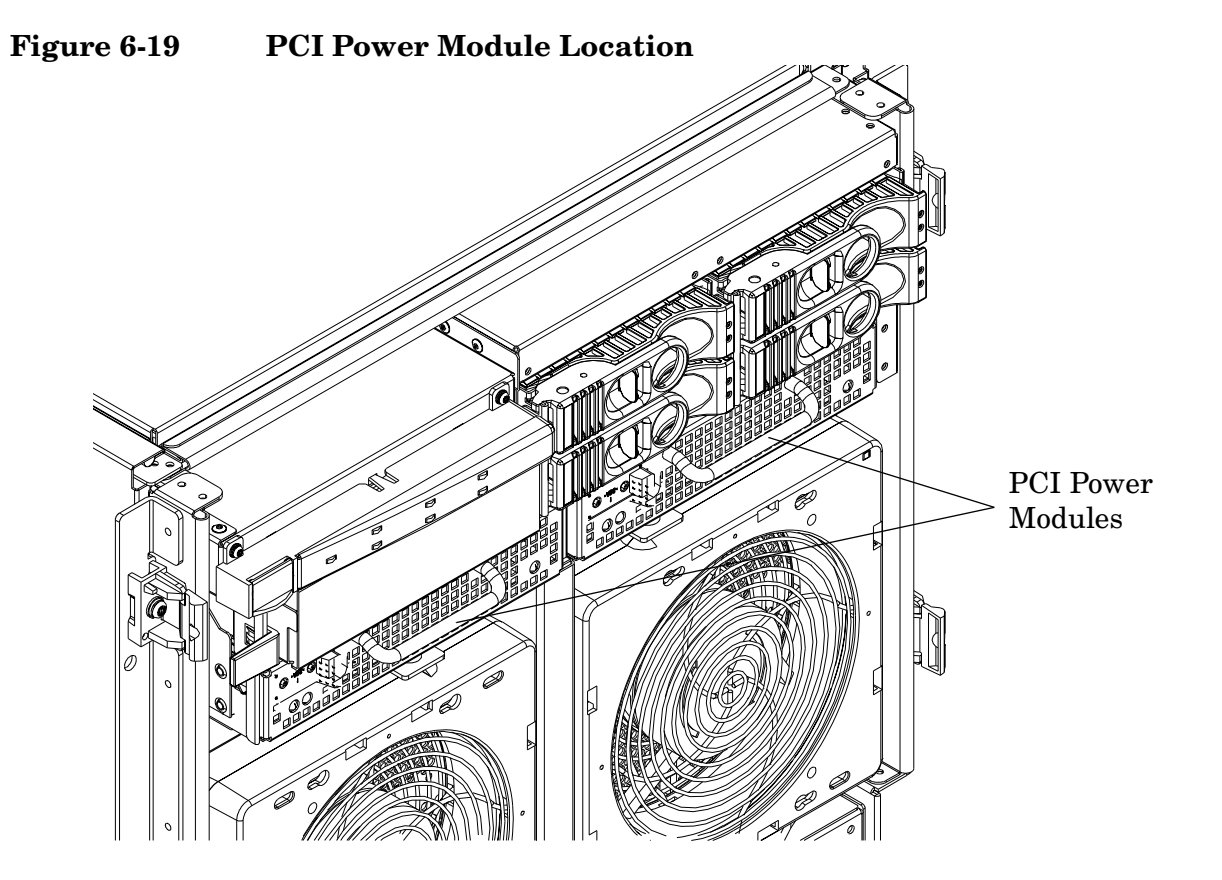

## **Preliminary Procedures**

- **Step 1.** Identify the failed power supply. Table 6-4 identifies the meaning of the PCI Power Supply LED state.
- **Step 2.** Connect to ground with a wrist strap.
- **Step 3.** Visually inspect the replacement part for proper number and revision.
- **Step 4.** Shut down the partition and power off the PCI domain.
- **Step 5.** Remove the front bezel.

| LED       | Driven By                                                                                                    | State     | Description                                                                                                    |  |  |
|-----------|----------------------------------------------------------------------------------------------------|-----------|----------------------------------------------------------------------------------------------------|--|--|
| Power     | Each supply                                                                                                    | On Green  | All output voltages generated by the power supply are within limits.                                                                                            |  |  |
|           |                                                                                                    | Off       | Power to entire system has been removed.                                                                                                    |  |  |
| Attention | MP through PCI<br>LPM                                                                                                    | Yellow    | See Table 5-8 for LED status in combination<br>with the green power LED for PCI-X slot<br>status.                                                               |  |  |
| Fault     | Each supply Flash Yellow The temperature with above the lower three strength of the supply above the lower three strength of the supply above the lower three strength of the supply above the lower three strength of the supply above the lower three strength of the supply above the supply above the lower three strength of the supply above the lower three strength of the supply above the supply above the lower three strength of the supply above the supply above th |           | The temperature within the power supply is above the lower threshold.                                                                                           |  |  |
|           |                                                                                                    | On Yellow | The temperature of the power supply is approaching the thermal limit                                                                                            |  |  |
|           |                                                                                                    | Flash Red | Power supply has shut down due to an over<br>temperature condition, a failure to regulate the<br>power within expected limits, or a<br>current-limit condition. |  |  |
|           |                                                                                                    | Off       | Normal operation.                                                                                                    |  |  |

#### Table 6-4PCI-X Power Supply LEDs

#### **Removing a PCI Power Module**

#### Figure 6-20 PCI Power Module Detail

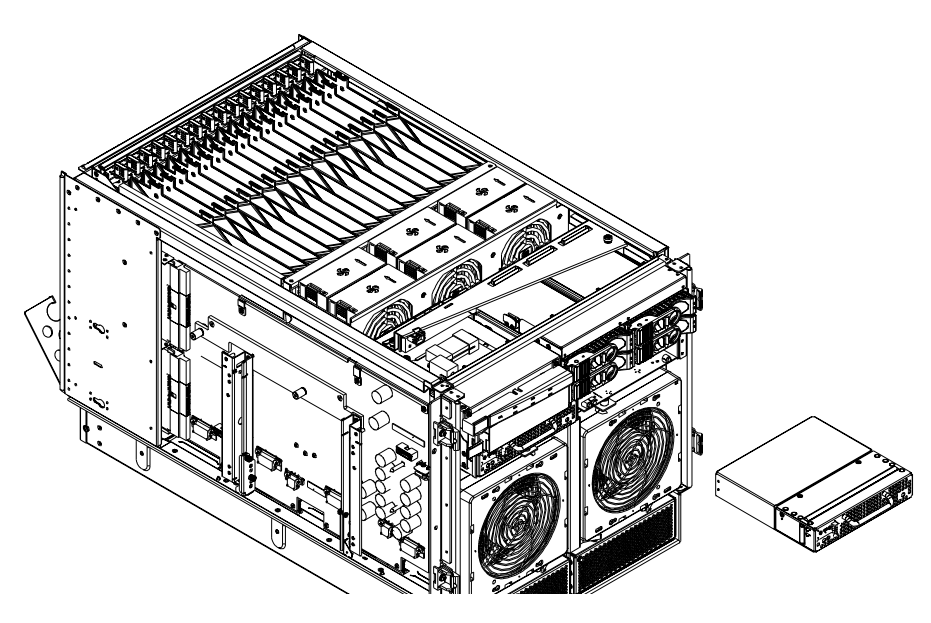

- **Step 1.** Grasp the handle on the front of the power module.
- Step 2. Slide and hold the locking tab to the right and pull the PCI module from the chassis.

### **Replacing a PCI Power Module**

- **Step 1.** Slide the PCI power module into the chassis until the locking tab clicks and locks.
- Step 2. Power on the system. Use PE and PS commands to confirm success.
- **Step 3.** Note the status of Power Supply LEDs. The Green LED should be on, and the fault LED should be off.

## **Removing and Replacing a PCI Card**

The PCI cards are located in the rear of the chassis in the PCI card cage. PCI cards are hot-plug components. See "Hot-plug CRUs" on page 98 for a list and description of hot-plug CRUs.

**IMPORTANT** Complete information regarding OL\* for I/O cards is on the Web at http://docs.hp.com. Refer to the Interface Card OL\* Support Guide for details. It is strongly recommended that you obtain a copy of this guide and refer to it before beginning the removal and replacement of PCI cards.

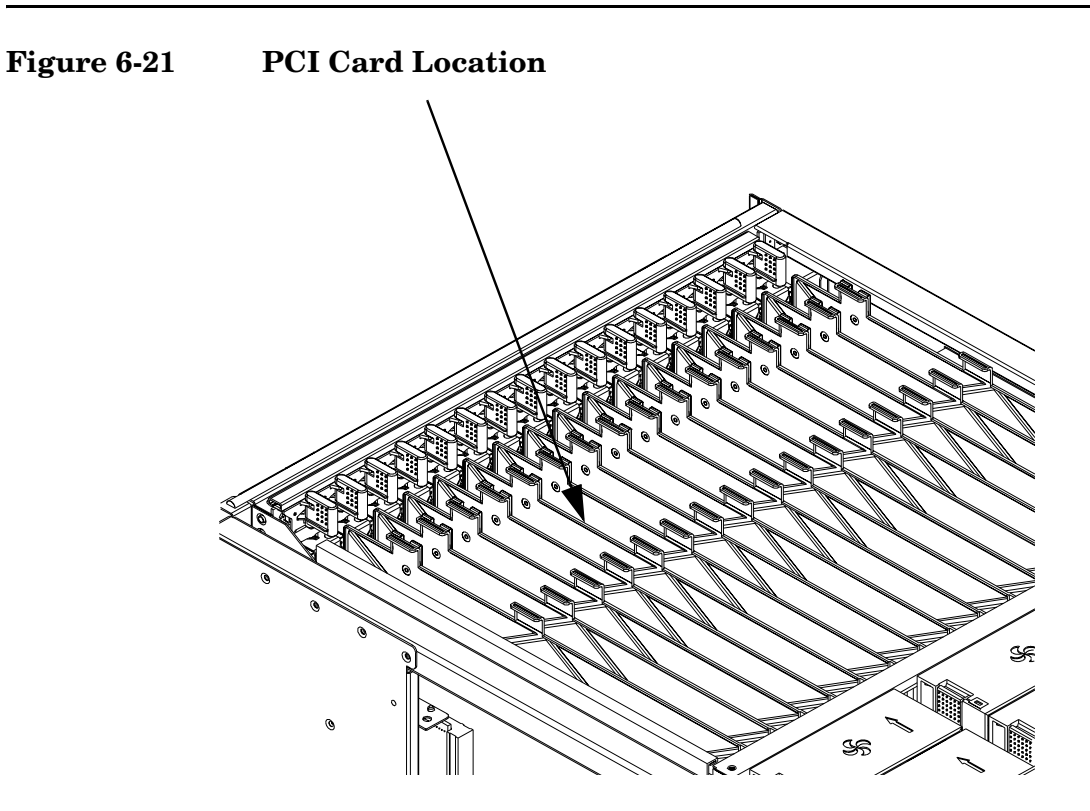

#### **Removing the PCI Card**

This procedure describes how to perform an *online replacement* of a PCI card using the attention button for cards whose drivers support online add or replacement (OLAR). The attention button is also referred to as the doorbell.

NOTEHP 9000 rp7420 Servers implement manual retention latch (MRL) hardware for use in online<br/>add or replacement (OLAR) operations. If an MRL is left open while the server is booting,<br/>HP-UX can incorrectly cache PCI slot power status causing OLAR operations to fail. To prevent<br/>this situation, ensure all the MRLs are closed before booting the server.

If OLAR reports that a slot is present and powered off, but no OLAR operations to turn power on to that slot have succeeded even after the MRL is closed, the MRL may have been left open during boot. To clear this condition, close the MRL for the PCI slot then power off the PCI slot using the rad -o command. This will allow future OLAR operations to succeed on this PCI slot.

Prerequisites for this procedure:

- The card to be replaced uses the same drivers and is of the same type as the card being replaced.
- The green power LED is steady **ON**.
- The yellow attention LED if steady **OFF** or is blinking if a user has requested the slot location.
- Run the olrad -q command to determine the status of all the PCI I/O slots.

**CAUTION** Observe all ESD safety precautions before attempting this procedure. Failure to follow ESD safety precautions could result in damage to the server.

- Step 1. Remove the top cover. See "Removing the Top Cover" on page 104 for the procedure.
- **Step 2.** Press the attention button. Refer to Figure 6-1.

The green power LED will start to blink and then turn steady **OFF**. If the green power LED does not go **OFF**, then check the hotplugd daemon log file (default: /var/adm/hotplugd.log) for errors and do not proceed further.

**NOTE** If the attention button is pressed a second time during the first five seconds while the green LED is blinking, the operation is cancelled and the power to the slot will remain on.

#### Figure 6-22 PCI I/O Slot Details

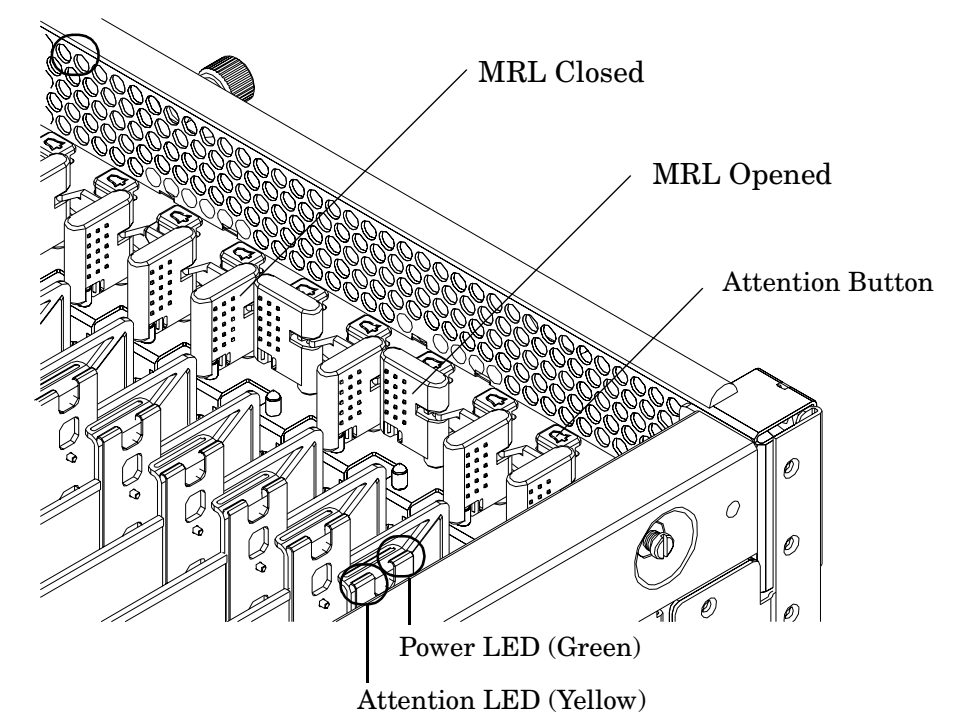

- **Step 3.** Label and remove the cables connected to the PCI card to be removed.
- **Step 4.** Flip the PCI MRL for the card slot to the open position.
- **Step 5.** Firmly pull up on the tabs on the PCI card separator.
- **Step 6.** Remove the card from the PCI slot.

#### **Replacing the PCI Card**

**Step 1.** Install the new replacement PCI card in the slot.

| NOTE | Online addition using the attention button does not perform the pre-add sequence of |
|------|-------------------------------------------------------------------------------------|
|      | olrad which uses the olrad -a command.                                              |

- Step 2. Flip the PCI MRL for the card slot to the closed position.
- **Step 3.** Press the attention button.

The green power LED will start to blink.

**Step 4.** Wait for the green power LED to stop blinking and turn solid green.

**Step 5.** Check for errors in the hotplugd daemon log file (default: /var/adm/hotplugd.log).

- **Step 6.** Connect all cables to the replacement PCI card.
- **Step** 7. Replace the top cover. See "Replacing the Top Cover" on page 104.

The critical resource analysis (CRA) performed while doing an attention button initiated replace action is very restrictive and the action will not complete—it will fail—to protect critical resources from being impacted. For finer control over CRA actions use pdweb or the olrad command. Refer to the Interface Card OL\* Support Guide located on the Web at http://docs.hp.com for details.

## Removing and Replacing a Core I/O Board

The MP/SCSI core I/O board is located in the rear of the chassis. The core I/O board is a hot-plug component. However, the operating system on the nPartition must be shut down to replace this CRU. Do not power off any part of the system or nPartition.

**CAUTION** Observe all ESD safety precautions before attempting this procedure. Failure to follow ESD safety precautions could result in damage to the server.

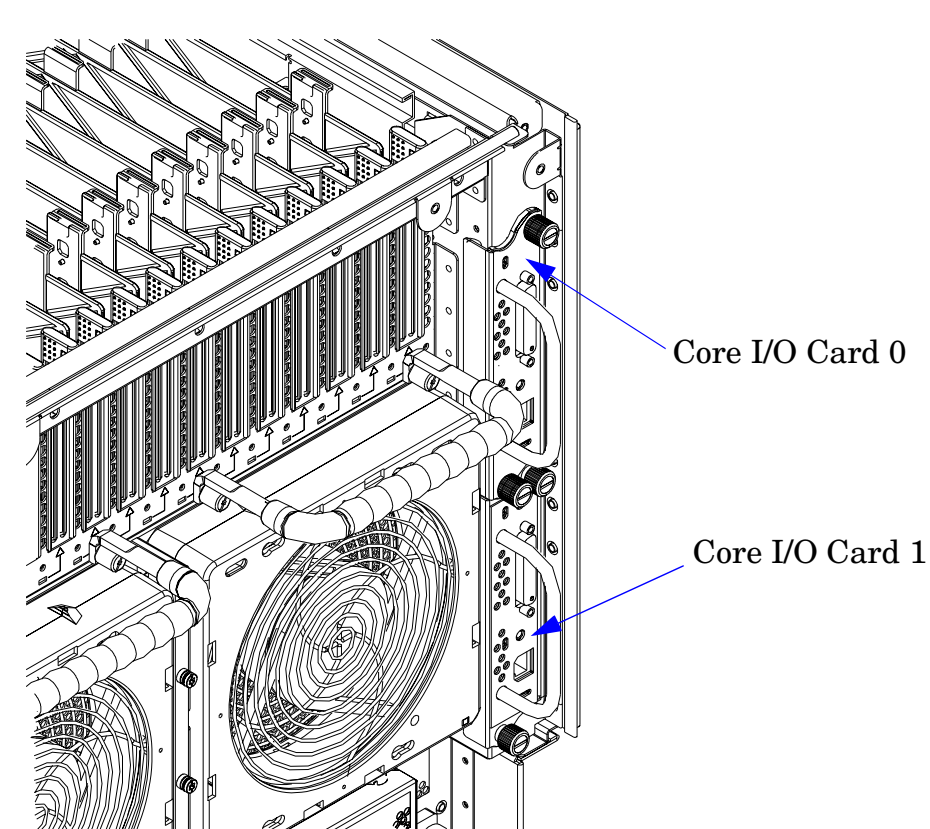

Figure 6-23 Core I/O Location

#### Removing a Core I/O board

**Step 1.** Save all MP networking details, including: the IP address, hostname, subnet mask, gateway, and other information. From the MP Command menu, enter the LS command to display the current MP customer LAN interface status.

**Step 2.** Use the MP:CM> PS, or the MP:CM> DE commands with option G, to determine core I/O board status. Refer to Figure 6-24 and Figure 6-25.

#### Figure 6-24 PS Command

MP:CM> ps

Display detailed status of the selected MP bus device.

| The i | foll(    | owing | g MF | ) bus | devic  | es we | ere f | Found: |
|-------|----------|-------|------|-------|--------|-------|-------|--------|
| +     | +<br>!   | -+    | +-   |       | +<br>! | · +   |       | +<br>! |
| 1     | 1        | LA    | NN L | Sys   |        | 1 10  | )     |        |
| lCab  | I MP     | ISC   | SIIE | kpln  | Cells  | Chas  | sis   | BPS    |
| : #   | IM :     | s i Ø | 1    |       | 01     | 10    | 1     | 01     |
| 10    | <b>*</b> | *¦*   | *    | *     | * *    | *     | *     | * *    |
| +     | +        | -+    | +-   |       | +      | +     |       | •      |

You may display detailed power and hardware status for the following items:

T - Cabinet S - System Backplane G - MP (Core I/O) P - IO Chassis C - Cell Select Device: g

HW status for MP : No Fault Detected

Complex model string: 9000/800/rp7420

MP is not failed over

Attention LED is ON Remote LED is on

Battery state is good

Last MP software reset occurred FRI MAY 28 12:59:35 2004

MP firmware rev 5.022, built on May 20 2004 15:41:37

MP:CM>

#### **Figure 6-25 DE Command**

#### MP:CM> de

Display summary status of the selected MP device.

```
B - BPS (Bulk Power Supplies)
U - CLU (Cabinet Utilities: Fans, Intrusion, Clock's etc.)
A - PACI (Partition Console Interface)
G - MP (Management Processor)
P - PM (Power Management)
H - Cell Board Controller (PDHC)
Select device: g

Cabinet 0 MP status
FW revision : 5.022 built on May 20 2004 at 15:41:37
MP failed over : false
Battery state
Attention LED
                              : good
: on
Remote LED
Cabinet type
                               : on
: rp7420
MP Reset Registry
Timestamo : FRI MAY 28 12:59:35 2004
                                    tTtyContlr
subReset
202
Task name
Function name :
Line number :
Module errno :
VxWorks errno :
                                    Ā
                                    0x3d0002
Error level
                              :
                                    Crash
Øxfffffff
Parameter1
Parameter2
                              ŝ
                                    Øxfffffff
MP:CM> _
```

Removing and Replacing Components Removing and Replacing a Core I/O Board

- Step 3. Label and remove all cables connected to the core I/O board.
- **Step 4.** Loosen the two retaining screws securing the board to the chassis.
- **Step 5.** Securely grasp the handle on the board.
- **Step 6.** Slide the board from the chassis.

#### Figure 6-26Core I/O Detail

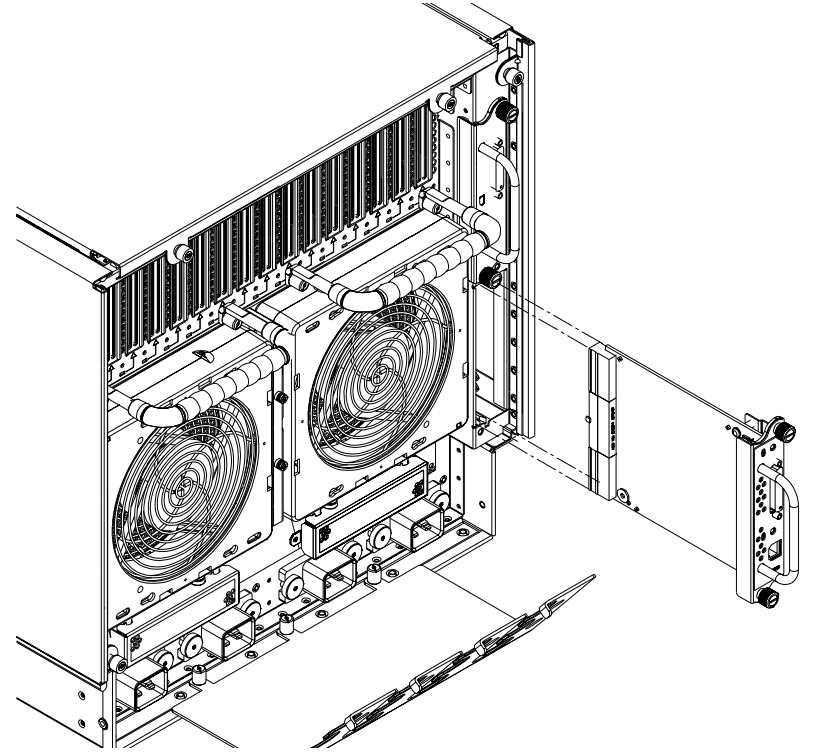

### Replacing a Core I/O board

- **Step 1.** Position the core I/O board in the chassis.
- Step 2. The board slides easily into the chassis. Use a slow, firm pressure to properly seat the connection.
- Step 3. Tighten the two retaining screws, securing the board to the chassis.
- Step 4. Connect the cables that were labeled and detached during removal of the core I/O.
- **Step 5.** Reset the nPartition with the MP **RR** command. This command will stop the boot process at BIB and allow you to check the firmware revision of the new MP. Update or backdate as needed. Configure the network settings as outlined in the following section.

# **A** Parts and Accessories

This appendix contains the HP 9000  $\rm rp7420$  Server CRU list.

| CRU Description                          | Replace Part Number | Exchange Part Number |
|------------------------------------------|---------------------|----------------------|
| CABLES                                   |                     |                      |
| Pwr Crd C19/unterminated interntl-Europe | 8120-6895           | N/A                  |
| Pwr Crd C19/IEC-309 L6-20 BLACK CA ASSY  | 8120-6897           | N/A                  |
| Pwr Crd C19/GB 1002 4.5m BLACK CA ASSY   | 8120-0070           | N/A                  |
| Pwr Crd C19/L6-20 4.5m BLACK CA ASSY     | 8120-6903           | N/A                  |
| C19/C20, BLK, 4.5m - Jumper              | 8121-0806           | N/A                  |
| C19/C20, BLK, 2.5m - Jumper              | 8121-0802           | N/A                  |
| DISKs and REMOVABLE MEDIA                |                     |                      |
| Removable DVD Drive                      | A9879-67001         | N/A                  |
| 36GB 15K RPM SCSI Disk (A9880A)          | A9896-64001         | A9896-69001          |
| 72GB 15K RPM SCSI Disk (A9881A)          | A9897-64001         | A9897-69001          |
| 146GB 10K RPM Disk (A9882A)              | A9898-64001         | A9898-69001          |
| Removable DAT 40i (DDS4) Tape Drive      | C5686-67204         | C5686-69204          |
| FANS                                     |                     |                      |
| Assy, Smart Fan (Front/Rear) qty 4       | A6752-67029         | N/A                  |
| KITS                                     |                     |                      |
| Removable Media Rail Kit                 | A6752-67011         | N/A                  |
| Side/Top Covers Kit (Graphite)           | A7027-67001         | N/A                  |
| MISCELLANEOUS                            |                     |                      |
| Nameplate, rp7420 (Graphite)             | A7025-40003         | N/A                  |
| PCI Filler Plate                         | 5001-6892           | N/A                  |
| TOOLS                                    |                     |                      |
| 24" x 36" Static Mat (with ground strap) | A5201-68004         | N/A                  |
# **B** System Specifications

This appendix describes the basic server configuration and its physical specifications and requirements.

# **Dimensions and Weights**

This section provides dimensions and weights of the system components.

#### Table B-1HP 9000 rp7420 Server Server Dimensions and Weights

|                             | Stand-alone       | Packaged           |
|-----------------------------|-------------------|--------------------|
| Height                      | 17.3 in / 43.9 cm | 35.75 in / 90.8 cm |
| Width                       | 17.5 in / 44.4 cm | 28.0 in / 71.1 cm  |
| Depth                       | 30.0 in / 76.2 cm | 28.38 in / 72.0 cm |
| Weight - Pounds (kilograms) | 220 lb / 100 kg   | N/A                |

The shipping box, pallet, ramp, and container adds approximately 50 lb to the total system weight. The size and number of miscellaneous pallets will be determined by the equipment ordered.

| 1able D-2 IIF JUUU rp7420 Server Component weights | Table B-2 | HP 9000 rp7420 | Server Componen | t Weights |
|----------------------------------------------------|-----------|----------------|-----------------|-----------|
|----------------------------------------------------|-----------|----------------|-----------------|-----------|

| Quantity | Description             | Weight (lb/kg)                        |
|----------|-------------------------|---------------------------------------|
| 1 or 2   | Cell board              | 27.80 lb /12.61 kg                    |
| 1        | System backplane        | 12 lb (estimate) / 5.44 kg (estimate) |
| 1        | PCI backplane           | 20.4 lb / 9.25 kg                     |
| 2        | Bulk power supply       | 18 lb / 8.2 kg                        |
| 1        | Mass storage backplane  | 1 lb / 0.45 kg                        |
| 2        | PCI DC-to-DC converters | 5 lb / 2.27 kg                        |

# **Electrical Specifications**

This section provides electrical specifications for HP 9000 rp7420 Server.

## Grounding

The site building shall provide a safety ground for each AC service entrance to all cabinets.

Install a protective earthing conductor that is identical in size, insulation material, and thickness to the branch-circuit supply conductors. The PE conductor must be green with yellow stripes. The earthing conductor must be connected from the unit to the building installation earth or, if supplied by a separately derived system, at the supply transformer or motor-generator set grounding point.

#### **Circuit Breaker**

The Marked Electrical for the HP 9000 rp7420 Server is 12 amps. The recommended circuit breaker size is 20 amps for North America. For countries outside North America, consult your local electrical authority having jurisdiction for the recommended circuit breaker size.

The HP 9000 rp7420 Server contains four C20 power receptacles located at the bottom rear bulkhead. A minimum of two power cords must be used to maintain normal operation of the HP 9000 rp7420 Server. A second set of two cords can be added to improve system availability by protecting, for example, against power source failures or accidentally tripped circuit breakers. The HP 9000 rp7420 Server can receive AC input from two different AC power sources.

#### **System AC Power Specifications**

#### **Power Cords**

Table B-3 lists the various power cables available for use with a HP 9000 rp7420 Server system. Each power cord is 15 feet (4.5 meters) in length with a IEC 60320-1 C19 female connector attached to one end.

| Part Number | Description               | Where Used           |
|-------------|---------------------------|----------------------|
| 8120-6895   | Stripped end, 240 volt    | International–Other  |
| 8120-6897   | Male IEC309, 240 volt     | International–Europe |
| 8121-0070   | Male GB-1002, 240 volts   | China                |
| 8120-6903   | Male NEMA L6-20, 240 volt | North America/Japan  |

#### System Power Specifications

Table B-4 lists the AC power requirements for an HP 9000 rp7420 Server. This table provides information to help determine the amount of AC power needed for your computer room.

| Requirements                        | Value                            | Comments                                                                                       |
|-------------------------------------|----------------------------------|------------------------------------------------------------------------------------------------|
| Nominal input voltage               | 200/208/220/230/240<br>(VAC rms) |                                                                                                |
| Frequency range (minimum – maximum) | 50 - 60 (Hz)                     |                                                                                                |
| Number of phases                    | 1                                |                                                                                                |
| Maximum input current               | 12 amps                          | Per line cord                                                                                  |
| Maximum inrush current              | 30 A peak for 15 ms              | Per line cord                                                                                  |
| Power factor correction             | >0.98<br>>0.95                   | At all loads of 50% –100% of<br>supply rating<br>At all loads 0f 25% – 50% of<br>supply rating |
| Ground leakage current (mA)         | <3.0 (ma)                        | Per line cord                                                                                  |

Table B-4AC Power Specifications

| Power Required (50 - 60 Hz) | Watts | VA   | Comments                      |
|-----------------------------|-------|------|-------------------------------|
| Maximum Theoretical Power   | 3000  | 3060 | See #1 below                  |
| Marked Electrical Power     |       | 2640 | 12A @ 220 VAC,<br>see note #2 |
| Typical Maximum Power       | 1975  | 2015 | See note #3                   |

- 1. "Maximum theoretical power" is used to describe input power at the AC input. It is expressed in Watts and Volt-Amps to take into account power factor correction. The calculated sum is the maximum worst case power consumption for every subsystem in the server. This number will not be exceeded by a properly functioning server for any combination of hardware and software.
- 2. "Marked electrical power" is the input power measured at the AC input expressed in Volt-Amps. The marked electrical power is the rating given on the chassis label and represents the input power required for facility AC power planning and wiring requirements. This number represents the expected maximum power consumption for the server based on the power rating of the bulk power supplies. This number can safely be used to size AC circuits and breakers for the system.
- 3. "Typical maximum power" is the input power measured at the AC input expressed in Watts and Volt-Amps, and the measured maximum worst case power consumption. This number represents the largest power consumption for the server under laboratory conditions, using aggressive software applications designed specifically to work the system at maximum loads and power consumption.

# **Environmental Specifications**

This section provides the environmental, power dissipation, noise emission, and airflow specifications for the HP 9000 rp7420 Server.

#### **Temperature and Humidity**

The cabinet is actively cooled using forced convection in a Class C1-modified environment. The recommended humidity for a Class C1 server is 40-55%.

#### **Operating Environment**

The system is designed to run continuously and meet reliability goals in an ambient temperature of 5° to 35° C at sea level. The maximum allowable temperature is derated 1° C per 1000 feet of elevation above 5000 feet above sea level up to 30° C at 10,000 feet. For optimum reliability and performance, the recommended operating range is  $20^{\circ}$  to  $25^{\circ}$  C

#### **Environmental Temperature Sensor**

To ensure that the system is operating within the published limits, the ambient operating temperature is measured using a sensor placed near the chassis inlet, between the cell boards. Data from the sensor is used to control the fan speed and to initiate system overtemp shutdown.

#### **Non-Operating Environment**

The system is designed to withstand ambient temperatures between -40° to 70° C under non-operating conditions.

# Cooling

#### **Cell Section Cooling**

The cabinet incorporates front to back airflow across the cell boards and system backplane. Two 150 mm fans, mounted externally on the front chassis wall behind the cosmetic front bezel, push air into the cell section; and two 150 mm fans housed in cosmetic plastic fan carriers and mounted externally to the rear chassis wall, pull air through the cell section.

Each cell area fan cooling is controlled by a smart fan control board, embedded in the fan module plastic housing. The smart fan control board receives fan control input from the system fan controller on the system backplane and returns fan status information to the system fan controller. The smart fan control board also controls the power and the pulse width modulated control signal to the fan and monitors the speed indicator back from the fan. The fan status LED is driven by the smart fan control board.

#### **BPS** Cooling

Cooling for the BPS is provided by two 60 mm fans contained within each BPS. Air flows into the front of the BPS and is exhausted out of the top of the power supply through upward facing vents near the rear of the supply. The air is then ducted out of the rear of the chassis with minimal leakage into the cell airflow plenum.

#### **PCI/Mass Storage Section Cooling**

Six 92 mm fans located between the mass storage devices and the PCI card cage provide airflow through these devices. The PCI fans are powered with housekeeping power and run at full speed at all times. The air is pulled through the mass storage devices and pushed through the PCI card cage. Perforation is provided between the PCI bulkheads to allow adequate exhaust ventilation and to help reduce the localized airflow dead spots that typically occur at the faceplate tail of each PCI card.

#### **Standby Cooling**

Several components within the chassis consume significant amounts of power while the system is in standby mode. The system fans run at 1541 rpm, or 38% of full speed, during standby to remove the resulting heat from the cabinet. The fans within the power supply will operate at full speed during standby.

| Cell<br>Boards | Memory<br>per Cell<br>Board | PCI Cards<br>(assumes<br>10 watts<br>each) | DVDs | Hard<br>Disk<br>Drives | Core<br>I/O | Bulk<br>Power<br>Supplies | Typical<br>Power | Typical<br>Cooling |
|----------------|-----------------------------|--------------------------------------------|------|------------------------|-------------|---------------------------|------------------|--------------------|
| Qty            | GBytes                      | Qty                                        | Qty  | Qty                    | Qty         | Qty                       | Watts            | Btu/hr             |
| 2              | 16                          | 16                                         | 1    | 4                      | 2           | 2                         | 2015             | 6879.21            |
| 2              | 8                           | 8                                          | 0    | 2                      | 2           | 2                         | 1648             | 5626.27            |
| 2              | 4                           | 8                                          | 0    | 2                      | 2           | 2                         | 1590             | 5482.26            |
| 1              | 4                           | 8                                          | 0    | 1                      | 1           | 2                         | 995              | 3396.93            |

# Typical Power Dissipation and Cooling

 Table B-5
 Typical HP 9000 rp7420 Server Configurations

The air conditioning data is derived using the following equations.

- Watts x (0.860) = kcal/hour
- Watts x (3.414) = Btu/hour
- Btu/hour divided by 12,000 = tons of refrigeration required

#### **Acoustic Noise Specification**

The acoustic noise specification for the HP 9000 rp7420 Server is 57.3 db (sound pressure level at bystander position). It is appropriate for dedicated computer room environments but not office environments. The LwA is 7.5 Bels. Be sure to understand the acoustic noise specifications relative to operator positions within the computer room or when adding servers to computer rooms with existing noise sources.

**NOTE** When determining power requirements you must consider any peripheral equipment that will be installed during initial installation or as a later update. Refer to the applicable documentation for such devices to determine the power and air-conditioning that is required to support these devices.

# Airflow

The HP 9000 rp7420 Server requires that the cabinet air intake temperature be between 68° and 77° F (20° and 25° C) at 332 CFM.

Figure B-1 illustrates the location of the inlet and outlet airducts on a single cabinet.

#### Figure B-1 Airflow Diagram

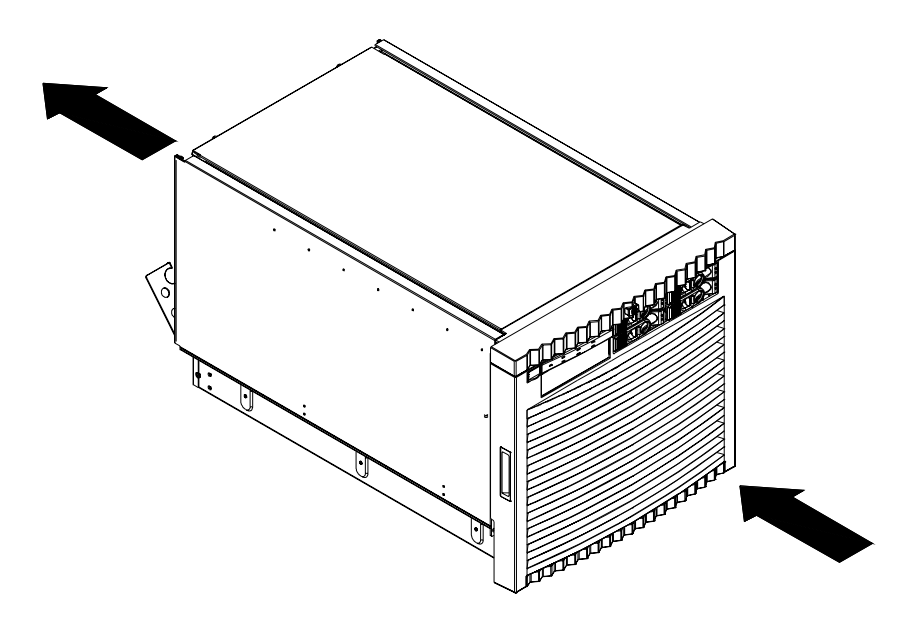

# System Requirements Summary

This section summarizes the requirements that must be considered in preparing the site for the HP 9000 rp7420 Server.

#### Power Consumption and Air Conditioning

To determine the power consumed and the air conditioning required, follow the guidelines in Table B-5.

**NOTE** When determining power requirements, consider any peripheral equipment that will be installed during initial installation or as a later update. Refer to the applicable documentation for such devices to determine the power and airconditioning that is required to support these devices.

Maximum power is the sum of the worst case power consumption of every subsystem in the box and should be used to size worst case power consumption. Typical power consumption numbers are what HP engineers have measured when running power-intensive applications. These are generally lower than maximum power numbers because all of the subsystems in the box to simultaneously drawing maximum power for long durations is uncommon.

#### Weight

To determine overall weight, follow the examples in Table B-6, then complete the entries in Table B-7.

# Table B-6Example Weight Summary

| Component                                | Quantity | Multiply By         | Weight               |
|------------------------------------------|----------|---------------------|----------------------|
| Cell Boards                              | 2        | 27.80 lb / 12.61 kg | 55.60 lb / 25.22 kg  |
| PCI Card (varies – used A3739B here)     | 4        | 0.34 lb / 0.153 kg  | 1.36 lb / 0.61 kg    |
| Power Supply (BPS)                       | 2        | 18.0 lb / 8.2 kg    | 36 lb / 16.40 kg     |
| DVD                                      | 1        | 2.2 lb / 1.0 kg     | 2.2 lb / 1.0 kg      |
| Disk Drive                               | 4        | 1.6 lb / 0.73 kg    | 6.40 lb / 2.90 kg    |
| Chassis with skins and front bezel cover | 1        | 131 lb / 59.42 kg   | 131 lb / 59.42 kg    |
|                                          |          | Total weight        | 232.56 lb / 105.55kg |

#### Table B-7Weight Summary

| Component          | Quantity | Multiply By         | Weight (kg) |
|--------------------|----------|---------------------|-------------|
| Cell Boards        |          | 27.80 lb / 12.61 kg |             |
| PCI Card           |          | weight varies       |             |
| Power Supply (BPS) |          | 18 lb / 8.2 kg      |             |
| DVD                |          | 2.2 lb / 1.0 kg     |             |

| Component                                | Quantity | Multiply By       | Weight (kg) |
|------------------------------------------|----------|-------------------|-------------|
| Disk Drive                               |          | 1.6 lb / 0.73 kg  |             |
| Chassis with skins and front bezel cover |          | 131 lb / 59.42 kg |             |
|                                          |          | Total weight      |             |

# Table B-7 Weight Summary (Continued)

System Specifications
System Requirements Summary

# C MP Commands

This appendix contains a list of the Server Management Commands.

# Server Management Commands

Table C-1 lists the server management commands.

| Table C-1 |         | Service Commands      |
|-----------|---------|-----------------------|
|           | Command | Description           |
|           | BO      | Boot a partition      |
|           | DATE    | Set the time and date |
|           |         |                       |

| DO     |                                                            |
|--------|------------------------------------------------------------|
| DATE   | Set the time and date                                      |
| DF     | Display FRU Information of an entity                       |
| MA     | Return to Main Menu                                        |
| PE     | Power entities on or off                                   |
| PWRGRD | Allows user to configure the power grid                    |
| RE     | Reset entity                                               |
| RR     | Reset partition for reconfiguration                        |
| RS     | Reset a partition                                          |
| SYSREV | Returns all system revisions                               |
| TC     | Send a TOC signal to a partition                           |
| TE     | Broadcast a message to all users of the MP command handler |
| WHO    | Display list of MP connected users                         |
| LOC    | Display and Set Locator LED status                         |

Table C-2 lists the server status commands

#### Table C-2Status Commands

| Command | Description                                              |
|---------|----------------------------------------------------------|
| СР      | Display partition cell assignments                       |
| DE      | Display entity status                                    |
| DU      | Display devices on bus                                   |
| HE      | Display the list of available commands                   |
| LS      | Display LAN connected console status                     |
| PS      | Display detailed power and hardware configuration status |

| Command | Description                                                |
|---------|------------------------------------------------------------|
| CA      | Only displays local rs232 parameters                       |
| CC      | Initiate a Complex Configuration                           |
| UPS     | Set parameters for ups monitoring via SNMP                 |
| SNMP    | Set SNMP daemon parameters                                 |
| СР      | Display partition cell assignments                         |
| DC      | Reset parameters to default configuration                  |
| DI      | Disconnect Remote or LAN console                           |
| ID      | Change certain stable complex configuration profile fields |
| IF      | Display network interface information                      |
| IT      | Modify command interface inactivity time-out               |
| LC      | Configure LAN connections                                  |
| LS      | Display LAN connected console status                       |
| PARPERM | Enable/Disable Interpartition Security                     |
| PD      | Modify default Partition for this login session            |
| RL      | Re-key complex profile lock                                |
| RU      | Reset MP bus device                                        |
| SA      | Display and set MP remote access                           |
| SO      | Configure security options and access control              |
| XD      | MP Diagnostic and reboot                                   |
|         |                                                            |

Table C-3 lists the server system and access config commands

Table C-3System and Access Config Commands

MP Commands Server Management Commands

# **D** Templates

This appendix contains blank floor plan grids and equipment templates. Combine the necessary number of floor plan grid sheets to create a scaled version of the computer room floor plan.

23.5 in 59.7 cm 92.7 cm 78.8 in 1.96 m

#### Figure D-1HP Integrity rx8620 Server Space Requirements

Figure D-1 illustrates the overall dimensions required for an HP Integrity rx8620 Server.

# **Equipment Footprint Templates**

Equipment footprint templates are drawn to the same scale as the floor plan grid (1/4 inch = 1 foot). These templates show basic equipment dimensions and space requirements for servicing.

The service areas shown on the template drawings are lightly shaded.

The equipment templates should be used with the floor plan grid to define the location of the equipment that will be installed in your computer room.

**NOTE** Photocopying typically changes the scale of drawings copied. If any templates are copied, then all templates and floor plan grids must also be copied.

# **Computer Room Layout Plan**

Use the following procedure to create a computer room layout plan:

- **Step 1.** Remove several copies of the floor plan grid.
- Step 2. Cut and join them together (as necessary) to create a scale model floor plan of your computer room.
- Step 3. Remove a copy of each applicable equipment footprint template.
- **Step 4.** Cut out each template selected in step 3; then place it on the floor plan grid created in step 2.
- **Step 5.** Position pieces until the desired layout is obtained; then fasten the pieces to the grid. Mark locations of computer room doors, air-conditioning floor vents, utility outlets, and so on.

**NOTE** Attach a reduced copy of the completed floor plan to the site survey. HP installation specialists use this floor plan during equipment installation.

#### Figure D-2 HP Integrity rx8620 Server Cabinet Template

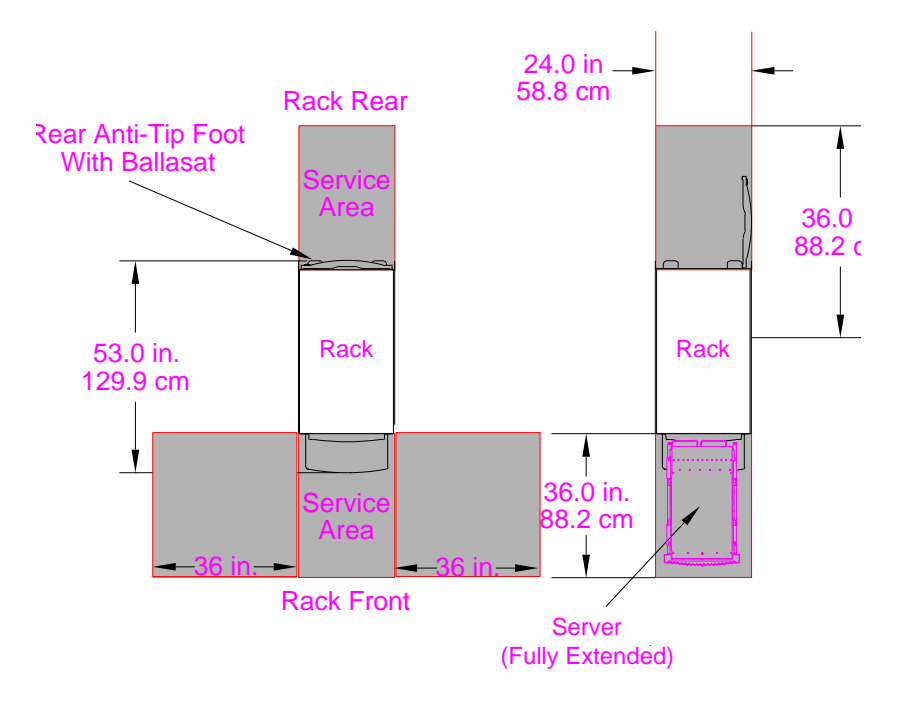

# Figure D-3 Planning Grid

|          |   | <br> | <br> |   |   | <br> | <br> | <br> | <br> | <br> | <br> | <br> |  |
|----------|---|------|------|---|---|------|------|------|------|------|------|------|--|
|          |   |      |      |   |   |      |      |      |      |      |      |      |  |
|          |   |      |      |   |   |      |      |      |      |      |      |      |  |
|          |   |      |      |   |   |      |      |      |      |      |      |      |  |
|          |   |      |      |   |   |      |      |      |      |      |      |      |  |
|          |   |      |      |   |   |      |      |      |      |      |      |      |  |
|          |   |      |      |   |   |      |      |      |      |      |      |      |  |
|          |   |      |      |   |   |      |      |      |      |      |      |      |  |
|          |   |      |      |   |   |      |      |      |      |      |      |      |  |
|          |   |      |      |   |   |      |      |      |      |      |      |      |  |
|          |   |      |      |   |   |      |      |      |      |      |      |      |  |
|          |   |      |      |   |   |      |      |      |      |      |      |      |  |
|          |   |      |      |   |   |      |      |      |      |      |      |      |  |
|          |   |      |      |   |   |      |      |      |      |      |      |      |  |
|          |   |      |      |   |   |      |      |      |      |      |      |      |  |
|          |   |      |      |   |   |      |      |      |      |      |      |      |  |
|          |   |      |      |   |   |      |      |      |      |      |      |      |  |
|          |   |      |      |   |   |      |      |      |      |      |      |      |  |
|          |   |      |      |   |   |      |      |      |      |      |      |      |  |
|          |   |      |      |   |   |      |      |      |      |      |      |      |  |
|          |   |      |      |   |   |      |      |      |      |      |      |      |  |
|          |   |      |      |   |   |      |      |      |      |      |      |      |  |
|          |   |      |      |   |   |      |      |      |      |      |      |      |  |
|          |   |      |      |   |   |      |      |      |      |      |      |      |  |
|          |   |      |      |   |   |      |      |      |      |      |      |      |  |
|          |   |      |      |   |   |      |      |      |      |      |      |      |  |
|          |   |      |      |   |   |      |      |      |      |      |      |      |  |
|          |   |      |      |   |   |      |      |      |      |      |      |      |  |
|          |   |      |      |   |   |      |      |      |      |      |      |      |  |
|          |   |      |      |   |   |      |      |      |      |      |      |      |  |
|          |   |      |      |   |   |      |      |      |      |      |      |      |  |
|          |   |      |      |   |   |      |      |      |      |      |      |      |  |
|          |   |      |      |   |   |      |      |      |      |      |      |      |  |
|          |   |      |      |   |   |      |      |      |      |      |      |      |  |
|          |   |      |      |   |   |      |      |      |      |      |      |      |  |
| <u> </u> |   |      |      |   |   |      |      |      |      |      |      |      |  |
|          |   |      |      |   |   |      |      |      |      |      |      |      |  |
|          |   |      |      |   |   |      |      |      |      |      |      |      |  |
|          |   |      |      |   |   |      |      |      |      |      |      |      |  |
|          |   |      |      |   |   |      |      |      |      |      |      |      |  |
| L        | 1 |      | 1    | 1 | 1 |      |      |      |      |      |      |      |  |

Scale: 1/4 inch = 1 foot

# Figure D-4 Planning Grid

| <br>- | <br> |  |  | <br> | <br> | <br> | <br> | <br> | <br> | <br> |  |
|-------|------|--|--|------|------|------|------|------|------|------|--|
|       |      |  |  |      |      |      |      |      |      |      |  |
|       |      |  |  |      |      |      |      |      |      |      |  |
|       |      |  |  |      |      | <br> |      |      |      |      |  |
|       |      |  |  |      |      |      |      |      |      |      |  |
|       |      |  |  |      |      |      |      |      |      |      |  |
|       |      |  |  |      |      |      |      |      |      |      |  |
|       |      |  |  |      |      |      |      |      |      |      |  |
|       |      |  |  |      |      |      |      |      |      |      |  |
|       |      |  |  |      |      |      |      |      |      |      |  |
|       |      |  |  |      |      |      |      |      |      |      |  |
|       |      |  |  |      |      | <br> |      |      |      |      |  |
|       |      |  |  |      |      | <br> |      |      |      |      |  |
|       |      |  |  |      |      | <br> |      |      |      |      |  |
|       |      |  |  |      |      |      |      |      |      |      |  |
|       |      |  |  |      |      |      |      |      |      |      |  |
|       |      |  |  |      |      |      |      |      |      |      |  |
|       |      |  |  |      |      |      |      |      |      |      |  |
|       |      |  |  |      |      |      |      |      |      |      |  |
|       |      |  |  |      |      | <br> |      |      |      |      |  |
|       |      |  |  |      |      |      |      |      |      |      |  |
|       |      |  |  |      |      |      |      |      |      |      |  |
|       |      |  |  |      |      |      |      |      |      |      |  |
|       |      |  |  |      |      |      |      |      |      |      |  |
|       |      |  |  |      |      |      |      |      |      |      |  |
|       |      |  |  |      |      |      |      |      |      |      |  |
|       |      |  |  |      |      |      |      |      |      |      |  |
|       |      |  |  |      |      |      |      |      |      |      |  |
|       |      |  |  |      |      |      |      |      |      |      |  |

Scale: 1/4 inch = 1 foot

# Figure D-5 Planning Grid

|          |  |      | <br> | <br> | <br> |  |  |  |  |  |      |
|----------|--|------|------|------|------|--|--|--|--|--|------|
|          |  |      |      |      |      |  |  |  |  |  |      |
|          |  |      |      |      |      |  |  |  |  |  |      |
|          |  |      |      |      |      |  |  |  |  |  |      |
|          |  |      |      |      |      |  |  |  |  |  |      |
|          |  |      |      |      |      |  |  |  |  |  |      |
|          |  |      |      |      |      |  |  |  |  |  |      |
|          |  |      |      |      |      |  |  |  |  |  |      |
|          |  |      |      |      |      |  |  |  |  |  |      |
|          |  |      |      |      |      |  |  |  |  |  | <br> |
|          |  |      |      |      |      |  |  |  |  |  |      |
|          |  |      |      |      |      |  |  |  |  |  |      |
|          |  |      |      |      |      |  |  |  |  |  |      |
|          |  |      |      |      |      |  |  |  |  |  |      |
|          |  |      |      |      |      |  |  |  |  |  |      |
|          |  |      |      |      |      |  |  |  |  |  |      |
|          |  |      |      |      |      |  |  |  |  |  |      |
|          |  |      |      |      |      |  |  |  |  |  |      |
|          |  |      |      |      |      |  |  |  |  |  | <br> |
|          |  |      |      |      |      |  |  |  |  |  |      |
|          |  |      |      |      |      |  |  |  |  |  | <br> |
|          |  |      |      |      |      |  |  |  |  |  |      |
|          |  |      |      |      |      |  |  |  |  |  |      |
|          |  |      |      |      |      |  |  |  |  |  |      |
|          |  |      |      |      |      |  |  |  |  |  |      |
|          |  |      |      |      |      |  |  |  |  |  |      |
|          |  |      |      |      |      |  |  |  |  |  |      |
|          |  |      |      |      |      |  |  |  |  |  |      |
|          |  |      |      |      |      |  |  |  |  |  |      |
|          |  |      |      |      |      |  |  |  |  |  |      |
|          |  |      |      |      |      |  |  |  |  |  |      |
|          |  |      |      |      |      |  |  |  |  |  |      |
|          |  |      |      |      |      |  |  |  |  |  |      |
|          |  |      |      |      |      |  |  |  |  |  |      |
|          |  |      |      |      |      |  |  |  |  |  | <br> |
|          |  |      |      |      |      |  |  |  |  |  |      |
| <u> </u> |  |      |      |      |      |  |  |  |  |  |      |
|          |  |      |      |      |      |  |  |  |  |  |      |
| <u> </u> |  | <br> |      |      |      |  |  |  |  |  |      |
|          |  |      |      |      |      |  |  |  |  |  |      |
|          |  |      |      |      |      |  |  |  |  |  |      |
|          |  |      |      |      |      |  |  |  |  |  |      |
|          |  |      |      |      |      |  |  |  |  |  |      |
|          |  |      |      |      |      |  |  |  |  |  |      |

Scale: 1/4 inch = 1 foot

# Figure D-6 Planning Grid

|          |  | <br> |  |  |  | <br> | <br> |  |  |  | <br> |
|----------|--|------|--|--|--|------|------|--|--|--|------|
|          |  |      |  |  |  |      |      |  |  |  |      |
|          |  |      |  |  |  |      |      |  |  |  |      |
|          |  |      |  |  |  |      |      |  |  |  |      |
|          |  |      |  |  |  |      |      |  |  |  |      |
|          |  |      |  |  |  |      |      |  |  |  |      |
|          |  |      |  |  |  |      |      |  |  |  |      |
|          |  |      |  |  |  |      |      |  |  |  |      |
|          |  |      |  |  |  |      |      |  |  |  |      |
|          |  |      |  |  |  |      |      |  |  |  |      |
|          |  |      |  |  |  |      |      |  |  |  |      |
|          |  |      |  |  |  |      |      |  |  |  |      |
|          |  |      |  |  |  |      |      |  |  |  |      |
|          |  |      |  |  |  |      |      |  |  |  |      |
|          |  |      |  |  |  |      |      |  |  |  |      |
|          |  |      |  |  |  |      |      |  |  |  |      |
|          |  |      |  |  |  |      |      |  |  |  |      |
|          |  |      |  |  |  |      |      |  |  |  |      |
|          |  |      |  |  |  |      |      |  |  |  |      |
|          |  |      |  |  |  |      |      |  |  |  |      |
|          |  |      |  |  |  |      |      |  |  |  |      |
|          |  |      |  |  |  |      |      |  |  |  |      |
|          |  |      |  |  |  |      |      |  |  |  |      |
| <u> </u> |  |      |  |  |  |      |      |  |  |  |      |
|          |  |      |  |  |  |      |      |  |  |  |      |
|          |  |      |  |  |  |      |      |  |  |  |      |
|          |  |      |  |  |  |      |      |  |  |  |      |
|          |  |      |  |  |  |      |      |  |  |  |      |
|          |  |      |  |  |  |      |      |  |  |  |      |

Scale: 1/4 inch = 1 foot

# Figure D-7 Planning Grid

|          |  |      | <br> | <br> | <br> |  |  |  |  | <br> |      |
|----------|--|------|------|------|------|--|--|--|--|------|------|
|          |  |      |      |      |      |  |  |  |  |      |      |
|          |  |      |      |      |      |  |  |  |  |      |      |
|          |  |      |      |      |      |  |  |  |  |      |      |
|          |  |      |      |      |      |  |  |  |  |      |      |
|          |  |      |      |      |      |  |  |  |  |      |      |
|          |  |      |      |      |      |  |  |  |  |      |      |
|          |  |      |      |      |      |  |  |  |  |      |      |
|          |  |      |      |      |      |  |  |  |  |      |      |
|          |  |      |      |      |      |  |  |  |  |      | <br> |
|          |  |      |      |      |      |  |  |  |  |      |      |
|          |  |      |      |      |      |  |  |  |  |      |      |
|          |  |      |      |      |      |  |  |  |  |      |      |
|          |  |      |      |      |      |  |  |  |  |      |      |
|          |  |      |      |      |      |  |  |  |  |      |      |
|          |  |      |      |      |      |  |  |  |  |      |      |
|          |  |      |      |      |      |  |  |  |  |      |      |
|          |  |      |      |      |      |  |  |  |  |      |      |
|          |  |      |      |      |      |  |  |  |  |      | <br> |
|          |  |      |      |      |      |  |  |  |  |      |      |
|          |  |      |      |      |      |  |  |  |  |      | <br> |
|          |  |      |      |      |      |  |  |  |  |      |      |
|          |  |      |      |      |      |  |  |  |  |      |      |
|          |  |      |      |      |      |  |  |  |  |      |      |
|          |  |      |      |      |      |  |  |  |  |      |      |
|          |  |      |      |      |      |  |  |  |  |      |      |
|          |  |      |      |      |      |  |  |  |  |      |      |
|          |  |      |      |      |      |  |  |  |  |      |      |
|          |  |      |      |      |      |  |  |  |  |      |      |
|          |  |      |      |      |      |  |  |  |  |      |      |
|          |  |      |      |      |      |  |  |  |  |      |      |
|          |  |      |      |      |      |  |  |  |  |      |      |
|          |  |      |      |      |      |  |  |  |  |      |      |
|          |  |      |      |      |      |  |  |  |  |      |      |
|          |  |      |      |      |      |  |  |  |  |      | <br> |
|          |  |      |      |      |      |  |  |  |  |      |      |
| <u> </u> |  |      |      |      |      |  |  |  |  |      |      |
|          |  |      |      |      |      |  |  |  |  |      |      |
| <u> </u> |  | <br> |      |      |      |  |  |  |  |      |      |
|          |  |      |      |      |      |  |  |  |  |      |      |
|          |  |      |      |      |      |  |  |  |  |      |      |
|          |  |      |      |      |      |  |  |  |  |      |      |
|          |  |      |      |      |      |  |  |  |  |      |      |
|          |  |      |      |      |      |  |  |  |  |      |      |

Scale: 1/4 inch = 1 foot

# Index

#### A

ac power voltage check, 53 access commands, 92, 144 administrator, 94 air ducts, 139 illustrated, 139 AR, 92, 145

#### B

backplane mass storage, 15, 134 PCI, 4, 14 system, 4, 14, 17, 134, 137 BO, 92, 144, 145 booting HP-UX, 65 BPS (Bulk Power Supply), 58

#### С

CA, 92, 145 cards core I/O, 88 CC, 92, 145 cell board, 8, 17, 18, 29, 56, 63, 64, 79, 134, 137 verifying presence, 63 chassis login, 89 management, 89 checklist installation, 67 cm (Command Menu) command, 63 co (Console) command, 64 command, 92, 144, 145 PE, 102 scsi default, 102 ser, 102 T, 102 commands cm (Command Menu), 63 co (Console), 64 CTRL-B, 64 di (Display), 64 du (display MP bus topology), 63 lc (LAN configuration), 60 ls (LAN status), 60 vfp (Virtual Front Panel), 64 communications interference, 99 component power requirements, 136 computer room layout plan, 150 configuration, 88 console, 88 redirection, 89 core I/O card, 88 CP, 92, 144, 145

#### D

DATE, 92, 145 DC, 92, 145 DF, 92, 144, 145 DI, 92, 145 di (Display) command, 64 dimensions and weights, 134 DIMMs, 9 memory, 9 disk, 72, 108, 109 internal, 15, 55 removing and replacing, 109 DL, 92, 145 du (display MP bus topology) command, 63

#### Е

EL, 92, 145 electrical specifications, 135 electrostatic discharge, 99 environmental considerations, 99 equipment footprint templates, 149 ER, 92, 145 error message, 96 ESD precautions ESD kit, part number, 99

#### F

facility guidelines computer room layout, 150 equipment footprint templates, 149 fan control, 90 field replaceable unit (FRU) FRU, 98 firmware, 94 firmware update, 96 flash memory, 94 front panel display, 58 FW, 92, 145

#### G

gateway address, 60 getty, 88

#### н

HE, 92, 144 high availability (HA), 88 hot-pluggable defined, 98 hot-swappable defined, 98 housekeeping power, 57 HP-UX, 88 HP-UX, booting, 65

#### I

I/O bay, 90 iCOD definition, 66 email requirements, 66 ID, 92, 145 IF, 92, 145 installation checklist, 67 interference, 99 IP address default, 59 lc Comand Screen, 60 IT, 92, 145

#### K

Keystone system air ducts, 139

#### $\mathbf{L}$

LAN, 88, 94 LAN status, 60 LC, 92, 145 lc (LAN configuration) command, 60 LED Attention, 58 Bulk Power Supply, 58 SP Active, 58 Standby Power Good, 58 login name MP, 58 LS, 92, 144, 145 ls (LAN Status) command, 60

#### M

MA, 92, 144, 145 MAC address, 60 management hardware, 88 management LAN, 94 Management Processor (MP), 56 management processor (MP), 88 mass storage backplane, 15, 134 monitoring, 90  $\mathbf{MP}$ login name, 58 password, 58 MP (Management Processor) logging in, 57 powering on, 57 MP core I/O, 4, 13, 14, 16, 17, 55, 56 MP network name, 60 MP/SCSI, 4, 14, 17, 55, 128, 130 removing and replacing, 128, 130 MR, 92, 144, 145 MS, 92, 144

#### N

ND, 92, 145 noise emission specifications, 138 null modem cable connectivity, 57 part number, 57

#### 0

operating environment, 137 OTH, 90 OTL, 90 OTM, 90 overtemp, 90

#### Р

password MP, 58 PCI backplane, 4, 14 PD, 92, 145 PDC Processor Dependent Code, 64 PDH riser board, 9 PE, 92, 144, 145 Platform Dependent Code (PDC), 88 power, 101 applying cabinet, 64 cabinet switch, 64 control, 90 housekeeping, 57, 64 power cords, 135 power requirements component, 136 **Processor Dependent Code** PDC, 64 PS, 92, 144 PWRGRD, 92, 145

#### R

RE, 92, 144, 145 Reflection 1, 57, 64 RL, 92, 145 RonI Lifter, 27 RR, 92, 144, 145 RS, 92, 144, 145 RS-232, 88 RU, 92, 145

#### $\mathbf{S}$

safety considerations, 99 serial display device connecting, 56, 57 recommended windows, 64 setting parameters, 56 server, 88 computer room layout, 150 configuration, 88 management. 88 management commands, 92, 144, 145 management overview, 89 status commands, 92, 144 service access, 89 service processor, 88 session redirection, 89 SO, 92, 145 space requirements computer room layout, 150 equipment footprint templates, 149 subnet mask, 60 SYSREV, 92, 144, 145 system commands, 92, 144 configuration, 88 power on, 101

## Index

system backplane, 4, 14, 17, 134, 137 system configuration, verifying, 64 system specifications, 133

#### Т

TC, 92, 144, 145 TE, 92, 144, 145 temperature, 90 states, 90

#### U

unpacking inspecting for damage, 19 update firmware, 94, 96

#### V

verifying system configuration, 64 voltage check, 53

#### W

web console, 88 WHO, 92, 144, 145 wrist strap, 99

#### X

XD, 92, 145